# 1 · N S ライブへようこそ

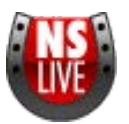

西田式スピード指数LIVEは、信頼のデータと先進の技術で クオリティーの高いオリジナルな競馬予想をサポートします。

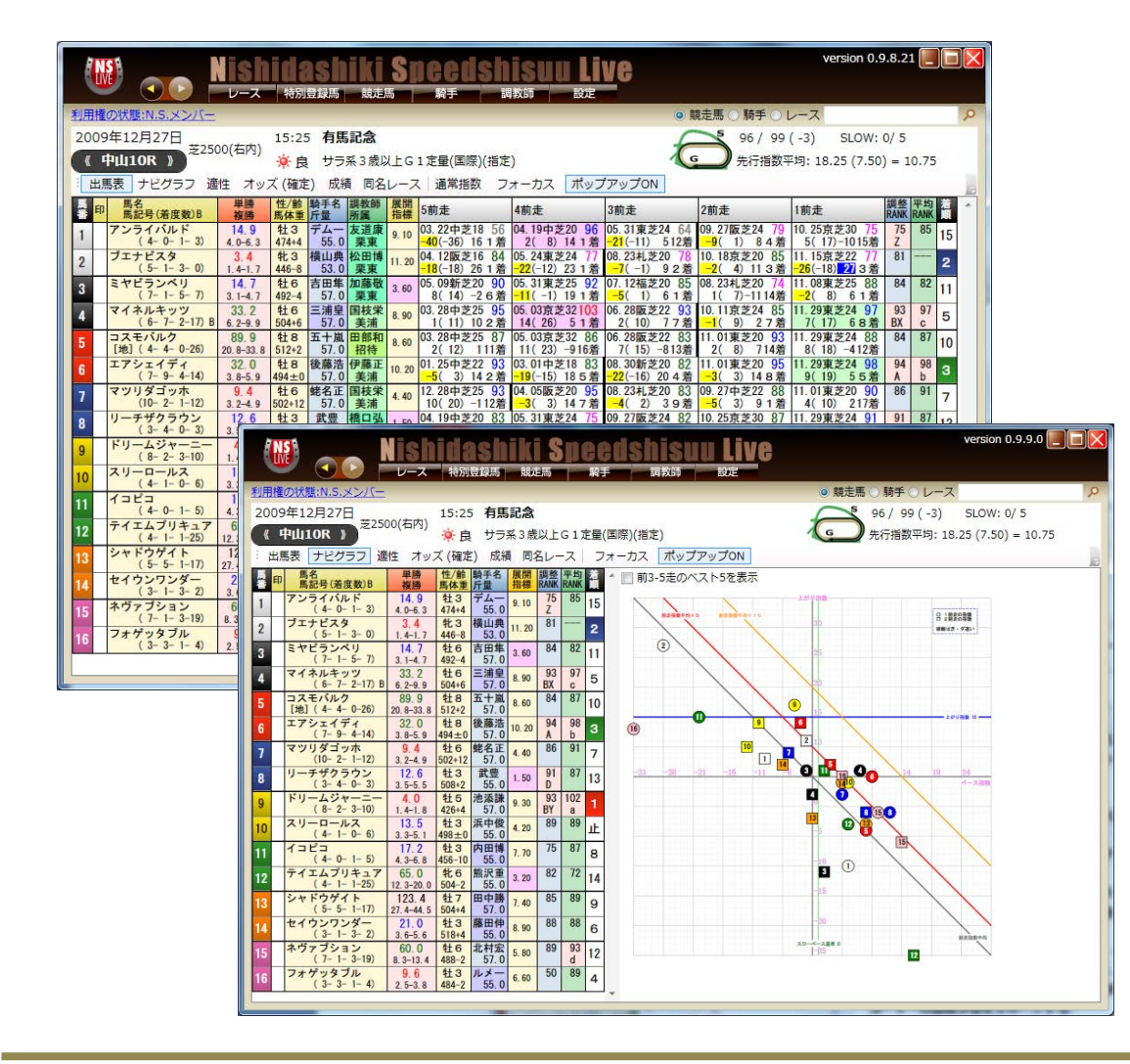

20年間にわたり、信頼を積み重ねてきた西田式 スピード指数に、新しいオンライン・コンテンツ が誕生しました。

西田式スピード指数LIVEは

オッズ、成績などの速報性を重視した設計に加え、 なによりも使い勝手の良さがポイント。

また、わかりやすいと人気の「指数ナビグラフ」 も搭載しています。

メンテナンスフリーのオンラインサービスであり ながら、ユーザー設定の自由度が高く、自分仕様 のデータベースを構築できます。

ひとりひとりが競馬に立ち向かうための、

強固でオリジナリティーの高いコンテンツ。

WINDOWS7時代を先取りした先進技術で

ユーザーの競馬予想をサポートする

競馬予想の最強ツール

それが西田式スピード指数LIVEです。

### 2 · N S ライブ導入の準備をします

#### ご利用手順

#### ①インストール(無料)

N.S.LIVEを利用するには、はじめにデータ閲覧用ソフトをインス トールする必要があります。ソフトのダウンロード・インストー ルは無料ですので、まずインストールしてお客様の環境で動作を ご確認下さい。

※インストールの際は、**N.S.LIVEの動作環境**をご確認の上、ご 利用ください。

※お客様のパソコンの環境によりお時間を要する場合がございま すので、予めご注意ください。

②入会する 価格:月額2,750円(税込)

N.S.LIVEは、有料のサービスです。入会のお支払い手続きが完了 しますと、入会した日からすぐにご利用いただけます。

#### ③利用キー取得

入会手続きが完了後、「N.S.LIVE利用キーを取得」ボタンをクリ ック→「利用キーを設定する」ボタンをクリックすると、利用キ ーが自動的に設定され、N.S.LIVEが起動します。以上で、ご利用 いただく準備が整います。N.S.LIVEをどうぞお楽しみください。

※お支払いには、「楽天ペイ決済」がご利用いただけます。

#### 〈楽天ペイ決済について〉

・楽天ペイ決済は、楽天会員の方が楽天グループ以外のサイトでも「あんしん」「簡単」「便利」に、お支払いをすることができるサービスです。
 ・楽天会員にご登録のクレジットカードを利用したお支払いが可能です。
 また、楽天スーパーポイントの利用、購入金額に応じて獲得も出来ます。
 ・楽天会員IDをお持ちで無い場合は、楽天会員登録(無料)を行うと、楽天会員IDとパスワードを入力するのみでご利用頂けます。

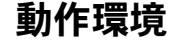

#### 【ハードウェア環境】

N.S.LIVEは以下の基準を満たす端末で、動作いたします。

#### ◎対応OS

Windows XP SP3、Windows Vista、Windows 7、Windows 8 ※Windows 7は32bit版、64bit版に対応。XP、Vistaは32bit版のみ。 ※Windows RTでは動作いたしません。

#### ◎ブラウザ

Internet Explorer 7以上

#### **OCPU**

最低 Pentium4 2GHzと同等の性能を持つCPU

推奨 Core 2 Duoシリーズと同等以上の性能を持つCPU

◎必要メモリ

最低512MB推奨 1024MB以上

 
 ◎ハードディスクドライブ 最低 200MB程度の空き容量 推奨 1GB以上の空き容量

#### ◎ディスプレイ解像度

最低 1024×768 推奨解像度 1280×1024以上

◎ネットワーク ブロードバンドの常時接続環境

## 3 ・開催日のレースを選択する(1)

|                                                                | <u>Speedshisuu Liv</u> e                                                     | version 1.0.0.0 🔲 🗐 🗙                                                            |
|----------------------------------------------------------------|------------------------------------------------------------------------------|----------------------------------------------------------------------------------|
| 利用権の状態:N.S.メンバー                                                |                                                                              | ◎ 競走馬 ○ 騎手 ○ レース                                                                 |
| 新潟<br>NIIGATA                                                  | 東京<br>TOKYO                                                                  | 京都<br>KYOTO                                                                      |
| 2010年5月8日 (土)<br>1回 新潟 3日                                      | 2回 東京 5日                                                                     | 3回 京都 5日                                                                         |
| 10R わらび賞 <u>ダ1800m</u><br>サラ3歳500万下 馬齢 15頭 14:50発走             | 9R         高尾特別         芝1400m           サラ4歳上1000万下 定量         13頭 14:35発走  | 9R         高瀬川S         ダ1400m           サラ4歳上1600万下 ハンデ         16頭 15:00発走     |
| 新潟大賞典         芝2000m           サラ4歳上G3 ハンデ         16頭 15:25発走 | 10R 丹沢S ダ2100m<br>サラ4歳上1600万下 ハンデ 16頭 15:10発走                                | 京都新聞杯         芝2200m           サラ3歳G2 馬齢         17頭 15:35発走                     |
| 12R 発電特別<br>サラ4歳上500万下 定量 16頭 16:00発走                          | ブリンシバルS         芝2000m           11R         サラ3歳オーブン 馬齢         18頭 15:45発走 | 11R 與杼特別 ダ1400m<br>サラ4歳上1000万下 定量 16頭 16:10発走                                    |
|                                                                |                                                                              | <u>5月8日の全レース</u>                                                                 |
| 2010年5月9日 (日)<br>1回 新潟 4日                                      | 2回 東京 6日                                                                     | 3回 京都 6日                                                                         |
| 10R 二王子特别 芝1800m<br>サラ4歳上500万下 定量 10頭 14:40発走                  | 9R         八ヶ岳特別         芝1800m           サラ4歳上1000万下 定量         11頭 14:25発走 | 9R         白川特別         芝2400m           サラ4歳上1000万下         12頭         14:50発走 |
| 11R 八海山特別 ダ1200m<br>サラ4歳上1000万下 定量 15頭 15:20発走                 | 10R オアシスS ダ1600m<br>サラ4歳上オーブン ハンデ 16頭 15:00発走                                | 都大路S         芝1800m           サラ4歳上オーブン 別定         14頭 15:30発走                   |
| 12R 五泉特別 芝1600m<br>サラ4歳上500万下 定量 16頭 16:00発走                   | NHKマイルC         芝1600m           サラ3歳G1 定量         18頭 15:40発走               | 大車賞         芝1800m           サラ3歳500万下 馬齢         9頭 16:10発走                     |
|                                                                | 東京スマイルブレミアム<br>サラ4歳上1600万下 定量         芝1600面                                 | ž. – Ž                                                                           |
|                                                                |                                                                              | 5月9日の全レース                                                                        |
|                                                                |                                                                              |                                                                                  |

|                                                                                             | (i Speedshisuu Live                                                               | version 0.9.8.21                                                                                  |
|---------------------------------------------------------------------------------------------|-----------------------------------------------------------------------------------|---------------------------------------------------------------------------------------------------|
| 利用權の状態:N.S.メンバー<br>2009年12月27日(日)レース一覧 成績・私屋し一覧                                             |                                                                                   | <ul> <li>● 競走馬 ○ 騎手 ○ レース</li> </ul>                                                              |
|                                                                                             |                                                                                   | 阪神 <sup>実良/ダート良</sup><br>SB8日<br>成績一覧<br>HANSHIN                                                  |
| 1R         サラ2歳未勝利 馬齢         16頭 10:00免走                                                   | 1R         サラ2歳未勝利 馬齢         5000000000000000000000000000000000000               | IR         サラ2歳未勝利 馬齢         16頭 09:55発走                                                         |
| 2R         サラ2歳未勝利 馬齢         16頭         10:30発走                                           | 2R         サラ3歳上500万下 定量         16頭         10:15発走                              | 2R         サラ2歳未勝利         馬齢         16頭         10:20発走                                         |
| 3R         サラ2歳未勝利         馬齢         16頭         11:00発走                                   | 3R サラ3歳上500万下 定量 16頭 10:45免走                                                      | 3R サラ2歳未勝利 馬齢 16頭 10:50発走                                                                         |
| メイクデビュー中山         芝20001           サラ2歳新馬 馬齢         18頭 11:30発走                            | 4R         支1800m           サラ2歳未勝利         馬齢         16頭         11:10発走        |                                                                                                   |
| 5R サラ3歳上500万下 定量 16頭 12:20発走                                                                | 5R サラ2歳未勝利 馬齢 18頭 11:40発走                                                         | SR         サラ2歳未勝利         馬齢         16頭         12:10発走                                         |
| 6R         サラ3歳上1000万下 定量         グ1200m           16頭         12:50発走                      | 6R サラ3歳上500万下 定量 16頭 12:30発走                                                      | 6R         メイクデビュー阪神         E2000           サラ2歳新馬馬齢         11頭         12:40発走                 |
| ホープフルS         芝2000m           サラ2歳オーブン別定         16頭 13:25発走                              | 7R         芝2000m           サラ3歳上500万下 定量         18頭           13:00発走           | 7R サラ2歳500万下 馬齢 18頭 13:10発走                                                                       |
| グッドラックH         芝2500面           サラ3歳上1000万下 ハンデ         16頭 14:01発走                        | 8R サラ3歳上500万下 定量 16頭 13:35発走                                                      | 8R         サラ3歳上500万下 定量         6頃 13:45発走                                                       |
| 9R         2009フェアウェルS         ダ1800m           サージオト1900万工 中島         1688         14.3584 | 9R         サラ3歳上500万下 定量         芝1200m           18頭 14:10発走         18頭 14:10発走 | 9R         サラ3歳上1000万下 定量         16頭         14:20発走                                             |
| 10R 有馬記念<br>サラ3歳上G1 定量 16頭 15:25発走                                                          | 5年川特別         ダ1700m           サラ3歳上1000万下 定量         16頭 14:50発走                 | 10R 江坂特別 <u>第22.00</u><br>サラ3歳上1000万下 定量 12頭 15:01発走                                              |
| 11R サラ3歳上1000万下 定量 15頭 16:05発走                                                              | 名古屋日刊スポーツ杯         ジン00000           サラ3歳上1000万下 定量         18頭 15:35免走           | 摩耶S         5/14/00           サラ3歳上1600万下 定量         16頭 15:45発走                                  |
|                                                                                             | 尾張S         芝1200m           サラ3歳上オーブン 別定         15頭           16:10発走           | 12R         2009ファイナルS         正社GOUT           サラ3歳上オーブン         ハンデ         13頭         16:20発走 |

### 前、当日レース選択画面

- レース前日、またレースの当日に表示されるレース選択のトップ画面です。
- ② 今週に開催される各場の特別レースを表示しています。
- ③ 右下の日付をクリックすると、その日の全レースのレース選択 画面に切り替わります。

#### レース選択画面

- ① レースの選択画面から、各レースの出馬表に入ります。
- ② 当日の馬場状態、天気なども合わせて表示します。
- ③ 確定したレースは、成績一覧にレース結果が表示されます。

4 ・開催日のレースを選択する(2)

|       |                             | needshisuu Live                                                                                                    | version 0.9.6.2 📃 🗆 🔀       |
|-------|-----------------------------|----------------------------------------------------------------------------------------------------|-----------------------------|
| 利用権の  | 状態:モニター版                    |                                                                                                    |                             |
| 2010年 | 1月31日(日)レース一覧 成績・払戻し一覧 開催変更 | 更情報                                                                                                    |                             |
| 開催    | 変更情報                        |                                                                                                    |                             |
|       | 東京                          | 中京                                                                                                    | 京都                          |
| 1R    |                             |                                                                                                    | 【発走時刻変更】<br>10時00分 ⇒ 10時01分 |
| 2R    | 【出走取消】<br>12番 マルハチランドルフ     |                                                                                                    |                             |
| 3R    |                             |                                                                                                    |                             |
| 4R    |                             |                                                                                                    |                             |
| 5R    | 【発走時刻変更】<br>12時30分 ⇒ 12時31分 |                                                                                                    |                             |
| 6R    |                             |                                                                                                    |                             |
| 7R    |                             | 【出走取消】<br>9番 アグネスボライト                                                                                                    |                             |
| 8R    | 【発走時刻変更】<br>14時00分 ⇒ 14時01分 |                                                                                                    |                             |
| 9R    |                             |                                                                                                    |                             |
| 10R   |                             |                                                                                                    | 【発走時刻変更】<br>15時00分 ⇒ 15時01分 |
| 11R   |                             |                                                                                                    |                             |
| 12R   |                             | 【発走時刻変更】<br>16時00分 ⇒ 16時01分                                                                                                    |                             |
|       |                             | ana ana amin'ny solona dia mampiasa dia mampiasa |                             |
|       |                             |                                                                                                    |                             |
|       |                             |                                                                                                    |                             |
|       |                             |                                                                                                    |                             |
|       |                             |                                                                                                    |                             |
|       |                             |                                                                                                    |                             |

|                 |            | Nishidashiki<br>レース 特別登録馬 競走馬 | Speeds  | hisuu Live<br><sub>網教師</sub> 設定 |                               | version 0.9.8.21 |   |
|-----------------|------------|-------------------------------|---------|---------------------------------|-------------------------------|------------------|---|
| <u>利用権の状態:N</u> | 1.5.×ンバ-   | =                             |         |                                 | <ul> <li>         ·</li></ul> | 馬○騎手○レース         | P |
| 2009年 •         |            |                               |         |                                 |                               |                  |   |
| 12/27           | 中山         | 有馬記念                          | 中京      | 尾張S                             | 阪神                            | 2009ファイナルS       | - |
| 日曜日             | 5回8日       | G 1                           | 4回6日    | オープン                            | 5回8日                          | オープン             | E |
| 12/26           | 中山         | 師走S                           | 中京      | 中京日経賞                           | 阪神                            | ラジオNIKKEI杯2歳S    |   |
| 土曜日             | 5回7日       | オープン                          | 4回5日    | 1000万下                          | 5回7日                          | G 3              |   |
| 12/20           | 中山         | 朝日杯フューチュリティS                  | 中京      | 納屋橋S                            | 阪神                            | 阪神C              |   |
| 日曜日             | 5回6日       | G 1                           | 4回4日    | 1600万下                          | 5回6日                          | G 2              |   |
| 12/19           | 中山         | ディセンバー5                       | 中京      | 爱如杯                             | 阪神                            | ギャラクシー5          |   |
| 土曜日             | 5回5日       | オープン                          | 4回3日    | G 3                             | 5回5日                          | オープン             |   |
| 12/13           | 中山         | カペラ5                          | 中京      | スポーツ報知杯中京2歳5                    | 阪神                            | 阪神ジュベナイルフィリーズ    |   |
| 日曜日             | 5回4日       | G 3                           | 4回2日    | オープン                            | 5回4日                          | G 1              |   |
| 12/12           | 中山         | 北總S                           | 中京      | 中日新聞杯                           | 阪神                            | 三木ホースランドパークジャンプ5 |   |
| 土曜日             | 5回3日       | 1600万下                        | 4回1日    | G 3                             | 5回3日                          | オープン             |   |
| 12/6            | 中山         | ターコイズS                        | 阪神      | ジャパンCダート                        |                               |                  |   |
| 日曜日             | 5回2日       | オープン                          | 5回2日    | G 1                             |                               |                  |   |
| 12/5            | 中小         | ステイヤーズS                       | 阪神      | 鸣尾記会                            |                               |                  |   |
| 土曜日             | 5回1日       | G 2                           | 5回1日    | G 3                             |                               |                  |   |
| 11/29           | 击古         | ジャパンC                         | 古都      | 大赤5                             |                               |                  |   |
| 日曜日             | 不小<br>5回8日 | G1                            | 5回8日    | オープン                            |                               |                  |   |
| 11/28           | 由古         | キャピタルS                        | 方叔      | 京阪杯                             |                               |                  |   |
| 土曜日             | 不小<br>5回7日 | オープン                          | 5回7日    | G 3                             |                               |                  |   |
| 11/22           | 返良         | <b>復良2歳5</b>                  | 由古      | ∰目S                             | 古叔                            | マイルチャンピオンシップ     |   |
| 日曜日             | 3回10日      | オープン                          | 木小 5回6日 | オープン                            | 5回6日                          | G1               |   |

#### 開催変更情報画面

■レース当日の出走取り消し、騎手の乗り替わり、出走時間の変更 など、変更情報を表示します。

■騎手、負担重量の変更は、当日の出馬表に赤字で反映されます。
 ■変更情報は、レース翌週にすべて削除されます。

### 過去レース日付選択画面

① 2000年以降のレースを日付順に表示しています。

② クリックすると該当の開催日のレース一覧を表示します。

# 5 ・特別レースの登録馬

|                                                                                                    | Speedshisuu Live                                                                                                    | version 0.9.8.21 📃 🔲 🍃                                        |
|----------------------------------------------------------------------------------------------------|----------------------------------------------------------------------------------------------------|---------------------------------------------------------------|
| 用権の状態:N.S.メンバー                                                                                                    |                                                                                                    | ◎ 競走馬 ◎ 騎手 ◎ レース 3                                            |
| 福島 Honge the second second se | 中山 нуушия 前                                                                                                    | 版神 #別登録馬<br>HANSHIN                                           |
| 2010年4月17日 (土)                                                                                                    |                                                                                                    |                                                               |
| 1回福島 3日                                                                                                    | 3回中山7日                                                                                                    | 2回版神 7日                                                       |
| 10R 条折特別 芝1800m<br>サラ4歳上500万下 定量 36頭                                                                                                    | 田藤貫<br>サラ3歳500万下 馬齢 19頭                                                                                                    | 9R 山陽特別<br>サラ4歳上1000万下 定量 16頭                                 |
| 奥の細道特別         芝2600m           サラ4歳上1000万下 定量         23頭                                                                                                    | 10R 総武S<br>サラ4歳上1600万下 定量 23頭                                                                                                    | 読売マイラーズC         芝1600m           サラ4歳上G2 別定         24頭      |
| 医王寺特別         芝[200m]           サラ4歳上500万下 定量         35頭                                                                                                    | 中山グランドジャンプ         単4250m           算害4歳上JG1 定量         17頭                                                                                                    | はなみずき賞         芝1800m           サラ3歳500万下 馬齢         19頭      |
|                                                                                                    | 12R 鹿島特別<br>サラ4歳上1000万下 定量 21頭                                                                                                    |                                                               |
| 1回 福島 4日                                                                                                    | 3回 中山 8日                                                                                                    | 2回 阪神 8日                                                      |
| 雪うさぎ賞         芝油200m           サラ3歳500万下 馬齢         26頭                                                                                                    | 8R 袖ケ浦特別<br>サラ4歳上1000万下 定量 16頭                                                                                                    | 場春S         ダ1400m           サラ4歳上1600万下 定量         29頭       |
| ラジオ福島賞         ダ1700m           サラ4歳上1000万下 ハンデ 48頭                                                                                                    | 鹿野山特別         芝2000m           サラ4歳上1000万下 定量         20頭                                                                                                    | 淀屋橋S         芝1200m           サラ4歳上1600万下 ハンデ 29頭         29頭 |
| 米沢特別         ご2000m           サラ4歳上500万下 定量         33頭                                                                                                    | 京葉S         ダ1200m           サラ4歳上オーブン ハンデ 40頭                                                                                                    | 11R 白鷺特別 芝2200m サラ4歳上1000万下 ハンデ 19頭                           |
|                                                                                                    | 申月賞         ■         ■         ■         ■         ■         ■         ■         ■         ■         ■         ■         ■         ■         ■         ■         ■         ■         ■         ■         ■         ■         ■         ■         ■         ■         ■         ■         ■         ■         ■         ■         ■         ■         ■         ■         ■         ■         ■         ■         ■         ■         ■         ■         ■         ■         ■         ■         ■         ■         ■         ■         ■         ■         ■         ■         ■         ■         ■         ■         ■         ■         ■         ■         ■         ■         ■         ■         ■         ■         ■         ■         ■         ■         ■         ■         ■         ■         ■         ■         ■         ■         ■         ■         ■         ■         ■         ■         ■         ■         ■         ■         ■         ■         ■         ■         ■         ■         ■         ■         ■         ■         ■         ■         ■         ■         ■ <td></td> |                                                               |
|                                                                                                    | 中山スプリングプレミアム         芝1600m           サラ4歳上1600万下 ハンデ         21頭                                                                                                    |                                                               |
|                                                                                                    |                                                                                                    |                                                               |
|                                                                                                    |                                                                                                    |                                                               |

|    | 6   |                        | isi<br>v-x | 特别                           | B                | 日十                | S     | icedsh               |                                | ve                  |                |                         |       |                      | versi        | on O.   | 9.9.0 |     |
|----|-----|------------------------|------------|------------------------------|------------------|-------------------|-------|----------------------|--------------------------------|---------------------|----------------|-------------------------|-------|----------------------|--------------|---------|-------|-----|
| 兎  | 用槽  | の状態:N.S.メンバー           |            |                              |                  |                   |       |                      |                                |                     |                | <ul> <li>競走馬</li> </ul> | ○騎    | チーレース                |              |         |       | P   |
|    | 201 | 10年5月9日                |            | ;                            | 【特               | 別登録               | 馬】    | NHKマイルC              |                                |                     | r              | S                       | 80 /  | ()                   | SLOW         | 1: 0/   | 5     |     |
|    | (   | 東京11R 》                | 00(左)      |                              | ++=              | まったい              | 1定    | 量(国際)牡・牝(指           | 定)                             |                     | C              | G                       | 先行推   | 数平均: 2.2             | 25 (6.5      | 0) =    | -4.25 |     |
|    | 出   | 馬表 ナビグラフ 道             | 性同名        | /-Z                          | 表示质              | 絞込み               | 11二   | 指数 フォーカス             | ポップアップ                         | ON                  |                |                         |       |                      |              |         |       |     |
| IF | ED  | 馬名                     | 単勝         | 性/齢                          | 142 T A          | AND SLAT          | 展開    | 5前走                  | 4前走                            | 3前走                 |                | 2前走                     |       | 1前走                  |              | 調整      | 平均    | -   |
|    | 1   | 馬記号(着皮数)B<br>エイシンアポロン  | 複勝         | 馬体重<br>1<br>1<br>1<br>1<br>3 | <u>斤量</u><br>池添謙 | 所属<br>岡田稲         | 指標    | 10.17京芝16 73         | 11.14東芝14 77                   | 12.20中北             | £16 77         | 03.07中芝                 | 20 67 | 04.18中芝2             | 0 83         | 79      | CANK  |     |
|    | 1   | (5%) (2-3-0-3)         |            |                              | 57.0             | 栗東                | 5.40  | -5(-5)-62着           | -11(-15) 41着                   | -5(-5)              | -22着           | -28(-22) 1              | 12着   | -4(2)                | 311着         | 00      | 75    |     |
|    | 2   | (3-2-0-4)              |            | 13                           | 57.0             | 聚東                | 1.00  | -6(-13) -8 4 着       | 15(8)-262着                     | 22(15)              | -221着          | 22(15)-4                | 1715着 | 9(5)-                | 4 04 9 1 着   | CX      | 15    |     |
|    | 3   | エーシンホワイティ<br>(3-1-0-6) |            | 牡3                           | 北村友              | 松元茂               | 9.60  | 11.22福芝12 70         | 12.20中芝16 70                   | 01.10京              | E16 69<br>-47  | 03.20名芝                 | 12 81 | 04.10中芝1             | 6 68<br>711巻 | 64<br>Y | 74    |     |
|    | 4   | ガルボ                    |            | 牡3                           | 後藤浩              | 清水英               | 5,80  | 11.08東芝14 50         | 11.21東芝14 63                   | 12.20中ま             | £16 73         | 01.10京芝                 | 16 78 | 04.18中芝2             | 0 79         | 75      |       |     |
|    |     | キョウエイアシュラ              |            | 牡3                           | 57.0             | <b>失</b> 滞<br>矢作芳 | 12 50 | 12.20中芝16 71         | 01.10京芝16 67                   | 02.27版書             | -54着<br>至16 70 | 03.20名芝                 | 12 73 | 04.10中芝1             | 6 80         | 76      | 73    |     |
|    |     | (2-1-0-6)              |            | 41.2                         | 57.0             | 栗東                | 12.00 | -11(-11) -2 7 着      | -17(-17) 010着                  | -22(-22)            | 87着            | 1(-6)-1                 | 27.蒼  | -9(-9)               | 54着          | 52      |       |     |
|    | 6   | (2-0-0-4)              |            | 13                           | 57.0             | 美浦                | 5     | ホ/非表示馬の設定            | E                              | 100                 | 10.00          | 1000                    | 100   | (CL)                 |              | ~       |       |     |
|    | 7   | ケイアイデイジー<br>(2-2-0-5)  |            | 牝3                           | 幸英明<br>55.0      | 山内夏<br>栗東         | 表示    | する馬をチェックし            | してください                         |                     |                |                         |       |                      |              |         |       | =   |
|    | 8   | コスモセンサー                | 1000       | 牡3                           | 石橋脩              | 西國正               | VI    | イシンアポロン              | シーマーク                          | L                   | ▼パド            | 107                     |       |                      |              |         |       |     |
|    | 0   | サウンドバリアー               |            | 牝3                           | 渡辺薫              | 朱朱                | V I   | ーシンタックマン<br>ーシンホワイティ | ▼ シクルモト.                       | ナイト                 |                | ネルマルシ                   | т     |                      |              |         |       |     |
|    |     | (2-2-1-3)<br>サンライズプリンス |            | #13                          | 55.0             | 栗東                | マガ    | ルポ                   | ▼ シンコープ!                       | ノンス                 | マモン            | テフジサン                   | 2     |                      |              |         |       |     |
| 1  | 0   | ( 3- 0- 0- 1)          | 1000       |                              | 57.0             | 栗東                | 1+    | ョウエイアシュラ             | 🔽 スティルゴ・                       | ールド                 | VUU            | ダヴァル                    |       |                      |              |         |       |     |
| 1  | 1   | (2-1-2-5)              |            | 13                           | 吉田豊<br>57.0      | 天久日美浦             | 1 +   | ングレオポルド              | ■ ダイワバー/                       | てリアン                |                |                         |       |                      |              |         |       |     |
| 1  | 2   | シゲルモトナリ<br>(2-1-1-7)   | -          | 牡3                           | 北村友              | 藤岡筆               |       | スモセンサー               | ■ ツノノンヤ.                       | -1                  |                |                         |       |                      |              |         |       |     |
| 1  | 3   | シャイニーナイト               |            | 牡3                           | 川田将              | 橋口引               | マサ    | ウンドバリアー              | ▼ トシギャン                        | リスター                |                |                         |       |                      |              |         |       |     |
|    |     | (2-1-0-6)<br>シンコープリンス  |            | \$13                         | 57.0             | 柴東<br>湯窪雪         | マサ    | ンライズプリンス             | ▼ ニシノメイク                       | デツ                  |                |                         |       |                      |              |         |       |     |
|    | 4   | (1-2-3-2)              |            |                              | 57.0             | 栗東                | 4     |                      |                                |                     |                |                         |       |                      |              |         |       |     |
| 1  | 5   | (2-0-0-1)              | _          | 13                           | 安藤勝<br>57.0      | 藤岡便<br>栗東         |       |                      |                                | 全てチ                 | エック            | 全て外す                    |       | 決定                   | キャン          | セル      |       |     |
| 1  | 6   | ダイワバーバリアン<br>(2-1-2-4) |            | 牡3                           | 蛯名正<br>57.0      | 矢作为 要要            |       | -79(-33) / 1 4       | -4(-4)-63                      |                     | -35.0          | 1-32(-26)               | 14 -  | 1-1(-1)              | 281          | CI      |       |     |
| 1  | 7   | ダノンシャンティ               |            | 牡3                           | 安藤勝              | 松田国               | 6.00  |                      | 11.22京芝18 26                   | 12.26版:             | £20 74         | 02.07東芝                 | 18 69 | 03.27版芝1             | 8 61         | 57      |       |     |
|    | 0   | (2-1-1-0)<br>トゥニーポート   |            | \$13                         | 57.0<br>横山典      | 業東<br>加用正         | 5.00  | 10.24京芝14 64         | -103(-59) 51着<br>11.15東芝16 60  | -ZZ(-16)<br>03.21版: | 123着<br>至14 62 | 04.18版芝                 | 14 66 | -41(-37)<br>05.02東芝1 | 8 52         | 52      |       |     |
|    | •   | (2-1-0-5)              |            | 41.2                         | 55.0             | 栗東                | 5.00  | -9(-13) -7 1着        | -29(-29) 94着<br>12 05 E 4 14 6 | 0(-4)               | -1810着         | -11(-15) -              | 31着   | -32(-28)             | 47着          | 77      | 01    | Į I |
| 1  | 9   | (2-2-0-4)              |            | 10                           | 57.0             | 栗東                | 8.50  | -6(-12)-13 2 着       | 3(-6)-261着                     | -27(-31)            | 117着           | -12(-18) -              | 88着   | 1(-6) -              | 42着          | "       | b     | *   |

#### 特別登録馬画面

■次週の特別レースの一覧。

■2週前登録のG1は、2週前に表示されます。

■レース名をクリックすると、そのレースに登録したすべての馬 の出馬表を表示します。

### 表示馬の絞り込み機能

■特別レースの登録馬を、表示馬絞り込み機能を使って絞り込む ことができます。

■絞り込まれた馬たちだけの、出馬表を表示します。絞り込みは ナビグラフなどにも反映されます。

■事前の予想にお役立てください。

### 6・出馬表の読み方

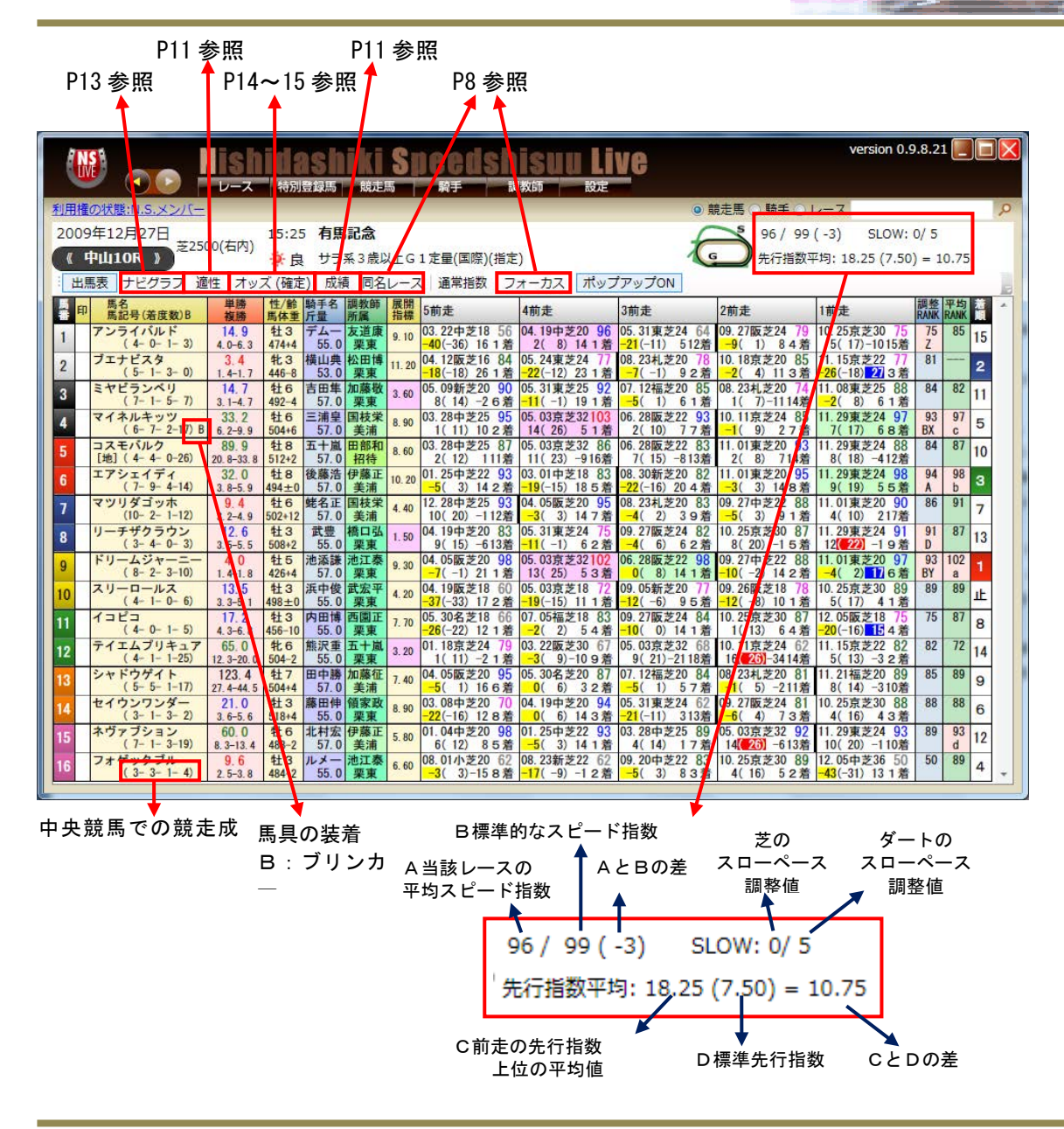

■出馬表画面の基本形です。

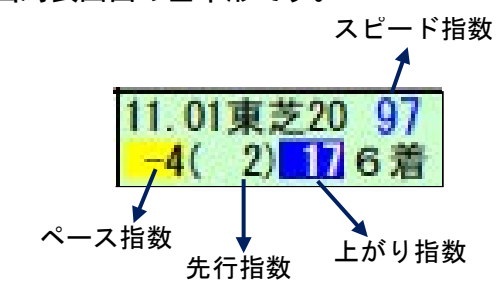

■出馬表のグリーン地表示は過去3走内のベスト4指数を、ピンク地はXYZ馬を示しています。
 ■先行指数上位は赤色の白抜き文字で、上がり指数上位は青地に白抜き文字で表示しています。
 ■ペース指数の黄色はスローペースを表しています。
 ■タスクバーの「通常指数」は55キロを通常指数と

■ ノスノス の「遮南宿奴」は00 1 日 2 遮南宿奴 2 して表していますが、「斤量調整」に切り替えると、今回の負担重量で調整された指数を表示します。(XYZ や平均指数 a b c d などのランクが一部変更になる場合もあります)

■馬番、馬名、印、単勝オッズ、複勝オッズ、馬齢、 性別、負担重量、展開指標、調整LANK、平均LA NK、着順、などの項目は各項目欄をクリックすると、 「昇順、降順」の並び替えができます。

# 7 ・出馬表を使いこなす

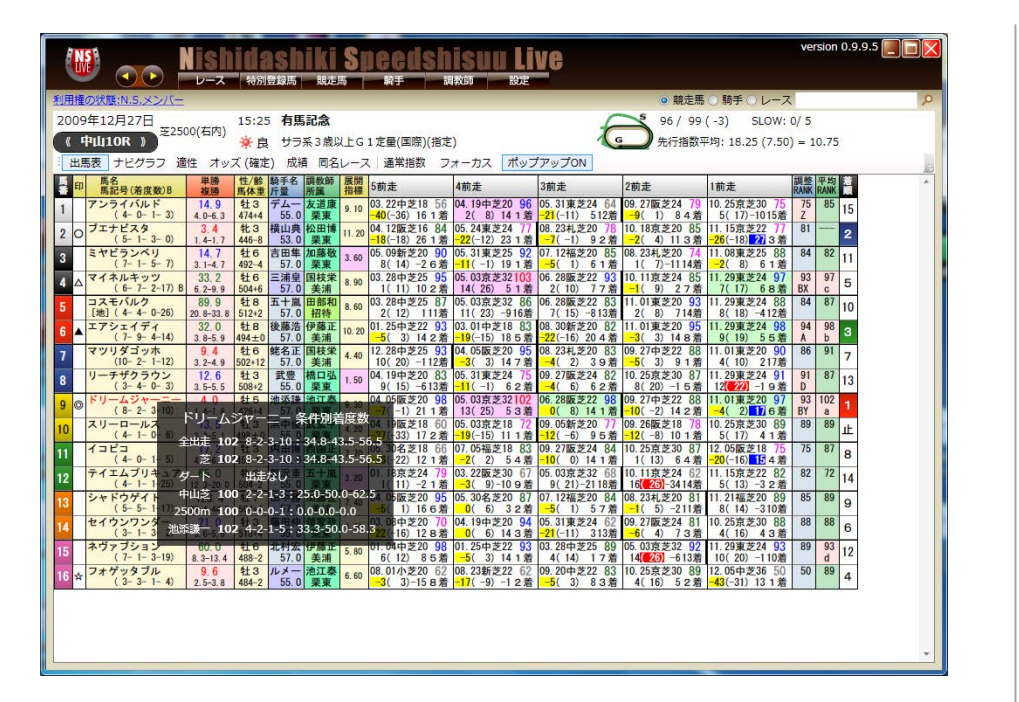

ポップアップ表示

●タスクバーの「ポップアップON」状態の場合、カーソルを合わせた位置で成績の詳細をポップアップ表示します。
 ●タスクバーの「ポップアップON」状態の場合、馬名にカーソルを合わせると、条件別の簡易成績が表示されます。
 ●タスクバーの「ポップアップOFF」状態の場合には、上記の表示はされません。

| 権  | の状態:N.S.メンバー            |                   |                |             |           |       |                                 |                                 |                                 | <ul> <li>         ·</li></ul> | ○騎手○レース                      |              |                 |   |
|----|-------------------------|-------------------|----------------|-------------|-----------|-------|---------------------------------|---------------------------------|---------------------------------|-------------------------------|------------------------------|--------------|-----------------|---|
| 09 | 年12月27日 芝25             | 00(右内)            | 15:25          | 5 有馬        | 記念        |       |                                 |                                 | F                               | 96 / 99                       | (-3) SLOW:                   | 0/5          |                 |   |
| ٩  | РЩ1OR »                 |                   | <b>※</b> 良     | サラ          | 系3歲以      | LEG   | 1 定量(国際)(指定                     | :)                              | 1                               | 先行指数平                         | 四月:18.25 (7.50)              | = 10         | .75             |   |
| LE | 表 ナビグラフ 道               | 酢 オッ              | ズ (確定          | [) 成組       | 同名        | レース   | 、通常指数フ                          | オーカスポップ                         | プアップON                          |                               |                              |              |                 |   |
| 印  | 馬記号(着度数)B               | 単勝<br>複勝          | 性/黔<br>馬体重     | 騎手名<br>斤量   | 調教師<br>所属 | 展開指標  | 5前走                             | 4前走                             | 3前走                             | 2前走                           | 1前走                          | 調整<br>RANK R | 均<br>ANK        |   |
|    | アンライバルド<br>(4-0-1-3)    | 14.9<br>4.0-6.3   | 牡3<br>474+4    | デムー 55.0    | 友道康       | 9.10  | 03.22中芝18 56<br>-40(-36) 16 1 着 | 04.19中芝20 96<br>2(8)141着        | 05.31東芝24 64<br>-21(-11) 512着   | 09.27版芝24 79<br>-9(1) 84着     | 10.25京芝30 75<br>5(17)-1015着  | 75<br>7      | 85 15           |   |
| 0  | ブエナビスタ                  | 3.4               | \$13           | 横山典         | 松田博       | 11.20 | 04.12版芝16 84                    | 05.24東芝24 77                    | 08.23札芝20 78                    | 10.18京芝20 85                  | 11.15京芝22 77                 | 81 -         | 2               |   |
|    | ミヤビランベリ                 | 14-1.7            | 440-0<br>牡6    | 53.0        | 未来加藤敬     | 3 60  | 05.09新芝20 90                    | 05.31東芝25 92                    | 07.12福芝20 85                    | 08.23礼芝20 74                  | 11.08東芝25 88                 | 84           | 82 11           |   |
|    | (7-1-5-7)               | 3.1-4.7           | 492-4<br>\$±6  | 57.0<br>三浦皇 | 栗東国枝栄     | 0.00  | 8(14)-26着<br>03.28中芝25 95       | -11(-1) 19 1 着<br>05.03克芝32103  | -5(1)61着<br>06.28阪芝22 93        | 1(7)-1114着                    | -2(8)61着                     | 93           | 97 -            | _ |
|    | (6-7-2-17) B            | 6.2-9.9           | 504+6          | 57.0        | 美浦        | 8. 90 | 1(11)102着                       | 14(26) 51着                      | 2(10) 773                       | -1(9)27着                      | 7(17) 68着                    | BX           | c 5             |   |
|    | [地] (4-4-0-26)          | 20.8-33.8         | 512+2          | 57.0        | 招待        | 8.60  | 2(12) 111着                      | 11(23) -916着                    | 7(15) -813                      | 2(8)714着                      | 8(18) -412着                  | 14           | °′ 10           |   |
| •  | エアシェイディ<br>(7-9-4-14)   | 32.0              | 牡8<br>494±0    | 後藤浩 57.0    | 伊藤正美浦     | 10.20 | 01.25中芝22 93<br>-5(3)142着       | 03.01中芝18 83<br>-19(-15) 18 5 着 | 08.30新芝20 82<br>-22(-16) 20 4 首 | 11.01東芝20 95<br>-3(3)148着     | 11.29東芝24 98<br>9(19) 55着    | 4            | 98<br>b 3       |   |
|    | マツリダゴッホ<br>(10-2-1-12)  | 9.4               | 牡6<br>502+12   | 蛯名正<br>57.0 | 国枝栄       | 4.40  | 12.28中芝25 93                    | 04.05版芝20 95                    | 08.23礼芝20 83                    | 09.27中芝22 88                  | 11.01東芝20 90                 | 6            | <sup>91</sup> 7 |   |
|    | リーチザクラウン                | 12.6              | 牡3             | 武豊          | 橋口弘       | 1.50  | 04.19中芝20 83                    | 05.31東芝24 75                    | 09.27版芝24 82                    | 10.25京芝30 87                  | 11.29東芝24 91                 | 1            | 87 13           |   |
| 0  | ドリームジャーニー               | 4.0               | 108+2          | 55.0        | 米果<br>池江泰 | 9.30  | 9(15)-613<br>04.05版芝20 98       | 05.03京芝32102                    | 06.28版芝22 98                    | 8(20)-15着 09.27中芝22 88        | 11.01東芝20 97                 | 3 1          | 02 -            |   |
|    | (8-2-3-10)<br>スリーロールス   | 1.4-1.8           | 426+4<br>\$1 3 | 57.0<br>浜中俊 | 栗東<br>武宏平 |       | -7(-1)211着<br>04.19阪芝18 60      | 13(25) 53着<br>05.03克芝18 72      | 0(8)141<br>09.05新芝207           | -10(-2)142着<br>09.26阪芝1878    | -4(2)176着<br>10.25克芝3089     | 89           | a 89            |   |
|    | (4-1-0-6)               | 3.3-5.1           | 498±0          | 55.0        | 栗東        | 4. 20 | -37(-33) 17 2 着                 | -19(-15) 11 1着                  | -12(-6) 95着                     | -12(-8) 10 1 着                | 5(17) 41着                    | 76           | 11              | - |
|    | (4-0-1-5)               | 4.3-6.8           | 456-10         | 55.0        | 栗東        | 7.70  | -26(-22) 12 1 着                 | -2(2)54着                        | 09.27版之24 84<br>-10( 0) 14 1 着  | 1(13) 64着                     | -20(-16) <mark>-15</mark> 4着 | 15           | 8/ 8            |   |
|    | テイエムブリキュア<br>(4-1-1-25) | 65.0<br>12.3-20.0 | 牝6<br>504-2    | 熊沢重<br>55.0 | 五十嵐<br>栗東 | 3. 20 | 01.18京芝24 79<br>1(11)-21着       | 03.22版芝30 67<br>-3(9)-109着      | 05.03京芝32 68<br>9(21)-2118着     | 10.11京芝24 62<br>16(26)-3414着  | 11.15京芝22 82<br>5(13)-32着    | 82           | 72 14           | 4 |
|    | シャドウゲイト                 | 123.4             | 牡7             | 田中勝         | 加藤征       | 7.40  | 04.05版芝20 95                    | 05.30名芝20 87                    | 07.12福芝20 84                    | 08.23礼芝20 81                  | 11.21福芝20 89 8(14) -310第     | 85           | <sup>89</sup> 9 |   |
|    | セイウンワンダー                | 21.0              | 牡3             | 藤田伸         | 領家政       | 8.90  | 03.08中芝20 70                    | 04.19中芝20 94                    | 05.31東芝24 62                    | 09.27版芝24 81                  | 10.25京芝30 88                 | 88           | 88 6            |   |
| -  | (3-1-3-2)<br>ネヴァブション    | 3.6-5.6           | 518+4<br>牡6    | 55.0<br>北村宏 | 采東 伊藤正    | 5.80  | -22(-16) 12 8 者<br>01.04中芝20 98 | U(b) 14 3 看<br>01.25中芝22 93     | -21(-11) 313着<br>03.28中芝25 89   | -b(4) /3着<br>05.03京芝32 92     | 4(16) 43着<br>11.29東芝24 93    | 89           | 93 12           |   |
|    | (7-1-3-19)<br>フォゲッタブル   | 8.3-13.4          | 488-2<br>\$1.3 | 57.0        | 美浦        | 0.00  | 6(12) 85着 08.01/0芝20.62         | -5(3)141着<br>08 23新芝22 62       | 4(14) 17着<br>09 20中芝22 83       | 14(26) -613着<br>10 25克芝30 89  | 10(20)-110着<br>12 05中芝36 50  | 50           | d 12            |   |
| Ŷ  | ( 3- 3- 1- 4)           | 2.5-3.8           | 484-2          | 55.0        | 栗東        | 6.60  | -3(3)-158着                      | <del>-17</del> (-9)-12着         | -5(3) 83着                       | 4(16) 52着                     | -43(-31) 13 1 着              |              | 4               |   |
|    |                         |                   |                |             |           |       |                                 |                                 |                                 |                               |                              |              |                 |   |

同一レースを表示

■レースにカーソルを合わせると、同一レースを赤色の囲みで表示し、対戦成績を出馬表上ですぐに比較できます。

■馬名をクリックすると各馬の成績一覧に移動します。

■騎手名にカーソルを合わせると、その騎手が騎乗したレースを赤 色の囲みで表示します。

# 8 ・フォーカス機能を使う

| G   |                                           |                       | 特別            |             | 17<br>城市         | S     | ieedsh                          |                               | ve                             |                                                                                                    | vers                            | ion 0.       | 9.9.0      |     |
|-----|-------------------------------------------|-----------------------|---------------|-------------|------------------|-------|---------------------------------|-------------------------------|--------------------------------|----------------------------------------------------------------------------------------------------|---------------------------------|--------------|------------|-----|
| 利用相 | の状態:N.S.メンバー                              |                       |               |             |                  |       |                                 |                               |                                | <ul> <li>● 競走馬 ○ 騎手</li> </ul>                                                                                                    | €⊙レース                           |              |            | 2   |
| 200 | 9年12月27日                                  |                       | 15:2          | 5 有馬        | 記念               |       |                                 |                               | 5                              | 96 / 99                                                                                                    | (-3) SLOW: (                    | 0/ 5         |            |     |
| ( ( | 中山10R 》) <sup>之25</sup>                   | 00(4113)              | ×.            | サラ          | 系3歲以             | LEG   | 1 定量(国際)(指定                     | )                             |                                | 先行指数平                                                                                                    | 四月: 18.25 (7.50)                | ) = 10       | ).75       |     |
| 出   | 馬表 ナビグラフ 違                                | 性 オック                 | ズ (確定         | E) 成績       | 同名               | レース   | 通常指数 フ                          | ォーカス ポッフ                      | プアップON                         |                                                                                                    |                                 |              |            |     |
|     | -7 7ピード振器                                 | 1                     |               |             | 863              | *     |                                 |                               | EtEUFIE                        | 757                                                                                                    |                                 | 2            |            |     |
|     | 会 SP指数                                    | 0                     |               | 85以上        | IC.              | P     |                                 |                               | 「指定た」、                         | 1000 指定な                                                                                                    |                                 | -            | <b>—</b> # | 指定  |
| 0   | * ペース !!!                                 | 0.000                 |               | 全指数         | 1                | 印刷    | 今距離 ±200m                       | ±400m                         | 良の指重                           | and the second second s | [_100                           |              | 0.014      |     |
| 0   | 5月 5日 5日 5日 5日 5日 5日 5日 5日 5日 5日 5日 5日 5日 |                       |               | 0以上         |                  |       |                                 | 2300m以上<br>3300m以下 ①          | 重 ◎ 不良                         | 右順 全美服                                                                                                    |                                 | ォーカ          | ス解除        | e l |
| L   | TNO                                       | ( ) () <sup>8</sup> 1 |               | TWT         |                  |       | no an in the Zer                | 00001112                      |                                | Source                                                                                                    |                                 |              |            |     |
| - E | 馬記号(若度数)B                                 | 単勝<br>按勝              | 性/鈴<br>馬体軍    | 騎手名<br>斤量   | 調教師              | 展開指標  | 5前走                             | 4前走                           | 3前走                            | 2前走                                                                                                    | 1前走                             | 調整<br>RANK F | 平均<br>RANK |     |
| 1   | アンライバルド                                   | 14.9                  | 牡3            | デムー         | 友道康              | 9.10  | 03.22中芝18 56                    | 04.19中芝20 95                  | 05.31東芝24 64                   | 09.27版芝24 79                                                                                                    | 10.25京芝30 75                    | 75           | 85         | 5   |
| 2   | ブエナビスタ                                    | 3.4                   | 北3            | 横山典         | 松田博              | 11.20 | 04.12版芝16 84                    | 05.24東芝24 77                  | 08.23礼芝20 78                   | 10.18京芝20 85                                                                                                    | 11.15京芝22 77                    | 81           |            | 2   |
| 3   | ミヤビランベリ                                   | 14.7                  | 440-0<br>牡6   | 53.0        | 未来加藤敬            | 3, 60 | 05.09新芝20 90                    | 05.31東芝25 92                  | 07.12福芝20 85                   | 08.23礼芝20 74                                                                                                    | 11.08東芝25 88                    | 84           | 82         | 1   |
|     | マイネルキッツ                                   | 3.1-4.7<br>33.2       | 492-4<br>牡6   | 57.0        | <b>果東</b><br>国枝栄 | 9 00  | 03.28中芝25 95                    | 05.03京芝32103                  | -5(1) 6 1 定<br>05.28 版芝22 93   | 10.11京芝24 85                                                                                                    | -2(8)61着<br>11.29東芝24 97        | 93           | 97         |     |
| -   | (6-7-2-17)B                               | 6.2-9.9<br>89 9       | 504+6         | 57.0        | 美浦田部和            | 0.00  | 1(11)102着<br>0328由芝2587         | 14(26) 51着                    | 2(10) 77港<br>06.28時年22.83      | -1(9)27着                                                                                                    | 7(17) 68着                       | BX<br>R4     | c 87       | 5   |
| 5   | [地] (4-4-0-26)                            | 20.8-33.8             | 512+2         | 57.0        | 招待               | 8.60  | 2(12) 111着                      | 11(23) -B16層                  | 7(15) -813歳                    | 2(8)714措                                                                                                    | 8(18) -412/                     | 04           | 00         | 0   |
| 6   | (7-9-4-14)                                | 32.0                  | 494±0         | 57.0        | 美浦               | 10.20 | -5(3)142着                       | -19(-15) 18 5 證               | -22(-16) 20 4 着                | -3(3)148着                                                                                                    | 9(19) 55着                       | 94<br>A      | p.         | 3   |
| 7   | マツリダゴッホ<br>(10-2-1-12)                    | 9.4<br>3.2-4.9        | 牡6<br>502+12  | 蛯名正<br>57.0 | 国枝栄美浦            | 4.40  | 12.28中芝25 93<br>10(20)-112増     | 64.05版芝20 95<br>-3(3)147 禮    | 08.23礼芝20 83<br>-4(2)39 着      | 09.27中芝22 88<br>-5(3) 91 種                                                                                                    | 11.01東芝20 90<br>4(10) 217着      | 86           | 91         | 7   |
| 8   | リーチザクラウン<br>(3-4-0-3)                     | 12.6<br>3.5-5.5       | 牡3<br>508+2   | 武豊 55.0     | 橋口弘              | 1.50  | 04.19中芝20 83<br>9(15)-613簿      | 05.31東芝24 75<br>-11(-1) 6 2 續 | 09.27版芝24 82<br>-4(6)62番       | 10,25京芝30 87<br>8(20)-15 新                                                                                                    | 11.29東芝24 91<br>12(22)-19遊      | 91<br>D      | 87 1       | 3   |
| 9   | ドリームジャーニー                                 | 4.0                   | 牡5            | 池添謙         | 池江泰              | 9.30  | 04.05版芝20 98                    | 05.03京芝32102                  | 06.28版芝22 98                   | 09.27中芝22 88                                                                                                    | 11.01東芝20 97                    | 93<br>BY     | 102        | 1   |
| 10  | スリーロールス                                   | 13.5                  | 牡3            | 浜中俊         | 武宏平              | 4.20  | 04.19版芝18 60                    | 05.03111218 72                | 09.05新芝20 77                   | 09.26版芝18 78                                                                                                    | 10.25京芝30 89                    | 89           | 89         | E   |
| 11  | イコピコ                                      | 3. 3-5. 1<br>17. 2    | 498±0         | 55.0        | 来東西園正            | 7 70  | 05.30名芝18 66                    | 07.05福芝18 83                  | 09.27版芝24 84                   | 10.25京芝30 87                                                                                                    | 12.05版芝18 75                    | 75           | 87         | 8   |
| 10  | (4-0-1-5)<br>テイエムプリキュア                    | 4.3-6.8<br>65.0       | 456-10<br>化6  | 55.0<br>熊沢重 | 栗東<br>五十嵐        | 2.90  | -26(-22) 12 1 着<br>01.18意芝24 79 | -2(2) 54 禮<br>03.22 販麦30 67   | -10( 0) 14 1 着<br>05.03京芝32 68 | 1(13) 64着                                                                                                    | -20(-16) 15 4 着<br>11.15京芝22 82 | 82           | 72         |     |
| 12  | (4-1-1-25)<br>シャドウゲイト                     | 12.3-20.0             | 504-2         | 55.0        | 栗東加茲征            | 3.20  | 1(11)-21着<br>04.05版号20.05       | -3(9)-109着<br>0530名参2087      | 9(21)-2118語                    | 16(26)-3414燈<br>08 2351世20 81                                                                                                    | 5(13)-32着                       | 85           | 89         | 4   |
| 13  | (5-5-1-17)                                | 27. 4-44. 5           | 504+4         | 57.0        | 美浦               | 1.40  | -5(1)166艘                       | 0(6)32滑                       | -5(1) 57.验                     | -1(5)-211措                                                                                                    | 8(14) -310/8                    | 00           | 00         | 9   |
| 14  | (3-1-3-2)                                 | 3.6-5.6               | 41 3<br>518+4 | 藤田伸<br>55.0 | 領家政<br>栗東        | 8.90  | -22(-16) 12 8 着                 | 0(6)143章                      | -21(-11) 313酒                  | -6(4)73着                                                                                                    | 4(16) 43着                       | 88           | 88         | 6   |
| 15  | ネヴァブション                                   | 60.0                  | 1146          | 北村宏         | 伊藤正              | 5.80  | 01.04中芝20.98                    | 01.25中芝22 93                  | 03.28中芝25 89                   | 05.03京芝32 92                                                                                                    | 11.29東芝24 93                    | 89           | 93         | 2   |

#### フォーカス機能

■芝、ダート、スピード指数、距離、馬場状態、クラス、着順、着差など、様々な条件を設定して、注目馬を絞り込んでいく機能です。
 ■指数での絞り込みは1単位で可能です。

■距離は1200から1600までという範囲指定も可能です。
 ■フォーカス機能で絞り込んだデータは、ナビグラフにも反映されます。

| 🛞 👝 Nishidashiki Speedshisuu Liv                                                                                                    | Version 0.9.8.24                                                        |
|----------------------------------------------------------------------------------------------------|-------------------------------------------------------------------------|
| 利用権の状態:N.S.メンバー                                                                                                    | <ul> <li>◎ 競走馬 ○ 騎手 ○ レース</li> </ul>                                    |
| 2009年12月27日 15:25 有馬記念                                                                                                    | 96 / 99 (-3) SLOW: 0/ 5                                                 |
| を (た) たい (右内) (た) (右内) (た) (右内) (た) (右内) ((右内)) (た) (右内) ((右内)) ((右内)) ((右内)) ((右内)) ((右内)) ((右内)) ((右内)) ((右内)) ((右内)) ((右内)) ((右内)) ((右内)) ((右内)) ((右内)) ((右内)) ((右内)) ((右)) (((右))) (((右))) (((a))) (((a)) |                                                                         |
| (中山IOK) ★ 良 リワ糸3 成以工G1 正重(国际)(指定)                                                                                                    | 元行指数平均: 18.25 (7.50) = 10.75                                            |
| : 出馬表 ナビグラフ 適性 オッズ(確定) 成績 同名レース                                                                                                    | -                                                                       |
| 2009/12/27 中山 10R 有馬記念 (G1 定量) 芝2500m 🔅 良 16頭 15:25                                                                                                    | *                                                                       |
| 結果 [美順/馬番/馬名/件論/勝手/斤量/指数(ペース、先行、上がり)/タイム/上3F/通過順/単人気/ランク1                                                                                                    | 払戻し                                                                     |
| 1 9 ドリームジャーニー 計5 漁活業- 57.0 104 (12 22 12)2.30.0 35.2 角肉角の 2人 BYa                                                                                                    | 単概 9 400円 枠連 1-5 510円                                                   |
| 2第 2 ブエナビスタ 北3 横山曲弘 53 0 96 (13 23 3) 2 30 1 35 8 0 0 9 0 1人                                                                                                    | 根藤 9 150円 ワイド 2-9 320円                                                  |
| 3第6 エアシェイディ 社名 後藤美橋 570 00(10,20,0)2308 357 99 99 11人 45                                                                                                    | 2 140円 6-9 830円                                                         |
|                                                                                                    | 6 380円 2-6 1,400円 =                                                     |
|                                                                                                    | 馬連 2-9 740円 馬単 9-2 1,510円                                               |
| 35 4 4140F99 116 = #E% 57.0 97(14,24, 3)2.31.2 36.7 9 9 9 9 12A BAC                                                                                                    | 3 建楼 2-6-9 5,460円 3 建单 9-2-6 18,890円                                    |
| 2008/12/28 中山 10R 有馬記念 (G1 定里) 芝2500m 👾 良 14頭 15:25                                                                                                    |                                                                         |
| 結果 [善順/馬番/馬名/性齢/騎手/斤量/指数(ペース,先行,上がり)/タイム/上3F/通過順/単人気/ランク]                                                                                                    | 払戻し                                                                     |
| 13 ダイワスカーレット 牝4 安藤勝己 55.0 98(11,21,7)2.31.5 36.4 2020 1人 A                                                                                                    | 単勝 13 260円 枠連 8-8 18,640円                                               |
| 28 14 アドマイヤモナーク 社7 川田将雅 57.0 100( 7, 17, 13) 2.31.8 35.8 9999 14人 Z                                                                                                    | 観勝 13 130円 ワイド 13-14 7,160円                                             |
| 3時 6 エアシェイディ 社7 後藤青輝 57.0 100 (11, 21, 9)2,31.9 36.4 ③ ③ ⑤ ⑦ 10人 Ba                                                                                                    | 14 2,280円 6-13 1,360円                                                   |
| 4美11 ドリームジャーニー 計4 海海道 57.0 100 (8 18 12)2319359 印刷印刷 7人 C                                                                                                    | 6 600円 6-14 28,200円                                                     |
| 5 8 スクリーンビーロー 社4 デルーロ 57 0 99 (10 20 9)2 32 0 36 5 9 9 3 2 3人                                                                                                    | 3 連連 13-14 192 500円 3 連単 13-14-6 985 580円                               |
|                                                                                                    | AMER O TO TI THINGOID OWN TO TI O DOPPOOL                               |
| 2007/12/23 中山 9R 有馬記念 (G1 定星) 芝2500m 👾 稍 16頭 15:25                                                                                                    |                                                                         |
| 結果 「差順/馬番/馬名/性齢/騎手/斤量/指数(ペース,先行,上がり)/タイム/上3F/通過順/単人気/ランク1                                                                                                    | 払戻し                                                                     |
| 12日 3 マツリダゴッホ 社4 地名正義 57.0 97(3,13,14)2.33.6 36.3 3 3 3 3 9人                                                                                                    | 単勝 3 5,230円 枠連 2-4 2,160円                                               |
| 2若 7 ダイワスカーレット 北3 安藤勝己 53.0 88( 1, 11, 7)2.33.8 36.6 2 2 2 5人 D                                                                                                    | 観勝 3 1,030円 ワイド 3-7 5,240円                                              |
| 3書 4 ダイワメジャー 計6 デムーロ 57.0 93(1 9 14)2.34.2 36.4 @の @ 6人 AY                                                                                                    | 7 370円 3-4 5,500円                                                       |
| 4美 8 ロックドゥカンブ 計3 キネーン 53 0 85 (-3 7 8) 2 34 3 36 5 回 ③ ④ 4人                                                                                                    | 4 530円 4-7 1,520円                                                       |
| 5巻 6 ポップロック 対6 ベリエ 570 01 ( 0 10 11)2345 369 ⑦ののの 2 k RVk                                                                                                    | 当年 3-7 22,190日 馬車 3-7 69,020日<br>3 連連 3-4-7 73 320日 3 連曲 3-7-4 800 880日 |
| 10 10 10 10 10 10 10 10 10 10 10 10 10 1                                                                                                    | 3 注版 3 年 7 73,3201 3 注単 3-7-4 800,880[1]                                |
| 2006/12/24 中山 9R 有馬記念 (G1 定量) 芝2500m 👾 良 14頭 15:25                                                                                                    |                                                                         |
| 結果 [善順/馬番/馬名/性齢/勝手/斤量/指数(ペース,先行,上がり)/タイム/上3F/逼過順/単人気/ランク]                                                                                                    | 払戻し                                                                     |
| 1若 4 ディープインパクト 社4 武豊 57.0 93(-6, 4, 19)2.31.9 33.8 日日日日 Xa                                                                                                    | 単勝 4 120円 枠連 1-3 1,000円                                                 |
| 2巻1ポップロック 計5 パリエ 570 00/ -2 8 1232324 350 年3年96人                                                                                                    | 複勝 4 100円 ワイド 1-4 570円 *                                                |

### 同名レースをクリックすると

■同名レースをクリックするか、もしくはレース名をクリックす ると、過去の同名レース結果が一覧で表示されます。

■一覧のそれぞれの年度のレース名をクリックすると、各出馬表に移動します。

■配当はもちろん、スピード指数、通過順、人気、指数ランクな ども表示でき、過去のレースの傾向を確認するのには最適です。 9 ・指数強調モード、チェック馬機能

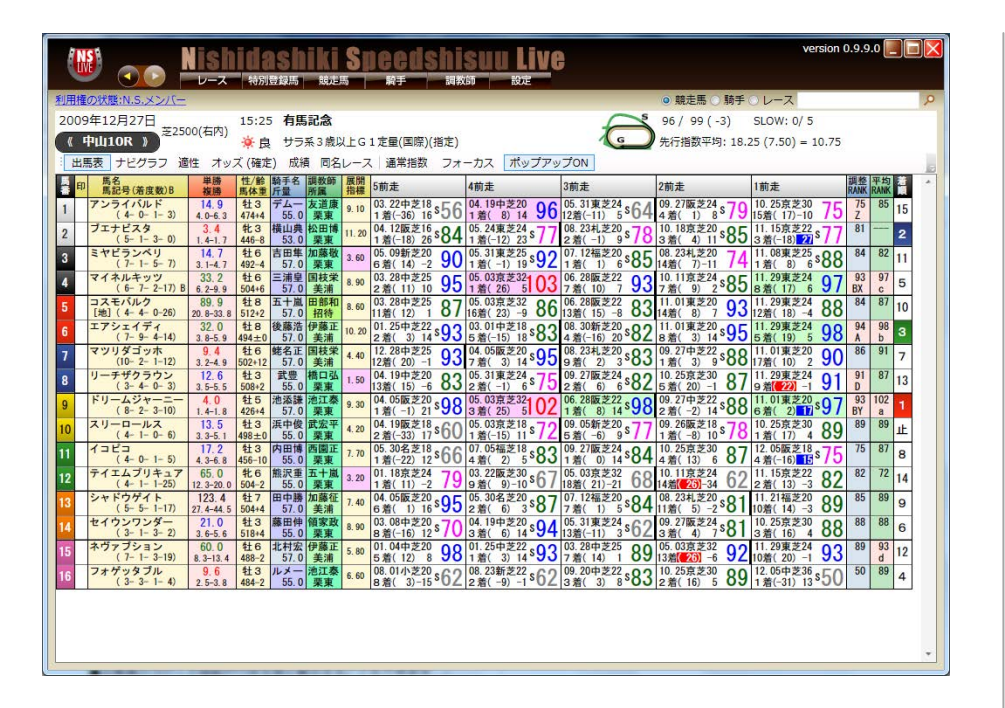

| 9年12月<br>4回0100<br>単語 ナ | 27E 225                                                                                                    | 00(石内)    | 15:25         | 有用         | 12-6    |       |                  |                    |                    |                |                                          |                                         |     |    |
|-------------------------|----------------------------------------------------------------------------------------------------|-----------|---------------|------------|---------|-------|------------------|--------------------|--------------------|----------------|------------------------------------------|-----------------------------------------|-----|----|
| 中山100<br>11日 フ<br>【読録   | R D                                                                                                    | colera)   |               |            | incide. |       |                  |                    | 0                  | 98 / 99 (-3)   | SLOW: 0/ 5                               |                                         |     |    |
|                         | the statement of the                                                                                                    |           | 自奉            |            | 乐3.晚Q   | ALG:  | 1 定量(国際)(指定)     |                    | 1                  | 先后指数平均:18.     | 25 (7.50) = 10.75                        |                                         |     |    |
| RE                      | 2037.4                                                                                                    | tt stuž   | ズ (確定         | () 重要      | A 地名    | 1-2   | ( 通常地数 フォ        | ーカス ポップアッ          | 20N                |                |                                          |                                         |     |    |
| _                       | (BERRIE)                                                                                                    | - 22      | 1.4           | 助于名        | 調査計     | 100   | SEE              | 4前走                | 3展走                | 2前北            | 目前北                                      |                                         |     |    |
| 7294                    | FALL B                                                                                                    | 14.0      | \$23<br>4144  | 74-        | -       | 8.10  | 03.220 218 = 56  | 04.190220 96       | 05.318224 \$64     | 09.276224 79   | 10.258239 75                             | 76                                      | 85  | 15 |
| プエナト                    | 142                                                                                                    | 3.4       | 8.3           | HILL R     | 12-11   | 11.20 | 04.128216 \$84   | 05.248224 77       | 08.234.220 78      | 10.188 220 :85 | 11. 158 9 22 5 77                        | 81                                      |     | 2  |
| 2429                    | 9 SHEID                                                                                                    | 14.7      | 120           | 西田縣        | 加藤樹     | 1.60  | 05.090 220 00    | 05.318225.02       | 07.1248220 .05     | 08.234,220 74  | 11.008.221.00                            | 84                                      | 82  |    |
| 7121                    | トトトリーロ                                                                                                    | 32.2      | 412-4         | 57.0       | 2041 12 |       | 6 B 10 2 50      | 0.00020102         | 00.208222 02       | 10.118224.05   | 11.218224 07                             | 83                                      | 87  | -  |
| 11                      | 1.0                                                                                                    | 8.2-8.8   | 506+5         | 57.0       | 美活      | 2.90  | 28(11) 10 90     | 1 8 25 5 03        | 78(10) 793         | 78(1) 2800     | a #(17) 6 9/                             | HI M                                    | E   | 2  |
| (=) (                   | 4 4 0-26                                                                                                    | 31.0-23.1 | 112-2         | \$7.0      | 15.00   | 8,60  | 1101 12 18/      | 158 230 -9 86      | 138(15)-1 83       | HERC 10 7 93   | 128(11) -4 88                            | -                                       |     | 10 |
| =791                    | 1-8-4-545                                                                                                    | 32.0      | 11 8<br>484±0 | 57.0       | 東湖      | 11,29 | 2.81 30 14 593   | 6.#(-15) 18*83     | 4.8(-10) 25*82     | 8 #( 1) 14 95  | 5 IC 11 5 98                             | 94<br>A                                 |     | 8  |
| 4203                    | ドゴッホ<br>0-3-1-13                                                                                                    | 24        | 杜·6<br>502+12 | 離老王<br>行.0 | 調秋策     | 4,40  | 12 284 225 93    | 04.0500.00 14 8 95 | 08.234.920 \$83    | 18(1) 9188     | 178(10) 2 90                             | 96                                      |     | 7  |
| 1-+1                    | サクラウン.                                                                                                    | 12.6      | 13            | 武士         | 100     | 1.50  | 04.194 E30 83    | 06.318224 75       | 00.238.924 \$82    | 10.258 # 30 87 | 11.298/224 91                            | 01                                      | 87  | 13 |
| FU-J                    | 194-z-                                                                                                    | 4.0       | 鞋馬            | ***        | e II e  | 9.30  | 04.058E.2.20 sQR | 06. E18 2 30102    | 06. 28 8 9 22 s QR | 09.2702221888  | 11.018.220 .07                           | 93                                      | 102 | 1  |
| 20-02                   | 1-1-X                                                                                                    | ≠±:       | 2.0馬:         |            |         | -     |                  | 05.038218,77       | 00.058.220.77      | 09.258.218.70  | 10 258 230 00                            | 89                                      | 88  | *  |
| 1000                    | 4-1-9-8<br>3                                                                                                    | #II:      | ) ク風:         | ÷          |         |       |                  | 1第(-15) 11-72      | 08.279224.04       | 18(-8) 10-70   | 12 05 218,70                             | 75                                      | 83  | -  |
| 14                      | トキトが                                                                                                    | #= :      | (ウ馬)          | 青          |         |       |                  | 4 # ( 2) 5*83      | 18( 0 14 84        | 48(12) 4 87    | 48(-1682 /0                              |                                         | 17  | -  |
| 14                      | 4-1-1-25                                                                                                    | チニ:       | リク思い          | ×          |         |       |                  | 9 m ( x)-10 10 /   | umc 20-21 08       | 1410010-34 62  | 2 11 12 -3 82                            | -                                       | -   | 4  |
| PART I                  | 5- 5- 1-10                                                                                                    | ŦI        | )の悪:          | 積          |         |       |                  | 28 0 3:87          | 78(1) 5184         | 118( 11-2:81   | 108(10-3 89                              | -                                       |     | 9  |
| セイウン                    | レクンダー                                                                                                    | #I1       | の際に           |            |         |       |                  | 3 10 13 14 94      | 138(-10 3*62       | 3 #( 4) 7+81   | 3 #( 16) 4 88                            | -88                                     | -   | 6  |
| and the P               | Vest.                                                                                                    | ###s      | 20月:          | 栎          |         |       |                  | 01.250 372 \$93    | 28 16 189          | 05. 01H 222 92 | 11.298.224 93                            | 89                                      | 63  | 12 |
| -27 J                   | the set of the set of |           |               |            |         | -     |                  |                    | 1.00 C 1.00 C      |                | 1110 B B B B B B B B B B B B B B B B B B | ( ) ) ( ) ( ) ( ) ( ) ( ) ( ) ( ) ( ) ( |     | _  |

#### 指数強調モード

■出馬表のスピード指数だけを大きく表示、画面上でもわかりやすい 出馬表を工夫することができます。

■オプション設定から、指数強調モードに設定してキーください。

### チェック馬表示機能

■出馬表の馬名にカーソルをあわせ、右クリックすると、チェック機能の画面がポップアップします。要注意馬など、好きな色でチェックしてください。

■チェック馬の解除は指定馬にカーソルを合わせ、右クリックでポッ プアップした画面の開示ボタンでできます。

# 10・クイックレース選択

|      |                            | Nish                     | 特別            | Shi<br>Birth | []【<br>()<br>()走) | S      |                   | ist             | 「SUL<br>教師         | 設定                 | ve     |                    |         |                    |             |                  |                | vers             | ion 0.9.9. | •     |
|------|----------------------------|--------------------------|---------------|--------------|-------------------|--------|-------------------|-----------------|--------------------|--------------------|--------|--------------------|---------|--------------------|-------------|------------------|----------------|------------------|------------|-------|
| 創用用  | の状態:N.S.メンバー               | -                        |               |              |                   |        |                   |                 |                    |                    |        |                    |         | ◎ 競走               | £馬 ○        | 騎手⊙              | レース            |                  |            | 3     |
| 200  | 9年12月27日                   |                          | 15:25         | 有馬           | 記念                |        |                   |                 |                    |                    |        | 6                  | ~5      | 96 / 99            | (-3)        | SLO              | w: 0/ 5        | 5                |            |       |
|      | 中山10R ) 芝25                | 500(右内)                  | <b>游</b> 由    | ++=3         | 23 赤D             | LEG    | 定量/国              | 際)(指定           | ()                 |                    |        | C                  | G       | 失行指数3              | 亚均-1        | 8 25 (7          | 50) -          | 10.75            | 5          |       |
|      |                            |                          | 7 (52)        | 1 5112       |                   | -7     | に見てい              |                 |                    | nnaæ               | 12825  | 78                 | -       |                    | 1-11-1      | 0120 (1          | 100)           | 10171            |            | 3     |
|      |                            |                          | डनिका         | 18日4         |                   | Re Her | 450015            |                 | 1 Marc             | 4回出                | 12月27  | ·                  |         |                    | 1           |                  | 500            | 5加sF             | -          |       |
| E F  | 「<br>馬記」<br>「Rサラ」          | 62歳未勝利                   |               | 4            | 1200              | 10:0   | 5前走               | 1R ++ -5        | 4前<br>系2集末         | - 101-1<br>1-1-1-1 | won.   | ≸1700m             | 09:50   | 1R                 | ++=1        | 2 @未             |                | TTOL             | -≸1800m    | 09:55 |
|      | アンラ<br>2R サラ3              | 系2歳未勝利                   | 113           | 74.9         | 1800              | 10:3   | 93.22中支           | 2R サラ           | 系3歳以               | E500751            | 05.313 | \$1000m            | 10:15   | 224 28             | サラス         | 2                |                | 85               | 1¢1200m    | 10:20 |
|      | ブエナビス3R サラミ                | 系2歳未勝利                   | 113           | 福山芝          | 1800m             | 11:0   | J4. 12 10         | 3Rサラ            | 系3歳以               | 上500万T             | 08.23# | ダ1700m             | 10:45   | 220 38             | リサラス        | 2歳未              | · 利 8          |                  | 芝2000m     | 10:50 |
| ľ    | ( 4R:メイ                    | クデビューロ                   | эщ; ;         | 53.2         | 2000              | 11:3   | 18(-18)           | 4R サラ           | <b>条2歳未</b>        | 制1光                | -7( -  | 芝1800m             | 11110   | 1) 11 3 48         | サラメ         | 1123             | 観以上オ           | ープ               | > 随3110m   | 11:20 |
|      | ミヤビラン5R サラチ<br>() 68 m = 5 | 私3歳以上5<br>あっ曲に <u>ト1</u> | 0025 F        | 吉田 · 9       | 1200              | 12:2   | 8(14)             | 5K サラ           | 余之歳未               | 941 92<br>H500 755 | 07.12% | え1200m<br>が2200m   | 12:30   | 0.220 5R           | 773         |                  |                |                  | \$1800m    | 12:10 |
|      | マイネルキア ホー                  | オフルター                    | 100075        | = 11 *       | 2000              | 13:2   | 73. 28中3          | 78 +=           | 16 3 M L           | 150075             | 06. 28 | ₹2300m             | 13:00   | 224 78             | +=1         | 2 0 50           | 이 가 가 이        | 8 97             | 芝2000m     | 13:10 |
| 4    | ( 8R グッ                    | ドラックト                    | 504+6         | 57.2         | 2500m             | 14:0   | 1(11)             | 8R サラ           | 系3曲以               | £50075             | 2(1    | ダ1700m             | 13:35   | 0 2.7 8R           | サラま         | sau              | 上500万          | F C              | \$1800m    | 13:45 |
|      | コスモ<br>(制)( 9R 200         | 097175                   | DINS          | 57 4         | 1800m             | 14:3   | 2(12)             | 9R サラ           | 系3歲以               | E500757            | 7( 1   | 芝1200m             | 14:10   | 220 9R             | サラス         | 3 <b>1</b> 11    | E10007         | <sup>78</sup> 47 | 1≸1200m    | 14:20 |
|      | エアシー 10R 有馬                | C 32 0                   | 118           | 後高之          | 2500m             | 15:2   | 1. 25中意           | IOR 矢作          | 川特別                | 18 83              | 08.30  | ダ1700m             | 14:50   | 2 20 10R           | 江坂村         | 2 24             | 98 9           | 98               | 芝2400m     | 15:01 |
|      | (T 11R7191                 | ビーエンドロ                   | 494±0         | 57.芝         | 1200m             | 16:0   | -5(3)             | 1R 名古           | 2日刊ス7              | ドーツ杯               | -22(-1 | 22000m             | 15:35   | 8) 14 el 1R        | <b>HIRS</b> | 19) 5 5          | 新人             | b                | \$1400m    | 15:45 |
| E.   | (0 2 1 12)                 | 9.4                      | 16            | 死石正          | 回校栄               | 4.40   | 10( 20)           | IZR 169         | 314.0516.2         | 14 7 2             | 08.234 | 21200m             | 16:10   | 2 22 124           | 200         | 1977             | 1571.8         | 91               | -721600a   | 16:20 |
|      | リーチザクラウン                   | 12.6                     | 牡3            | 武豊           | 橋口弘               | 1.50   | 04.19中急           | 20 83           | 05.31東芝            | 24 75              | 09.27  | 夏芝24 82            | 10.25劳  | 芝30 87             | 11.29       | 東芝24             | 91 9           | 87               | 12         |       |
|      | (3-4-0-3)                  | 3.5-5.5                  | 508+2         | 55.0         | 栗東                |        | 9(15)             | -613着           | -11(-1)            | 62着                | -4(    | 6) 62着             | 8( 20   | )) -1 5 着          | 12          | 22 -1 5          | 9着 D           | 100              | 15         |       |
| C    | (8-2-3-10)                 | 4.0                      | 11 5<br>426+4 | 泡添課:         | <b>泡江泰</b><br>栗東  | 9.30   | -7(-1)            | 20 98           | 13(25)             | 53着                | 06.28  | 8)141董             | -10(-3  | 222 88             | -4(         | 果之20             | 9/ 9;<br>5着 BY | a 102            | 1          |       |
| 1    | スリーロールス                    | 13.5                     | 牡3            | 浜中俊          | 武宏平               | 4 20   | 04. 19版意          | 18 60           | 05.03京芝            | 18 72              | 09.05  | 新芝20 77            | 09.26   | 芝18 78             | 10.25       | 京芝30             | 89 8           | 89               | 1F         |       |
| 1    | (4-1-0-6)                  | 3.3-5.1                  | 498±0         | 55.0         | 栗東                |        | -37(-33)          | 172着            | -19(-15)           | 11 1着              | -12( - | 6) 95着             | -12( -8 | 3) 10 1 着          | 5(          | 17) 4 1          | 1着             | 07               |            |       |
| 1    | (4-0-1-5)                  | 4.3-6.8                  | 456-10        | 55.0         | 要東                | 7.70   | -26(-22)          | 121着            | -2(2)              | 54着                | -10(   | 0) 14 1 満          | 1(13    | 3) 64着             | -20(-       | 16 15 4          | 10 /3          | 8/               | 8          |       |
| 2    | テイエムプリキュア                  | 65.0                     | \$6           | 熊沢重          | 五十嵐               | 3 20   | 01.18京支           | 24 79           | 03.22版支            | 30 67              | 05.03  | <b>芝32</b> 68      | 10.115  | 芝24 62             | 11.15       | 京芝22             | 82 8           | 2 72             | 14         |       |
|      | (4-1-1-25)                 | 12.3-20.0                | 504-2         | 55.0         | 栗東                |        | 1(11)             | -21着            | -3( 9)-            | -109着              | 9(2    | 1)-2118着           | 16 20   | 3-3414着            | 5(          | 13) -3 2         | 2着             | 00               |            |       |
| 3    | (5-5-1-17)                 | 27.4-44.5                | PI / 504+4    | 田中勝<br>57.0  | <b>川勝</b> 徑<br>美浦 | 7.40   | -5(1)             | 166着            | 0(6)               | 32着                | -5(    | 1) 57満             | -1( 5   | 5) -211着           | 8(          | 16月之20           | 89 8<br>0着     | 89               | 9          |       |
| 4    | セイウンワンダー<br>(3-1-3-2)      | 21.0                     | 牡3<br>518+4   | 藤田伸<br>55.0  | 領家政               | 8.90   | 03.08中意           | 20 70           | 04.19中支            | 20 94<br>14 3 着    | 05.313 | 東芝24 62<br>1) 313第 | 09.27   | 芝24 81<br>) 73着    | 10.25       | 京芝30<br>16) 43   | 88 81<br>3着    | 88               | 6          |       |
| 5    | ネヴァブション<br>(7-1-3-19)      | 60.0<br>8.3-13.4         | 牡6<br>488-2   | 北村宏<br>57.0  | 伊藤正<br>美浦         | 5.80   | 01.04中意<br>6(12)  | 20 98<br>85着    | 01.25中支<br>-5(3)   | 14 1 着             | 03.284 | 中芝25 89<br>4) 17着  | 05.033  | [芝32 92<br>] -613着 | 11.29       | 東芝24<br>20)-11   | 93 89<br>0着    | 93<br>d          | 12         |       |
| 6 \$ | フォゲッタブル<br>(3-3-1-4)       | 9.6<br>2.5-3.8           | 牡3<br>484-2   | ルメー<br>55.0  | 泡江泰<br>栗東         | 6.60   | 08.01小き<br>-3(3)- | 20 62<br>15 8 着 | 08.23新支<br>-17(-9) | ·12着               | 09.204 | 中芝22 83<br>3) 83着  | 10.253  | (芝30 89<br>5) 52着  | 12.05       | 中芝36<br>31) 13 1 | 50 50<br>1 着   | 89               | 4          |       |
|      |                            |                          |               |              |                   |        |                   |                 |                    |                    |        |                    |         |                    |             |                  |                |                  | #44        |       |

### クイックレース選択

■左肩、白抜き文字になったレース番号をクリックすると、当日のレースの一覧が、透過モードで表示されます。いちいち出馬表選択にもどらなくても、次のレースをすぐに選択できます。

## 11 ・ 競走成績、 適性 画面

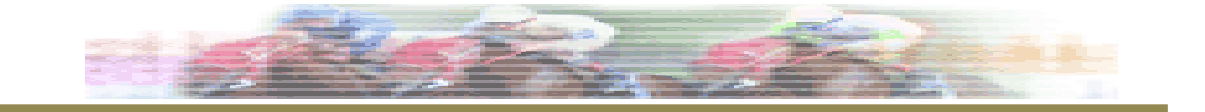

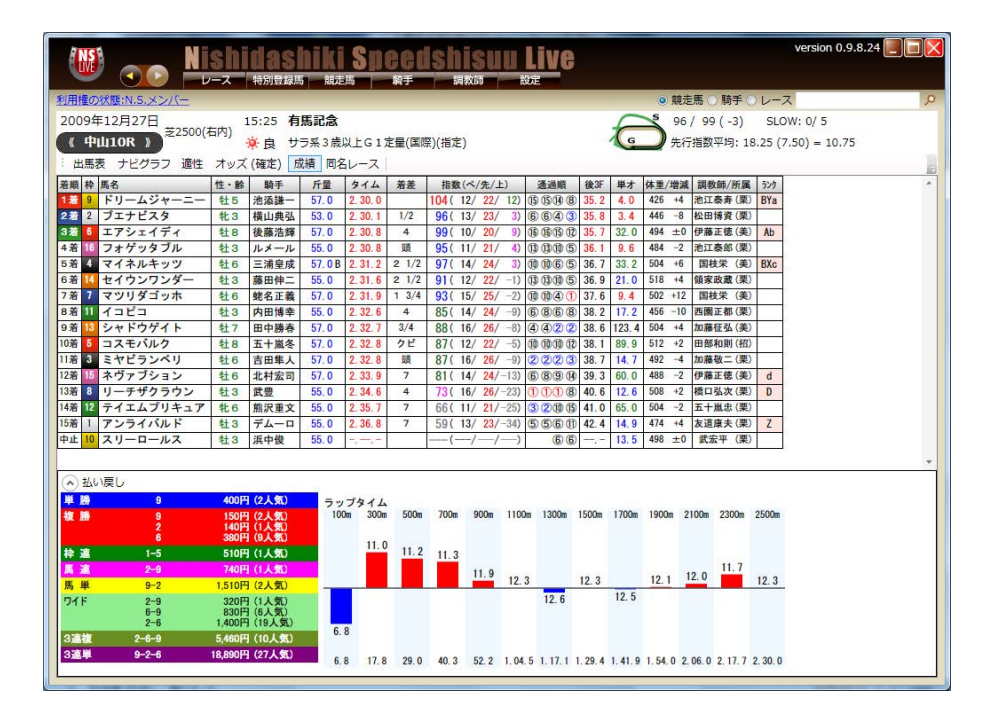

| 11年0212 | (態:N.S.メンバー |      |       |          |                |          |        |          |       |          |       |       |       |         |      |         | 0     | 競走          | <b>5</b> 0 | <b>睛手</b> 〇 | レース       |       |        |      |       |     |
|---------|-------------|------|-------|----------|----------------|----------|--------|----------|-------|----------|-------|-------|-------|---------|------|---------|-------|-------------|------------|-------------|-----------|-------|--------|------|-------|-----|
| 09年:    | 12月27日      |      |       | 15:25    | 有馬記念           |          |        |          |       |          |       |       |       | 1       |      | \$ 9    | 6/9   | 9 ( -       | 3)         | SLOV        | V: 0/ 5   |       |        |      |       |     |
| 中山      | 10R ) 225   | 00(右 | M)    | <b>i</b> | サラ系3歳以上        | G1定量     | (国際    | )(指定     | )     |          |       |       |       | 1       | G    | ) #     | 行指導   | <b>效</b> 平均 | : 18.      | 25 (7.      | 50) = 3   | 10.75 |        |      |       |     |
|         | +12/157 3   | 14.5 | +     | (1200)   | 成绩 同交          | 7 38     | 當任男    | 7        | ·     |          |       |       |       |         | -    |         |       |             |            | • · ·       |           |       |        |      |       |     |
| THERE   | 10000       | SIT  | 197   | (NEAC)   |                | <b>~</b> | 200    | <u> </u> |       |          |       |       |       |         |      |         |       |             |            |             |           |       |        |      |       | _   |
| 即!      | 馬名          | 性龄   | 872   | 騎手       | 中山芝2500m       |          | 芝2500  | m        |       | Z        | 2300- | ~2700 |       | 1       | 中山湯  | 5       |       | 3           | 2 - 重      | 下良          |           | 全芝    |        |      |       |     |
| 7       | シライバルド      | 113  | 14.9  | テムーロ     |                | -        |        |          |       | 1        | 9 0-  | 0-0-  | 2 (   | 0.01    | 96 2 | - 0- 0- | 0 100 | . 0%        | 64 0-      | 0- 0-       | 1 0.09    | 96    | 4-0-   | 1-3  | 50.0  |     |
|         | 17EX9       | 903  | 3.4   | 使田美弘     |                |          | 00.2   | 0.0      | 0.10  | 0.000    | / 1-  | 0-0-  | 0 100 | . 01 -  |      | 0.1     | 0 0   | -           | -          | 1.0         | 0 100 00  | 85    | 7 1    | 5 7  | 00.7  | 4.  |
|         | イネルキッツ      | 416  | 33.2  | 百四年人     | 95 0- 1- 0- 0  | 100.08   | 92 0   | 1- 0-    | 0 10  | 0.01 9   | 2 0-  | 1- 0- | 2 20  | 2.71    | 94 0 | 2-0-    | 7 22  | 28 -        | 92 1-      | 1- 0-       | 0 100.01  | 102   | 6- 7-  | 2-17 | 40.0  | 4   |
|         | スモバルク       | 18   | 89.9  | 五十歲冬     | 94 0- 0- 0- 9  | 0.08     | 94 0-  | 0-0-     | - 9 1 | 0.03     | 4 0-  | 2- 0- | 15 11 | 83      | 96 3 | - 2- 0- | 9 30  | 88 -        | _          |             |           | 96    | 4- 4-  | 0-26 | 23 5  |     |
|         | アシェイディ      | 418  | 32.0  | 後藤浩輝     | 100 0- 0- 1- 0 | 0.03     | 100 0- | 0-1-     | 0     | 0 03 10  | 0 0-  | 0-1-  | 1 0   | 03 1    | 00 2 | - 4- 2- | 5 46  | 23          | 93 0-      | 0-0-        | 1 0 03    | 100   | 7- 9-  | 4-14 | 47 1  | â   |
| 1       | ツリダゴッホ      | 116  | 9.4   | 蛯名正義     | 97 2- 0- 1- 1  | 50.0%    | 97 2-  | 0-1-     | 1 5   | 0.0% 9   | 7 2-  | 0-1-  | 3 33  | 3. 31   | 97 8 | - 1- 1- | 2 75  | 01 -        | _          | -           |           | 99    | 10- 2- | 1-12 | 48.0  | ŝ   |
| 1       | ーチザクラウン     | 113  | 12.6  | 武豊       |                |          |        |          |       | 9        | 1 0-  | 2-0-  | 1 66  | 5. 78   | 83 0 | - 0- 0- | 1 0   | 0%          | 75 0-      | 1-0-        | 0 100. 09 | 91    | 3-4-   | 0-3  | 70.0  | 8   |
| ŀ       | リームジャーニー    | 牡5   | 4.0   | 池添謙一     | 100 0- 0- 0- 1 | 0.0%     | 100 0- | 0-0-     | 1 1   | 0. 0% 10 | 0 1-  | 0-0-  | 2 33  | 3. 31 1 | 00 2 | - 2- 1- | 3 50  | 01 -        | -          |             |           | 102   | 8- 2-  | 3-10 | 43.5  | 3   |
| 7       | リーロールス      | 牡3   | 13.5  | 浜中俊      |                | -        | _      |          |       | -        | -     |       |       | -       | -    |         |       | -           | -          |             |           | 89    | 4-1-   | 0-6  | 45. 5 | 8   |
| 1       | '=Ľ=        | 牡3   | 17.2  | 内田博幸     |                |          |        |          |       | 8        | 4 1-  | 0-0-  | 0 100 | 0.0%    | 60 0 | - 0- 1- | 0 0   | 0% -        | -          |             |           | 87    | 4-0-   | 1-5  | 40.0  | 8   |
| 7       | イエムプリキュア    | 牝6   | 65.0  | 熊沢重文     |                |          | 69 0   | 0-0-     | 1 1   | 0.0% 7   | 9 1-  | 0-1-  | 5 14  | . 31 -  |      |         |       |             | 67 0-      | 0- 0-       | 1 0.03    | 83    | 4-1-   | 1-23 | 17.2  | 9   |
| 2       | ャドウゲイト      | 牡7   | 123.4 | 田中勝春     |                |          |        |          |       | 6        | 2 0-  | 0-0-  | 1 (   | 0.01    | 91 3 | - 2- 0- | 5 50  | . 0%        | 91 1-      | 0- 0-       | 1 50.0)   | 95    | 5- 5-  | 1-17 | 35.7  | \$  |
| +       | イウンワンダー     | 牡3   | 21.0  | 藤田伸二     | -              | -        | _      |          |       | 8        | 1 0-  | 0-1-  | 1 (   | 0.01    | 94 1 | - 0- 1- | 1 33  | . 31        | 71 1-      | 0- 0-       | 1 50.0%   | 94    | 3- 1-  | 3-2  | 44.4  | ×   |
| 1       | ヴァブション      | 牡6   | 60.0  | 北村宏司     | 95 3- 0- 0- 1  | 75, 0%   | 95 3-  | 0-0-     | - 3 5 | 0.0% 9   | 5 3-  | 0-0-  | 6 33  | 3. 31   | 98 4 | - 1- 2- | 7 35  | 73 -        | _          | 0.0         |           | 98    | 7- 1-  | 3-19 | 26.7  | 3 1 |
|         | オゲッタフル      | 牡3   | 9.6   | ルメール     |                |          |        |          |       | 6        | 8 1-  | 0-0-  | 0 100 | 0.0%    | 83 1 | - 0- 1- | 0 50  | 0%          | 71 1-      | 0- 0-       | 0 100.09  | 89    | 3- 3-  | 1-4  | 54.5  | ă.  |
|         |             |      |       |          |                |          |        |          |       |          |       |       |       |         |      |         |       |             |            |             |           |       |        |      |       |     |

成績画面

■レースが確定すると、成績が表示されます。

■成績欄のスピード指数(ペース、先行、上がり指数を含む)は、 レースが確定しても表示されません。通常、馬場指数が確定する火 曜日に表示されます。

■ラップは基準タイムをもとにグラフ化しています。赤は速く、青 色は基準より遅いことを表しています。

#### 適性画面

■出走各馬の、距離適性、コース適性などを比較できる画面です。
 ■各カテゴリーの最高指数、連対率も合わせて表示しています。

# 12 ・競走馬成績を検証する

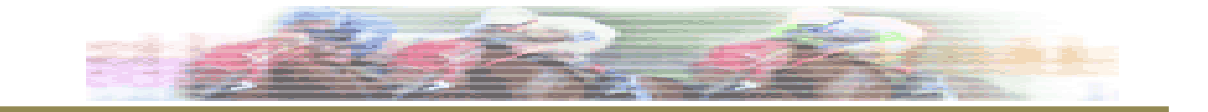

|                                                           | version 0.9.8.                                           | 24 📃 🗖 🔀 |
|-----------------------------------------------------------|----------------------------------------------------------|----------|
| 利用権の状態:N.S.メンバー                                           | ◎ 競走馬 ◎ 騎手 ◎ レース                                         | 9        |
| ドリームジャーニー 調教師 :治江泰寿<br>原主 :サンデーレーシング<br>佐生教 : オンデーレーシング   | 近4走ペース/上がりチャート                                           |          |
| 産地:白老町                                                    |                                                          | 3 宿      |
| 父 ステイゴールド 本賞金 78920万 全田定(                                 | NA) 104 9-2-5-10 42.3% 10/02/20 京都 第22200 /9 23          | 378      |
| 母 オリエンダルアート<br>母父:メジロマックイーン                               | 至乏 104 9-2-5-10 42.3% 09/12/27 中田 至2500 104              | 12       |
| 母母:エレクトロアート 全ダ                                            | ート 09/11/01 東京 <u>第22000</u> 97                          | 6着       |
| 戦歴 分析                                                     |                                                          |          |
| 開催日 開催 I-7名 条件 頭 番 人 着 騎手 B 斤量 距離 状 タ                     | イム 差 SP指 ペ指 先指 上指 通過 上3F 体重 増減 営金 1(2)着馬                 | 特記       |
| 10/04/04 2 版神4 大阪杯 G 2 12 8 1 3 池添謙一 - 59.0 共2000 良 1.5   | 9.6 0.1 94 -3 3 17 (0000008) 34.6 434 -4 1600 テイエムアン     | ノコール     |
| 10/02/20 2京都7 京都記 G 2 13 7 2 3 池添謙一 - 59.0 芝2200 良 2.1    | 4.7 0.3 79 -24 -16 23 8876 33.3 438 12 1600 プエナビスタ       | ,        |
| 09/12/27 5中山8 有馬記 G 1 16 9 2 1 池添謙一 - 57.0 芝2500 良 2.3    | 0.0 -0.1 104 12 22 12 ③④④⑧ 35.2 426 4 18000 ブエナビスタ       | 2        |
| 09/11/01 4東京8 天皇賞 G 1 18 12 4 6 池添謙一 - 58.0 芝2000 良 1.1   | 8.0 0.8 97 -4 2 21 ①③④ 33.4 422 0 カンパニー                  |          |
| 09/09/27 4中山6 産経才 G 2 15 9 1 2 池添謙一 - 59.0 芝2200 良 2.1    | 1.7 0.3 88 -10 -2 18 ⑦⑧⑦⑥ 33.6 422 -2 2600 マツリダゴッ        | ッホ       |
| 09/06/28 3版神4 宝塚記 G 1 14 9 2 1 池添謙一 - 58.0 芝2200 良 2.1    | 1.3 -0.3 98 0 8 18 9 10 34.3 424 -2 13200 サクラメガワ         | フンダー     |
| 09/05/03 3京都4 天皇賞 G 1 18 12 5 3 池添謙一 - 58.0 芝3200 良 3.    | 4.7 0.3 102 13 25 9 12 12 3300 マイネルキッ                    | y 9      |
| 09/04/05 2版神4 大阪杯 G 2 12 8 3 1 池添謙一 - 57.0 芝2000 良 1.5    | 9.7 0.0 98 -7 -1 25 8876 34.0 428 0 6400 ディーブスカ          | 1        |
| 09/03/01 2中山2 中山記 G 2 10 5 4 2 池添謙一 - 57.0 芝1800 稍 1.4    | 9.2 0.0 86 -21 -17 27 9787 34.2 428 -6 2600 カンパニー        |          |
| 09/01/25 1中山8 A J C G 2 13 11 1 8 池添謙一 - 57.0 芝2200 良 2.1 | 5.2 1.3 84 -11 -3 15 3 3 3 5.8 434 4 ネヴァブショ              | シ        |
| 08/12/28 5中山8 有馬記 G 1 14 11 7 4 池添謙一 - 57.0 芝2500 良 2.3   | 11.9 0.4 100 8 18 12 ① ③ ③ ③ 35.9 430 10 2700 ダイワスカー     | -レット     |
| 08/11/02 4東京8 天皇賞 G 1 17 17 4 10 池添謙一 - 58.0 芝2000 良 1.5  | 8.0 0.8 94 1 7 13 ①①①⑤ 34.2 420 6 ウオッカ                   |          |
| 08/09/15 4版神2 朝日C G 3 13 7 1 1 池添謙一 - 57.0 芝2000 良 1.3    | 8.5 -0.1 92 -2 4 14 ① ③ ⑥ ⑤ 34.2 414 -8 4100 トーホウアラ      | シン       |
| 08/08/03 2小倉6 小倉記 G 3 15 3 2 1 池添謙一 - 57.0 芝2000 良 1.5    | 7.9 -0.5 89 2 8 7 2 2 3 7 2 2 3 4.4 422 8 4300 ダイシングロ    | コウ       |
| 08/06/08 3東京6 安田記 G 1 18 18 11 10 池添謙一 - 58.0 芝1600 良 1.3 | 3.9 1.2 89 -6 -6 15 ①(1) 34.3 414 -12 ウオッカ               |          |
| 08/04/19 2版神7 読売マ G 2 15 15 2 14 武豊 - 58.0 芝1600 良 1.3    | 5.0 1.4 82 -14 -14 16 13(13) 34.3 426 10 カンパニー           |          |
| 07/12/08 5阪神3 鳴尾記 G 3 16 12 1 8 武豊 - 56.0 芝1800 良 1.4     | 7.8 0.3 76 -24 -20 20 001 33.8 416 4 ハイアーゲー              | -4       |
| 07/10/21 4京都7 菊花賞 G1 18 16 2 5 武豊 - 57.0 芝3000 良 3.0      | 5.6 0.5 83 -3 9 6 080805(8) 35.6 412 -4 1120 アサクサキン      | ノグス      |
| 07/09/23 4版神6 神戸新 G 2 15 14 3 1 武豊 - 56.0 芝2400 良 2.3     | 4.7 -0.1 85 -6 4 11 05 05 09 02 34.5 416 4 5400 アサクサキン   | ノグス      |
| 07/05/27 3東京4 東京優 G 1 18 8 8 5 蛯名正義 - 57.0 芝2400 良 2.1    | 5.4 0.9 78 -23 -13 21 0 0 0 0 0 33.1 412 2 1500 ウオッカ     |          |
| 07/04/15 3中山8 皐月賞 G 1 18 6 3 8 蛯名正義 - 57.0 芝2000 良 2.0    | 0.5 0.6 85 -15 -9 20 ⑦⑦⑨⑥⑥ 34.1 410 -6 ヴィクトリー            | -        |
| 07/03/04 2中山4 弥生賞 G 2 14 7 2 3 蛯名正義 - 56.0 芝2000 良 2.0    | 0.8 0.3 83 -11 -5 14 99999 34.9 416 0 1400 アドマイヤオ        | 5-3      |
| 06/12/10 5中山4朝FS G1 15 3 2 1 姓名正義 - 55.0 芝1600 良 1.3      | 4.4 -0.1 69 -22 -22 11 (3)(3)(2) 34.0 416 -4 6000 ローレルゲレ | 110      |
| 06/11/18 5東京5 東ス2 G3 12 8 2 3 蛯名正義 - 55.0 芝1800 良 1.4     | 8.8 0.1 57 -38 -34 15 (5)⑥⑦ 33.7 420 4 800 フサイチホウ        | 77-      |
| 06/09/30 4中山7 芙蓉 S OPEN 13 6 3 1 蛯名正義 - 54.0 芝1600 良 1.3  | 5.2 -0.2 57 -32 -32 9 10 98 34.0 416 -10 1600 ローズオット     | -        |
| 06/09/03 3新潟8 新馬 新馬 18 15 2 1 姓名正義 - 54.0 芝1400 良 1.1     | 3.8 0.0 41 -28 -32 -11 (9)6 35.3 426 700 デスコベルタ          | 2        |
| 4                                                         |                                                          |          |
|                                                           |                                                          |          |
|                                                           |                                                          |          |

|                                                                                                    | iashiki Speedsh                                                                                                    | isuu Live                                                                                                    | version 0.9.8.                                                                                                    | 24 🔳 🗖 🔀             |
|----------------------------------------------------------------------------------------------------|----------------------------------------------------------------------------------------------------|----------------------------------------------------------------------------------------------------|----------------------------------------------------------------------------------------------------|----------------------|
| 利用権の状態:N.S.メンバー                                                                                                    |                                                                                                    |                                                                                                    | ◎ 競走馬 ○ 騎手 ○ レース                                                                                                    | P                    |
| ドリームジャーニー<br>鹿毛 社5歳<br>父:ステイゴールド<br>母:オリエンタルアート<br>母父:メジロマックイーン<br>母:エレクトロアート                                                                                                    | 調教師: 治正奏集<br>馬 主: サンテーレーシング<br>空想 主日名町 ポレーシー・<br>空想 日名町 ポレーシー・<br>収得賞金: 20050万<br>本賞金: 78920万<br>全分                                                                                                    | (JRA) 104 9-2-5-10 42.3%<br>余芝 104 9-2-5-10 42.3%<br>ダート ──                                                                                  | 近4まペース/上がりチャート<br>10/04/04 阪神 22000 94 -3 17<br>10/02/20 京都 22200 79 -24 23<br>08/12/27 中山 22500 104 12<br>09/11/01 東京 22000 97 -4 21                                                                                                    | 3着<br>3着<br>1着<br>6着 |
| ■雑誌 分析<br>                                                                                                    | 野離知(ダ)     ダ1000m     ~ ダ1200m     ~ ダ1200m     ~ ダ1400m     ~ ダ1800m     ~ ダ1800m     ~ ダ1800m     ~ ダ2000m     ~ ダ2200m     ~ ダ2200m     ~ ダ200m     ~ ダ200m     ~ ダ200m     ~ ダ200m     ~ ダ200m     ~ ダ200m | 馬場状態別           芝・良 104 9-1-5-10 40 0%           芝・樹 86 0-1-0-0 100 0%           芝・不           ダ・良           ダ・良           ダ・丸           ダ・不 | クラス別           未勝利            新馬         41         1 - 0 - 0 - 0         100.0%           50077          100077            100077          160075            00751         57         1 - 0 - 0 - 0         100.0%           G3         92         2 - 0 - 1 - 1         50.0%           G2         98         2 - 2 - 3 - 2         44.4%           G1         104         3 - 0 - 1 - 7         27.3% | × E                  |
| 神順別           1秒            2秒         89         2 - 0 - 0 - 0 100.0%           3秒         85         0 - 0 - 0 - 1 0.0%           4秒         78         0 - 0 - 0 - 1 0.0%           5秒         104         3 - 2 - 2 0 71.4%           5秒         104         3 - 2 - 2 0 71.4%           5秒         102         2 - 0 - 3 - 2 8.6%           7秒         100         1 - 0 - 0 - 2 33.3%           8秒         94         1 - 0 - 0 - 4 20.0% | 負担重量別           ~51kg           ~55kg           ~55kg                                                                                                    | 場所別(芝)           東京 97 0-0-1-4 0.0%           中山 104 3-2-1-3 55.6%           京都 102 0-0-2-1 0.0%           阪神 98 4-0-1-2 57.1%           福島  | 場所別(ダ)           東京           中山           京都           原本           斯潟           中京           小倉           札幌           函館                                                                                                    |                      |
| 月別 1月 84 0-0-0-1 0.0% 3月 30 0.0 1 0.0 0                                                                                                    | ローテーション別<br>初出走 41 1-0-0-0 100.0%<br>****                                                                                                    | 騎手別           池添謙一 104 5-2-3-5 46.71           地名亚本 05 3.0.0.2 43.00                                                                         |                                                                                                    | Ŧ                    |

### 競走馬(戦歴)画面

■各競走馬ごとに、過去の戦績をスピード指数とともに表示しま す。

■スピード指数(ペース、先行、上がり指数ともに)は55キロ の負担重量で統一されています。

■右上のグラフは直近4レースのレース条件、スピード指数、上 がり指数、ペース指数をグラフ化しています。

### 競走馬(分析)画面

■レースの条件別に、成績を整理しています。

# 13・ナビグラフを使う

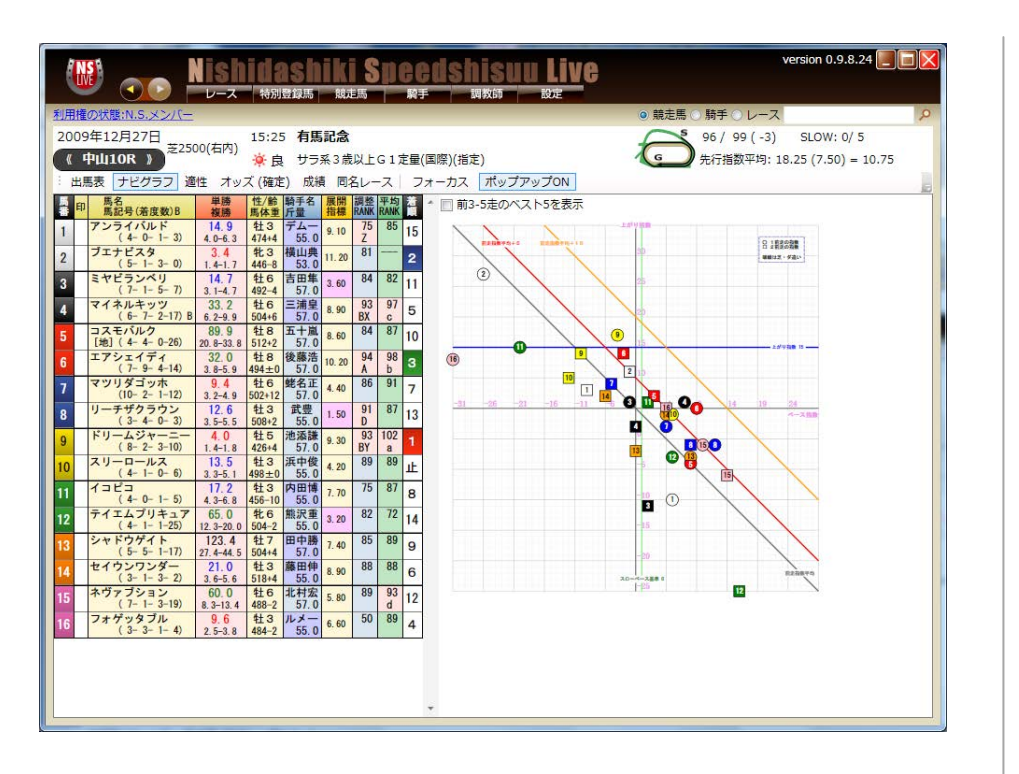

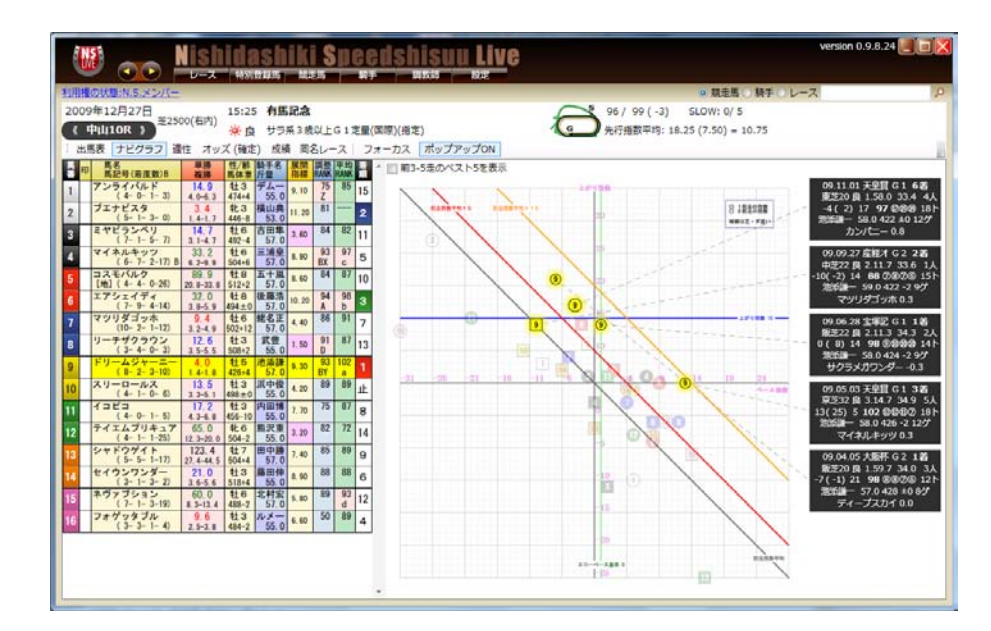

ナビグラフ画面2

ナビグラフ画面 1

■出馬表と同時に全出走馬の過去2走分をナビグラフ上に表示します。

■フォーカス機能を使って絞り込みされた場合は、該当の馬だけ を表示します。

■ナビグラフでは全馬の過去2走を表示していますが、(芝戦では 芝のみ、ダート戦はダートのみ)の過去5走中の指数上位馬だけ を追加表示するため、「3-5走のベスト5を表示」機能を備えて います。 ■左の出馬表画面の馬名をクリックすると、その馬の過去5走の ポジションがナビグラフ上に表示されます。

# 14 · 充実したオッズ表示(1)

| 🕲 👝 Nishidashiki Speedshisuu Live 🕺                                                                                                    | ersion 0.9.9.5 🧾 🔲 🔀  |
|----------------------------------------------------------------------------------------------------|-----------------------|
| J用機の状態:N.S.メンバー ◆ 載走馬 → 騎手 → レース                                                                                                    | P                     |
| 2009年12月27日 15:25 有馬記念 96 / 99 (-3) SLOW: 0/ 5                                                                                                    |                       |
| (中山10R) 第2500(石内) ※良 サラ系3歳以上G1定量(国際)(清定) ④ 先行指数平均:18.25 (7.50) = 10.75                                                                                                    |                       |
| 出馬表 ナビグラフ 遺性 オッズ(領定) 成績 同名レース                                                                                                    |                       |
| - 10 <u>馬50</u> (品(女似)6 安勝 馬(名) (田) (田) (田) (田) (田) (田) (田) (田) (田) (田                                                                                                    | 1                     |
| 1 アンライバルド 14.0 社3 オムー 75 85 15 馬達オッズ                                                                                                    | 枠連オッズ                 |
| 2 0 プエナビスタ 3.4 北3 期山県 81 2 [表示方法]                                                                                                    | 1-1 35.9              |
| 8 ミヤビランペリ 14.7 社6 古田単 84 22 11 ● 普通 ◎ 流し ◎ ボックス ◎ フォーメーション                                                                                                    | 1-2 17.2              |
| ▲ マイネルキッツ 33.2 社6 三浦皇 93 97 5 単 馬巻道 ● 人気道 ■ 即馬のオッズのみ表示                                                                                                    | 1-4 8.8               |
| コスモバルク 89.9 118 五十里 84 87 10<br>1 アンライバルド 2-16 16.6 5-7 720.4 7-16 58.2 11-16 65.3                                                                                                    | 1-6 25.3              |
| $\begin{bmatrix} 128 (++920) & 20 + 238 + 312 + 2 & 57.0 \\ + 2 & 2 & 5 & 2 & 5 & 2 & 5 & 5 & 405 & 5 & 1 & 9 + 9 & 9 & 5 \\ - 2 & 120 & 2 & -2 & 2 & 0 & 2 & -2 & -2 & -2 &$                                                                                                    | 2-2 153.9             |
| (7-9-4-14) 3.8-5.9 404-20 57.0 A b - 4 160 7 3 - 5 707 6 5-10 1111 9 5-10 65 9 1 - 14 1507 7 3 - 7 707 6 5-10 1111 9 5-10 65 9 1 - 14 1507 7 3 - 5 707 6 5-10 1111 9 5 70 6 5 7 5 - 14 1507 7 3 - 5 707 6 5 - 10 111 9 5 7 5 - 10 100 - 10 100 - 10 10 | 2-3 72.6<br>2-4 27.0  |
| (10-2-1-12) 3,2-4,9 502-12 5,7.0 7 1-6 7226 3-9 150 5-12 1555.9 5-12 1000 7 12-16 449 6                                                                                                    | 2-5 15.2<br>2-6 55.7  |
| S (3-4-6-3) 3-5-5 200-2 55-0 D 113<br>1-9 27,4-3-9 26,3 5-14 1791 1 0-14 095 3 13-14 1358.5<br>1-14 1791 1 0-14 095 3 13-14 1358.5                                                                                                    | 2-7 37.1<br>2-8 33.3  |
| 9 0 (1 - 2 - 3 - 10) 1 + 1 2 - 2 - 10 (1 - 2 - 3 - 10) 1 + 1 2 - 2 - 10 (1 - 2 - 3 - 10) 1 + 1 2 - 2 - 10 (1 - 2 - 3 - 10) 1 + 1 - 1 1 - 1 1 - 1 1 + 1 + 1 + 1 + 1                                                                                                    | 3-3 446.0<br>3-4 70.5 |
|                                                                                                    | 3-5 43.8<br>3-6 71.4  |
|                                                                                                    | 3-7 108.8<br>3-8 67.9 |
| 2 74 14 1-123 15:00 40 504-7 55.0 1 15 16 249.4 27 12 14 1-16 52.7 4-10 15:0 9-13 600.1 15:16 249.4                                                                                                    | 4-4 58.2<br>4-5 8.0   |
| 2 2-1 23 0 4-5 272.6 0 25 0 4 5 10 12 4 4 5 20 4 4 5 10 9 9 2 -3 33 0 4 -5 278.3 0 -13 1665 4 9 -15 152 2 9 -15 152 9                                                                                                    | 4-6 41.6<br>4-7 49.2  |
| 4 4 4 4 5 2 1 3 - 2 1 0 4 3 1 5 6 6 5 1 1 5 - 7 1 5 3 4 - 7 1 5 3 4 - 7 1 5 3 4 - 7 1 5 3 4 - 7 1 5 3 4 - 7 1 5 3 5 5 4 - 8 1 5 3 5 5 4 - 8 1 5 5 5 4 - 8 1 5 5 5 4 - 8 1 5 5 5 5 4 - 8 1 5 5 5 5 4 - 8 1 5 5 5 5 - 8 1 5 5 5 5 - 8 1 5 5 5 5 - 8 1 5 5 5 5 - 8 1 5 5 5 5 - 8 1 5 5 5 5 - 8 1 5 5 5 - 8 1 5 5 5 5 - 8 1 5 5 5 5 - 8 1 5 5 5 5 - 8 1 5 5 5 5 - 8 1 5 5 5 5 - 8 1 5 5 5 5 - 8 1 5 5 5 5 - 8 1 5 5 5 5 - 8 1 5 5 5 5 - 8 1 5 5 5 5 - 8 1 5 5 5 5 - 8 1 5 5 5 5 - 8 1 5 5 5 5 - 8 1 5 5 5 5 - 8 1 5 5 5 5 - 8 1 5 5 5 5 - 8 1 5 5 5 5 - 8 1 5 5 5 5 - 8 1 5 5 5 - 8 1 5 5 5 - 8 1 5 5 5 - 8 1 5 5 5 - 8 1 5 5 5 - 8 1 5 5 5 - 8 1 5 5 5 - 8 1 5 5 5 - 8 1 5 5 5 - 8 1 5 5 5 - 8 1 5 5 5 - 8 1 5 5 5 - 8 1 5 5 5 - 8 1 5 5 5 - 8 1 5 5 5 - 8 1 5 5 5 - 8 1 5 5 5 - 8 1 5 5 5 - 8 1 5 5 5 - 8 1 5 5 5 - 8 1 5 5 5 - 8 1 5 5 5 - 8 1 5 5 5 - 8 1 5 5 5 - 8 1 5 5 5 - 8  | 4-8 23.9<br>5-5 23.1  |
| 5 ネヴァブション 60.0 社6 北村宏 89 93 12 2-6 61.6 4-9 66.7 0-10 130.6 10-12 511.0 2-7 22.6 4-10 198.7 1マンリダゴッホ 10-13 1426.8                                                                                                    | 5-6 26.1<br>5-7 30.7  |
| 10 カ マオゲッタブル 9.6 413 ルメー 50 89 4 2-9 7.4 4-12 909.8 7-9 19.8 10-16 473.9                                                                                                    | 5-8 11.5<br>6-6 317.6 |
|                                                                                                    | 6-7 102.9<br>6-8 54.3 |
| 2-12 193. 4 4-15 553. 1 7-12 432. 6 1 1-12 577. 1<br>2-13 470. 8 4-16 173. 7 7-13 1009. 3 11-12 577. 1                                                                                                    | 7-7 392 3<br>7-8 50.9 |
| 2-14 42.8 5 3 3 7-14 129.0 11-13 1479.1<br>2-15 179.7 5-6 953.3 7-15 326.9 11-14 135.2                                                                                                    | 8-8 131.0             |
| - 11-13 006.8                                                                                                    |                       |

オッズ(確定)画面

 ■締め切り前は、オッズを取得した(時刻)が表示されていますが、 投票締め切り後は(最終)の表示がされ、最終オッズが表示されま す。レース確定後は(確定)の表示に変わります。
 ■参考画像は、馬連のオッズをすべて表示させた画面です。
 ■枠連、馬連、馬単、ワイド、3連単、3連複など、すべてのオッ ズを、ほぼリアルタイムで、自動的に更新します。
 ■オッズの表示は馬番順、人気順も自由に選択できます。
 ■印欄に印を打つと、その該当馬だけに絞って表示します。

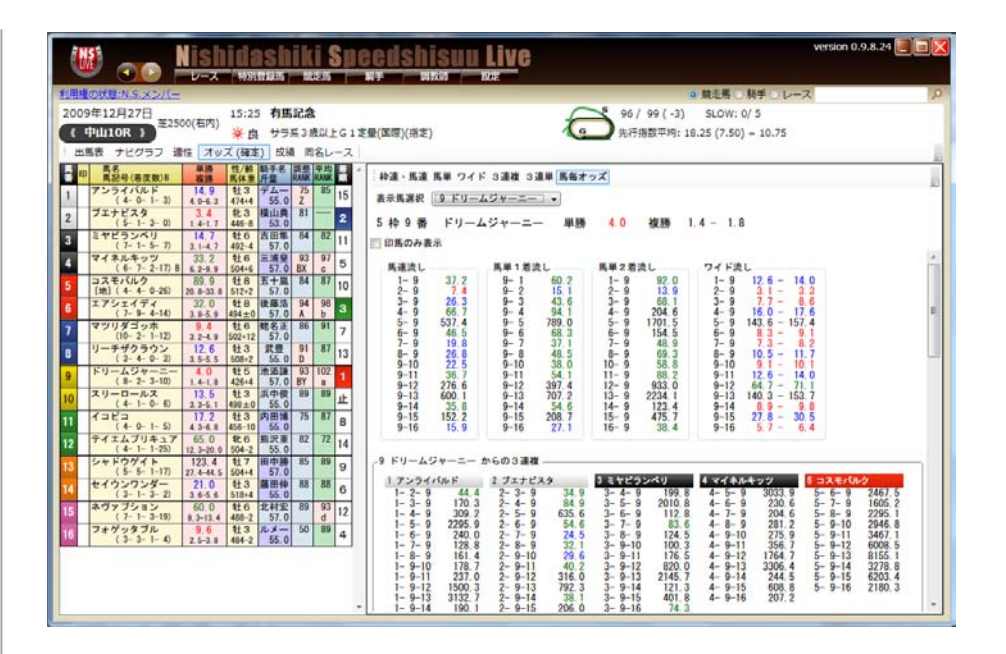

オッズ(馬毎)画面

■表示馬選択から1頭を選ぶか、出馬表の単勝オッズをクリックすると、その馬が関係するすべてのオッズが1画面上に表示されます。
 ■他の馬に印が打ってある場合、「印馬のみ表示」ボタンを押すと、その印馬だけを対象にしたオッズが表示されます。使いやすさを最優先した構成になっています。

# 15 · 充実したオッズ表示(2)

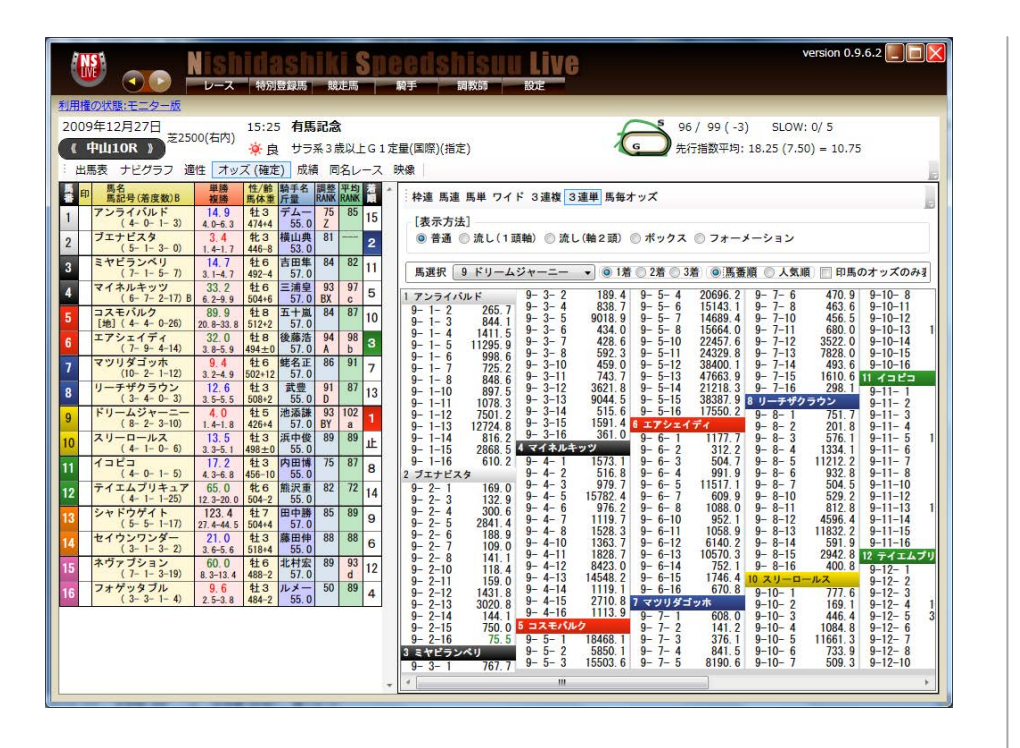

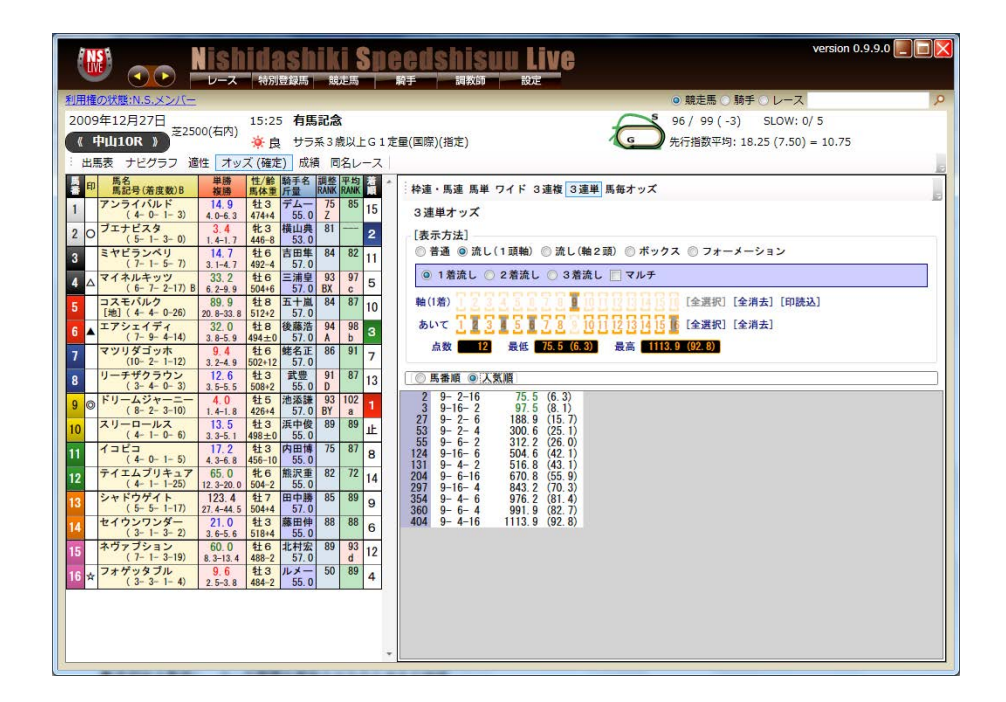

### オッズ(3連単)画面

■4890通り以上もある3連単のオッズもすべて表示します。
 ■1着流し、2着流し、3着流し、1頭軸、2頭軸、ボックス、インフォメーションなど、すべての方式に対応しています。

### オッズ(3連単)画面

■出馬表に印がある場合、自動的に軸馬と相手を読み込んで、オッズを表示します。

■人気順に表示させることもでき、そのときの買い目数に対する配当率もパーセントで表示しています。

### 16 ・ 騎手を調べる

|                   | Nis              | hidashi          | ki Speedshisuu I               | ive                                             |     |
|-------------------|------------------|------------------|--------------------------------|-------------------------------------------------|-----|
| 利用権の状態:N.S.メ      | 215-             | A TOMELAKING     | NSAENA) MITE MITATIO (AL       | ● 競走馬 ○ 騎手 ⊙ レース                                | P   |
| 騎手ランキング           | (2010/05/04)     | 更新)              |                                |                                                 |     |
| 全てあ行か行さ           | 行た行な行            | は行 ま行 や行 られ      | 〒 わ行                           |                                                 |     |
| 2010年 2009年 2008  | 年 2007年 2        | 006年 2005年 2004年 | 2003年 2002年 2001年 2000年        |                                                 |     |
| 全区分 美浦(関東)        | 草草(別死)           | 曲方·海外            |                                |                                                 |     |
| 総合成績ランク別          | 1 (57 12) 22 10. | 编制 新潮剧 化去周期      | <b>王</b> 知                     | 成績欄の見方: 1 若一2 若一3 若一4 若以下 連対率 単勝回               | 収率  |
| NO 14 /94/96 2222 |                  | 今出于成绩            | 重赏成结                           | ちの坊 ダートの坊                                       | -   |
| 推山 曲孔             | 1 美浦             | 60- 27- 19- 139  | 35 5% 117 9- 0- 1- 12 40 9% 16 | 2 29-12- 9- 64 36 0% 131 31-15-10- 75 35 1% 105 | -   |
| 藤田伸二              | 2 栗東             | 36- 22- 23- 139  | 26.4% 79 2- 3- 1- 14 25.0% 5   | 19-15-13-70 29.1% 109 17-7-10-69 23.3% 44       | -   |
| 世 道               | 3 栗東             | 35- 28- 16- 139  | 28.9% 69 2- 3- 0- 13 27.8% 2   | 11-10-7-68 21.9% 33 24-18-9-71 34.4% 97         |     |
| 岩田 康誠             | 4 栗東             | 34- 44- 33- 214  | 24.0% 45 4- 2- 2- 17 24.0% 11  | 18-22-16-89 27.6% 54 16-22-17-125 21.1% 38      | E   |
| 福永 祐一             | 5 栗東             | 33- 35- 20- 163  | 27.1% 62 0- 0- 3- 19 0.0%      | 0 14-14-13-69 25.5% 61 19-21-7-94 28.4% 63      |     |
| 蛯名 正義             | 6 美浦             | 33- 29- 25- 214  | 20.6% 78 3- 3- 1- 13 30.0% 6   | 2 17-20-13-86 27.2% 82 16-9-12-128 15.2% 75     | 1   |
| 松岡 正海             | 7 美浦             | 29- 37- 23- 176  | 24.9% 90 1- 2- 1- 15 15.8% 5   | 7 10-17-7-74 25.0% 102 19-20-16-102 24.8% 81    |     |
| 後藤 浩輝             | 8 美浦             | 29- 30- 33- 217  | 19.1% 109 3- 0- 1- 14 16.7% 17 | 11-13-12-93 18.6% 91 18-17-21-124 19.4% 122     | 4   |
| 池添 議一             | 9 栗東             | 28- 29- 20- 194  | 成績一覧                           | 8                                               |     |
| 吉田豊               | 10 美浦            | 27-21-28-212     | Construction and an an an and  |                                                 |     |
| 川田将雅              | 11 栗東            | 27- 19- 26- 187  | 2010年重員成績 横山 典弘                |                                                 |     |
| 中舘 英二             | 12 美浦            | 27-18-19-191     | 日付 競馬場 レース名                    | G 距離 馬名 人気 著順                                   | - 1 |
| 柴田善臣              | 13 美浦            | 26-22-21-192     | 10/05/01 東京 吉葉首                | G 2 芝2400m ペルーサ 1人 1着 🔺                         | - 1 |
| 四田 博室             | 14 美洲            | 26-19-20-129     | 10/04/25 東京 フローラS              | G 2 芝2000m サンテミリオン 1人 1着                        | F   |
| 丸山 元気             | 15 美洲            | 20- 19- 10- 191  | 10/04/18 中山 皋月貫                | G1 芝2000m アリゼオ 3人 5巻                            | ÷   |
| 四世 接登             | 17 栗東            | 22- 10- 12- 116  | 10/04/11 阪神 桜花賞                | G1 芝1600m アプリコットフィズ 2人 5着                       | -   |
| 安藤勝己              | 18 栗東            | 22-14-15- 05     | 10/04/10 中山 ニュージーランドT          | G 2 芝1600m サンライズプリンス 1人 1着                      | H . |
| 利山直一部             | 19 栗東            | 22- 10- 10- 206  | 10/03/28 中京 高松宮記念              | G1 芝1200m アルティマトゥーレ 2人 5着 E                     | F.  |
| 和田斎二              | 20 栗東            | 21-24-31-241     | 10/03/27 中山 日経賞                | G 2 芝2500m ロジユニヴァース 1人 6着                       | F.  |
| 浜中 俊              | 21 栗東            | 21- 16- 20- 218  | 10/03/21 中山 スプリングS             | G 2 芝1800m アリゼオ 2人 1着                           | 1   |
| 国分 恭介             | 22 栗東            | 19- 18- 23- 243  | 10/03/20 中山 フラワーC              | G 3 芝1800m サンテミリオン 1人 3著                        |     |
| 藤岡 佑介             | 23 栗東            | 18- 20- 27- 184  | 10/03/14 阪神 フィリーズレビュ-          | - G 2 芝1400m ロジフェローズ 4人 4善                      |     |
| 北村友一              | 24 栗東            | 18- 20- 17- 202  | 10/03/07 中山 弥生賞                | G 2 芝2000m トーセンアレス 5人 7着                        |     |
| 吉田 集人             | 25 美浦            | 18- 19- 19- 207  | 10/02/28 中山 中山記念               | G 2 芝1800m シャドウゲイト 2人 6着                        |     |
| 北村 宏司             | 26 美浦            | 17-27-17-237     | 10/02/21 東京 フェブラリーS            | G1 ダ1600m レッドスパーダ 3人 12著                        |     |
| 上村 洋行             | 27 栗東            | 17-17-6-131      | 10/02/20 京都 京都記念               | G 2 芝2200m ブエナビスタ 1人 1着                         |     |
| 三浦 皇成             | 28 美浦            | 15-21-14-184     | 10/02/14 東京 ダイヤモンドS            | G3 芝3400m ヒカルカザブエ 2人 8善 -                       |     |
| C. ILX-IL         | 29 フラン           | 15-13-8-52       |                                |                                                 |     |
| 天語 络              | 30 美浦            | 15- 12- 19- 211  | 10 5% 72 2- 2- 0- 11 26 7% 56  | 9- 5- 10- 111 10 4% 93 6- 7- 9- 100 10 7% 49    |     |

騎手成績ランキング

■各騎手の成績を、勝利数でランキングしたデータです。

■年度、芝、ダート、重賞、指数ランク、競馬場、距離、人気、ロ ーテーション別に表示できます。

■成績欄のパーセント表示は連対率を、その右の数値は単勝回収率 を表しています。

■重賞成績欄をクリックすると、騎乗したすべての重賞名とともに 成績が表示されます。

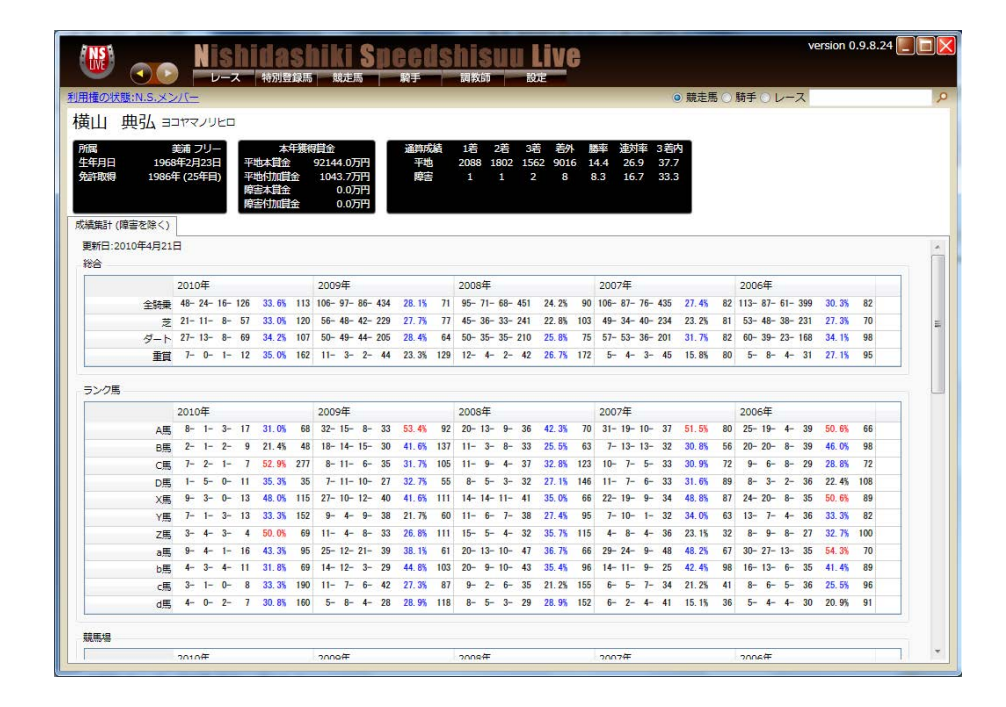

個別騎手成績

■各騎手の成績を、年度、芝、ダート、重賞、指数ランク、競馬場、距離、人気、ローテーション別に表示します。
 ■成績欄のパーセント表示は連対率を、その右の数値は単勝回収

率を表しています。

## 17 ・調教師を調べる

|                 |             | shidashi          | ki Speedshisuu L                                 | version 0.9.9.0                             |
|-----------------|-------------|-------------------|--------------------------------------------------|---------------------------------------------|
| 利用権の状態:N.S.メ    | 2/1-        |                   |                                                  | <ul> <li>● 競走馬 ○ 騎手 ○ レース</li> </ul>        |
| 調教師ランキン         | グ (2010/05  | /04更新)            |                                                  |                                             |
| 全て あ行 か行 さ      | 行 た行 な行     | テ は行 ま行 や行 ら行     | わ行                                               |                                             |
| 2010年 2009年 200 | 8年 2007年    | 2006年 2005年 2004年 | 2003年 2002年 2001年 2000年                          |                                             |
| 全区分 美浦(関東)      | 栗東(関西)      | 地方·海外             | New York Contract of Party States of Card States |                                             |
| 総合成績 ランク別       | 人気別 前期      | 場別 距離別 出走開展       | 80                                               | 成績欄の見方: 1着-2着-3着-4着以下 達対率 単勝回収率             |
|                 | 西位 新聞       | 全出击成结             | <b>重赏成结</b>                                      | 芝成績 ダート成績                                   |
| 伯尼 議府           | 1 栗東        | 20- 17- 16- 69    | 30.3% 68 3- 2- 3- 8 31.3% 65                     | 10-10-10-44 27 05 52 10-7-6-25 35 45 92     |
| 藤原 革昭           | 2 栗東        | 20- 9-14-49       | 31.5% 73 2- 2- 2- 12 22.2% 88                    | 11- 8- 8- 30 33.3% 78 9- 1- 6- 19 28.6% 65  |
| 音無 秀孝           | 3 栗東        | 18-17-8-78        | 28.9% 112 2- 3- 1- 13 26.3% 55                   | 14-11-3-39 37.3% 184 4-6-5-39 18.5% 23      |
| 藤沢 和雄           | 4 美浦        | 17- 9-10- 56      | 28.3% 70 2- 0- 0- 11 15.4% 45                    | 16- 3- 8- 50 24.7% 82 1- 6- 2- 6 46.7% 12   |
| 大久保 龍志          | 5 栗東        | 16-14-7-61        | 30.6% 87 0- 0- 0- 7 0.0% 0                       | 5- 6- 0- 25 30.6% 62 11- 8- 7- 36 30.6% 101 |
| 池江 泰郎           | 6 栗東        | 15- 3- 6- 84      | 16.7% 61 2- 1- 2- 14 15.8% 28                    | 7- 3- 4- 59 13.7% 22 8- 0- 2- 25 22.9% 144  |
| 加藤 征弘           | 7 美浦        | 14-19-10-42       | 38.8% 65 1- 1- 0- 4 33.3% 138                    | 5-10-5-21 36.6% 76 9-9-5-21 40.9% 55        |
| 浅見秀一            | 8 栗東        | 14-12-4-98        | 20.3% 66 1- 0- 0- 11 8.3% 7                      | 11- 6- 1- 69 19.5% 79 3- 6- 3- 29 22.0% 40  |
| 平田修             | 9 柴東        | 14-12-4-58        | 2 成績一覧                                           | 8                                           |
| 宫本博             | 10 果果       | 13-15-15-63       |                                                  |                                             |
| <u>展影 光弘</u>    | 11 天洲       | 13- 9-11- 70      | 2 2010年重頁成積 两店 册修                                |                                             |
|                 | 12 天/冊      | 13- 9- 3- 60      | 日付 競馬場 レース名                                      | G 距離 馬名 人気 着順                               |
| 在作 美1           | 14 栗東       | 11-19- 6- 97      | 10/05/02 京都 天皇賞 (春)                              | G1 芝3200m メインストリーム 13人 12著 🔺                |
| 安田勝行            | 15 栗東       | 11- 8- 7- 76      | 10/04/18 中山 皐月賞                                  | G1 芝2000m ヴィクトワールピサ 1人 1着                   |
| 完後 義忠           | 16 美浦       | 11- 8- 4- 73      | 10/04/17 阪神 読売マイラーズC                             | G 2 芝1600m トライアンフマーチ 6人 2着                  |
| 手塚 貴久           | 17 美浦       | 10-17-6-62        | 2 10/04/10 阪神 阪神北馬S                              | G 2 芝1400m トールポピー 12人 17着                   |
| 友道 康夫           | 18 栗東       | 10-12-11-40       | 3 10/04/04 中山 ダービー卿チャレ                           | ンジT G 3 芝1600m トライアンフマーチ 1人 10著             |
| 二ノ宮 敬宇          | 19 美浦       | 10-11- 6- 73      | 2 10/03/27 阪神 毎日杯                                | G 3 芝1800m ルーラーシップ 1人 5着                    |
| 小島太             | 20 美浦       | 10-11-6-72        | 2 10/03/14 阪神 フィリーズレビュ                           | - G2 芝1400m デイラーバートン 3人 13着                 |
| 鈴木 康弘           | 21 美浦       | 10-11-6-53        | 2 10/03/07 中山 弥生賞                                | G2 芝2000m ヴィクトワールピサ 1人 1着                   |
| 田村康仁            | 22 美浦       | 10- 9- 10- 93     | 1 10/02/28 阪神 阪急杯                                | G 3 芝1400m トライアンフマーチ 3人 4著                  |
| 松永昌博            | 23 栗東       | 10- 3- 4- 71      | 1 10/02/20 東京 クイーンC                              | G 3 芝1600m テイラーバートン 2人 3着                   |
| 西國正都            | 24 栗東       | 9-13-8-79         | 2 10/02/14 京都 きさらぎ買                              | G 3 芝1800m ステージプレゼンス 6人 3着                  |
| 中属 秀正           | 25 栗東       | 9-12-3-53         | 2 10/02/14 東京 ダイヤモンドS                            | G 3 芝3400m メインストリーム 5人 4着                   |
| 村山明             | 20 栗東       | 9-11-6-71         | 2 10/02/14 東京 タイヤモンドS                            | G3 之3400m ボッノロック 9人 11者                     |
| 鹿戸 雄一           | 2/ 美浦       | 9- 9- 9- 64       | 10/01/30 東京 東京新聞杯                                | G3 之1000m トライアンフマーチ 1人 2者                   |
| 松田国英            | 28 采東 20 西古 | 9-9-5-59          | 2 10/01/24 京都 平安5                                | G3 タ1800m ロールオノサタイム 5人 1香 ・                 |
| 松田 博寶           | 29 米泉       | 9- 8- 9- 10       | η <b>ν</b>                                       |                                             |

調教師成績ランキング

■各調教師の成績を、勝利数でランキングしたデータです。

■年度、芝、ダート、重賞、指数ランク、競馬場、距離、人気、ロ ーテーション別に表示できます。

■成績欄のパーセント表示は連対率を、その右の数値は単勝回収率 を表しています。

■重賞成績欄をクリックすると、各調教師が管理する競走馬が出走 したすべての重賞名とともに、成績が表示されます。

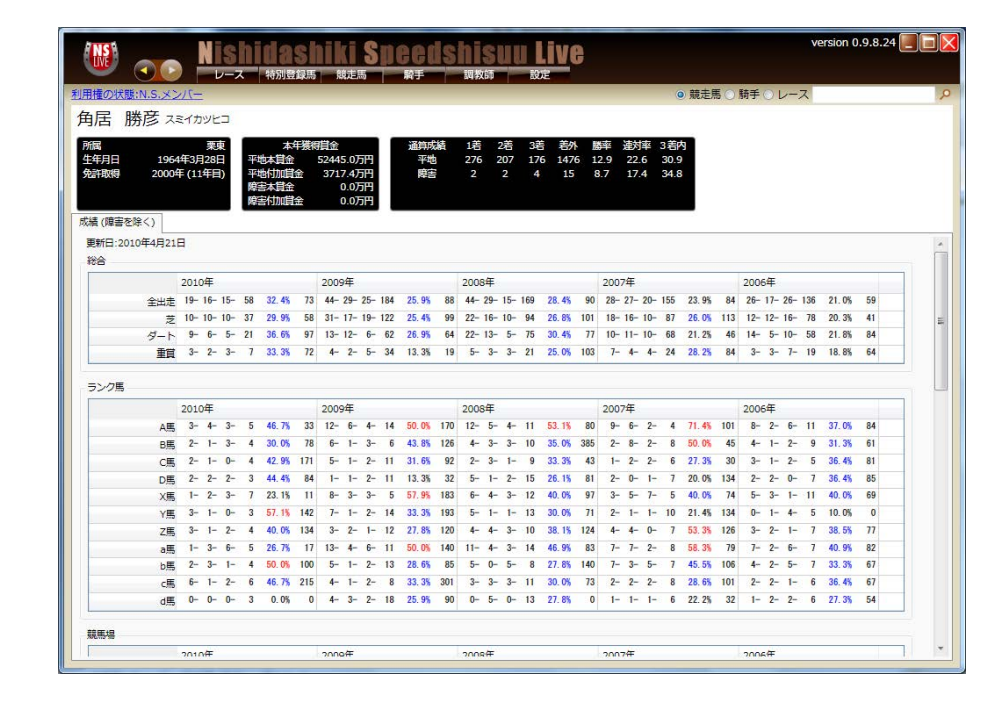

#### 個別調教師成績

■各調教師の成績を、年度、芝、ダート、重賞、指数ランク、競馬場、距離、人気、ローテーション別に表示します。
 ■成績欄のパーセント表示は連対率を、その右の数値は単勝回収率を表しています。

# 18・検索も簡単、自由自在(1)

| 用権の状態:N.S.メン    | -711         |     |              |          |           |                  |                | ◎ 競                | 走馬 〇騎手 〇レース          | P |
|-----------------|--------------|-----|--------------|----------|-----------|------------------|----------------|--------------------|----------------------|---|
| 競走馬スピート         | 『指数          | 52  | レキング8        | 検索       |           |                  |                |                    |                      |   |
| ランキング 検索        |              |     |              |          |           |                  |                |                    |                      |   |
| = 0             |              |     |              | (N)      | ワイキ       |                  | -Takta         | ĺ                  |                      |   |
| 840             |              |     |              | ×0       | 213       |                  | 547X5/P        |                    |                      |   |
| 割『社』北           | ▼ セン         |     |              | 母名       |           |                  | 馬主             |                    |                      |   |
| 論 0 歲以上~        | 99           | 歳以  | T            | 母父名      |           |                  | 生産者            | 社台                 |                      |   |
| 10 m            | 70177        |     |              |          |           |                  |                |                    |                      |   |
|                 |              |     |              |          |           |                  |                |                    |                      |   |
| 頭見つかりました。<br>mg | mer lan      | Mar | 20146.14     | ~        |           | 80               | œ+             |                    | 6. <del>7. 7</del> . |   |
| ある              | た町           | 消   | 中国大学中国       | X        | 9<br>     | ■X               | 馬土             |                    | 生産者                  |   |
|                 | 北3成          |     | 意願識          | タイキシヤトル  | ノレンナアイティア | サンテーサイレンス        |                | シノアーム              | 社台ノアーム               |   |
|                 | 社の版          |     | 2867288+#    | タイキシヤトル  | レミニセノス    | サンデーサイレンス        | 日田 :<br>(株)(本) |                    |                      |   |
| シティシェノメ         | 11_3版<br>世2等 |     | 動田明雄<br>年作業1 | タイキシヤトル  | ビルインドザフフク | サフテージャレンス        | 1曲/項 3         | <del>来</del> —<br> | 社由ファーム 社会ファール        |   |
| +5///5/2/7      | 165/32       | - 1 | 薛沢和雄         | タイキシャトル  | フェーパラダイフ  | Lynhard          |                | 201 2              |                      |   |
| トリプルスレット        | 北4歲          | ×   | 池上昌秋         | タイキシャトル  | トリプレックス   | サンデーサイレンス        | 主たい            | /- スホース            | 社会ファーム               |   |
| アルーリングムーン       | 针4歳          |     | 野村彭彦         | タイキシャトル  | アルーリングアクト | End Sweep        | サンデ            | ーレーシング             | 社台コーポレーション白老ファーム     |   |
| レッドオマージュ        | 牝4歳          | ×   | 橋口弘次         | タイキシャトル  | ストームティグレス | Storm Cat        | 東京木            | マスレーシング            | 社台ファーム               |   |
| ラタンバスケット        | 牝4歳          |     | 角居勝彦         | タイキシャトル  | サンデービクニック | サンデーサイレンス        | 社台レ            | ースホース              | 社台ファーム               |   |
| プレインライン         | 牝5歳          | ×   | 長浜博之         | タイキシャトル  | ミルグレイン    | Polish Precedent | 社台レ            | /ースホース             | 社台ファーム               |   |
| スノエイユウ          | セ5歳          |     | 高橋裕          | タイキシャトル  | アグネスヴァーチ  | Lammtarra        | 小紫             | 芳夫                 | 社台ファーム               |   |
| オンザサニーサイド       | 牝5歳          | ×   | 久保田貴         | タイキシャトル  | サニーサイドアップ | ティンバーカントリー       | 社台レ            | ースホース              | 社台ファーム               |   |
| Fタサンブリザード       | 牝7歳          | ×   | 鈴木勝美         | タイキブリザート | ドレロボーラ    | スターリフト           | 大野商            | 事                  | 社台牧場                 |   |
| アサクサゼットキ        | 牡7歳          |     | 河野通文         | タイキシャトル  | エアインセンス   | サンデーサイレンス        | 田原             | 慶子                 | 社台ファーム               |   |
| <u>197</u>      | 牡8歳          | ×   | 小島太          | タイキシャトル  | ライラアラウィ   | Mtoto            | 首藤             | 徳                  | 社台ファーム               |   |
| ウイングレット         | 牝9歳          | ×   | 宗像義忠         | タイキシャトル  | エアウイングス   | サンデーサイレンス        | 社台レ            | ースホース              | 社台ファーム               |   |

| 競走馬 | (検索) | 画面 |
|-----|------|----|
|-----|------|----|

■馬名、父名、母名、母父名など、入力できるすべての項目から、 競走馬の検索が可能です。

■先頭一致方式で検索でき、最低2文字以上の入力が必要です。
 ■検索対象は2000年以降、中央競馬で出走履歴がある馬に限っています。

■検索後、並び替えもできます。

| 20      | lishidashiki                       | Speeds                                   | hisu                                   | Live                                                                                                    |                                                                                                    |                                                                                                    |                                                                                                    | version 0.9                                                                                                    | 19.0                                                                                                    |
|---------|------------------------------------|------------------------------------------|----------------------------------------|----------------------------------------------------------------------------------------------------|----------------------------------------------------------------------------------------------------|----------------------------------------------------------------------------------------------------|----------------------------------------------------------------------------------------------------|----------------------------------------------------------------------------------------------------|----------------------------------------------------------------------------------------------------|
| 5.32/1- | D-A WARMAN                         |                                          | Denta                                  | N.C.                                                                                                    |                                                                                                    |                                                                                                    | 七時、秋平マレ                                                                                                    | - 文 東京委校                                                                                                    |                                                                                                    |
|         |                                    |                                          |                                        |                                                                                                    |                                                                                                    |                                                                                                    |                                                                                                    |                                                                                                    |                                                                                                    |
| 新潟      | <b>在川山</b> 5                       | 東京                                       | スイートビー                                 | -5                                                                                                    |                                                                                                    | 京都                                                                                                    | 天皇曰 (首)                                                                                                    |                                                                                                    | 1                                                                                                    |
| 1078    | オープン                               | 2期4日                                     | オープン                                   |                                                                                                    |                                                                                                    | 3開4日                                                                                                    | 61                                                                                                    |                                                                                                    |                                                                                                    |
| 新潟      | 請失執鍵                               | 東京                                       | 青菜茸                                    |                                                                                                    | _                                                                                                    | 京都                                                                                                    | mis                                                                                                    |                                                                                                    |                                                                                                    |
| 1團1日    | 100075 F                           | 2238                                     | 0.2                                    | レース検索                                                                                                    |                                                                                                    | -                                                                                                    |                                                                                                    |                                                                                                    | 100                                                                                                    |
| 捕島      | 福岡中央テレビ杯                           | 東京                                       | 70-95                                  | レース検索                                                                                                    |                                                                                                    |                                                                                                    | 東戸保設                                                                                                    |                                                                                                    | P                                                                                                    |
| 1268    | 10007F                             | 20029                                    | 0.2                                    | 条件に一致した 金い                                                                                                    | 0(\$\$\$ 1/                                                                                                    | -10件老表示                                                                                                    | £.                                                                                                    |                                                                                                    |                                                                                                    |
| 顽良      | 2019:05                            | 4 4                                      | 21-DAU                                 | 製作用                                                                                                    | 4                                                                                                    | レース名                                                                                                    |                                                                                                    | 距離                                                                                                    |                                                                                                    |
| 100 000 | 61                                 | 20010                                    | *-75                                   | 2009年05月31日                                                                                                    | 東京                                                                                                    | 東京愛聖                                                                                                    |                                                                                                    | ±2400m                                                                                                    |                                                                                                    |
|         |                                    |                                          | 1.22                                   | 2008年06月01日<br>2008年06月01日                                                                                                    | 20                                                                                                    | 東京電管                                                                                                    |                                                                                                    | 22400vn                                                                                                    | - 10                                                                                                    |
| 福島      | 開の細調性問                             |                                          |                                        | 2007年05月27日                                                                                                    | 8.0                                                                                                    | 81444                                                                                                    |                                                                                                    | 22400m                                                                                                    |                                                                                                    |
| 1篇2日    | 1000/7F                            |                                          |                                        | 2015年05月26日                                                                                                    | 21                                                                                                    |                                                                                                    |                                                                                                    | 22400m                                                                                                    |                                                                                                    |
| -       |                                    | 1.1.1.1.1.1.1.1.1.1.1.1.1.1.1.1.1.1.1.1. | Children and                           | 2004E01A10E                                                                                                    | 東京                                                                                                    | *草型物                                                                                                    |                                                                                                    | #2400m                                                                                                    |                                                                                                    |
| 福島      | ラジオ福倉賞                             | 中山                                       | 服用算                                    | 2002年06月01日                                                                                                    | 東京                                                                                                    | *草草根                                                                                                    |                                                                                                    | 122400vn                                                                                                    |                                                                                                    |
| 1回4日    | 1000万F                             | 1回8日                                     | G1                                     | 2002年05月26日                                                                                                    | 東京                                                                                                    | <b>東市委</b> 税                                                                                                    |                                                                                                    | 322400m                                                                                                    |                                                                                                    |
|         |                                    |                                          |                                        | 2001年05月27日                                                                                                    | 東京                                                                                                    | 東京愛敬                                                                                                    |                                                                                                    | ±2400m                                                                                                    |                                                                                                    |
| 中山      | 18 JES                             | 阪神                                       | 読売マイフ                                  | 2000年05月28日                                                                                                    | 東京                                                                                                    | 東京運輸                                                                                                    |                                                                                                    | ±2400m                                                                                                    |                                                                                                    |
| 1回7日    | 1600/0 F                           | 2個7日                                     | 0.2                                    |                                                                                                    |                                                                                                    |                                                                                                    |                                                                                                    |                                                                                                    |                                                                                                    |
| 播島      | <b>福島民能杯</b>                       | 中山                                       | 885                                    |                                                                                                    | -                                                                                                    | 版神                                                                                                    | 878 B                                                                                                    |                                                                                                    | and the second second                                                                                                    |
| 1.822   | オープン                               | 18068                                    | オープン                                   |                                                                                                    |                                                                                                    | 2回6日                                                                                                    | G 1                                                                                                    |                                                                                                    |                                                                                                    |
| 振島      | 教育小学士官                             | ф.b                                      | =1-8-1                                 | 5>FT                                                                                                    |                                                                                                    | <b>新神</b>                                                                                                    | 局神社:馬5                                                                                                    |                                                                                                    |                                                                                                    |
| 100100  | LOOTET                             | 100.00                                   | 61                                     |                                                                                                    |                                                                                                    | 100.17                                                                                                    | 6.1                                                                                                    |                                                                                                    |                                                                                                    |
| 100100  | 20001/2 M                          | 1000                                     | 6.4                                    |                                                                                                    |                                                                                                    | 1000                                                                                                    | 01                                                                                                    |                                                                                                    |                                                                                                    |
| 中山      | ダービー椰チャレンジT                        | 版神                                       | 素能大助并                                  |                                                                                                    |                                                                                                    |                                                                                                    |                                                                                                    |                                                                                                    |                                                                                                    |
| 1即4日    | G 3                                | 2期4日                                     | G 1                                    |                                                                                                    |                                                                                                    |                                                                                                    |                                                                                                    |                                                                                                    |                                                                                                    |
| 中山      | 10-MS                              | 质神                                       | 3-345                                  |                                                                                                    |                                                                                                    |                                                                                                    |                                                                                                    |                                                                                                    |                                                                                                    |
| amag    | 1 ACCULT                           | +IN-C                                    | + +                                    |                                                                                                    |                                                                                                    |                                                                                                    |                                                                                                    |                                                                                                    | 7                                                                                                    |
|         | ● 新三 新三 福三 福三 高三 島□ 山□ 高三 高三 山□ 山□ |                                          | 新潟島島島島島島島島島島島島島島島島島島島島島島島島島島島島島島島島島島島島 | Mishidashiki Speedshisu           U=2、(Massila)         RAS           U=2、(Massila)         RAS           U=2、(Massila)         RAS           SUDIE         RAS           新潟         Rubis           IRUE         R.J.           IRUE         R.J.           IRUE         R.J.           IRUE         R.J.           IRUE         R.J.           IRUE         100077           IRUE         100077           IRUE <td>Misblidsbiki Speedsbisuu Live           D-2         Availabit         Availabit</td> <td>Mishidashiki Speedshisuu Live           D-2. (#AAULUS KAS B)         Data B)           D-2. (#AAULUS KAS B)         Data B)</td> <td>Misblidsbilli Speedshisuu Live           D-2-2 (RANDER) KAS         Data         Data           ASS2010         Data         Data         Data           ASS2010         Ref         Ref         Ref         Ref           ASS2010         Ref         Ref         Ref         Ref           ASS2010         Ref         Ref         Ref         Ref           ASS2010         Ref         Ref         Ref         Ref           ASS2010         Ref         Ref         Ref         Ref           ASS2010         Ref         Ref         Ref         Ref           ASS2010         Ref         Ref         Ref         Ref           Bills         100077         ISD20         0.2         ISD2         ISD2           IBBE         100077         ISD20         0.2         ISD2         ISD2</td> <td>Mishingshiki Specification           Auxilia         Base Base Base           Auxilia         Base Base           Auxilia         Base Base           Auxilia         Base Base           Auxilia         Base Base           Auxilia         Base Base           Auxilia         Rais Auxilia           Auxilia         Rais Auxilia           Auxilia         Rais Auxilia           Auxilia         Rais Rais           Auxilia         Rais Rais           Auxilia         Puic Auxilia           Incoloritic         Rais Rais           Auxilia</td> <td>Mishingshiki Sheedshisuu Live         Massie         Massie</td> | Misblidsbiki Speedsbisuu Live           D-2         Availabit         Availabit | Mishidashiki Speedshisuu Live           D-2. (#AAULUS KAS B)         Data B)           D-2. (#AAULUS KAS B)         Data B) | Misblidsbilli Speedshisuu Live           D-2-2 (RANDER) KAS         Data         Data           ASS2010         Data         Data         Data           ASS2010         Ref         Ref         Ref         Ref           ASS2010         Ref         Ref         Ref         Ref           ASS2010         Ref         Ref         Ref         Ref           ASS2010         Ref         Ref         Ref         Ref           ASS2010         Ref         Ref         Ref         Ref           ASS2010         Ref         Ref         Ref         Ref           ASS2010         Ref         Ref         Ref         Ref           Bills         100077         ISD20         0.2         ISD2         ISD2           IBBE         100077         ISD20         0.2         ISD2         ISD2 | Mishingshiki Specification           Auxilia         Base Base Base           Auxilia         Base Base           Auxilia         Base Base           Auxilia         Base Base           Auxilia         Base Base           Auxilia         Base Base           Auxilia         Rais Auxilia           Auxilia         Rais Auxilia           Auxilia         Rais Auxilia           Auxilia         Rais Rais           Auxilia         Rais Rais           Auxilia         Puic Auxilia           Incoloritic         Rais Rais           Auxilia | Mishingshiki Sheedshisuu Live         Massie         Massie |

#### クイック検索画面

■クイック検索を使うと 常時、「競走馬、騎手、レース名」で検 索ができます。1文字入力でもその文字を含むすべての項目を検 索、表示します。該当する項目は多くなり、多少時間がかかります。 表示は別窓に25件単位で表示されます。

# 19 ・検索も簡単、自由自在(2)

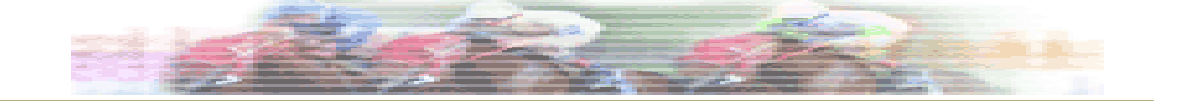

| (   |                         | shit    | lashiki S  | П  |      | S  | hisuu Live        | )        |            |      |    | version 0.9.8.24 📗 |   |
|-----|-------------------------|---------|------------|----|------|----|-------------------|----------|------------|------|----|--------------------|---|
| 利用  | 権の状態:N.S.メンバー           |         |            | -  |      |    |                   |          | ◎ 競走馬 〇    | 騎手   | 02 | -7                 | 2 |
| 81  | 競走馬スピード指数ランキングを検索       |         |            |    |      |    |                   |          |            |      |    |                    |   |
|     | 防化に耐入して 11日な リノイ ノソ ベルス |         |            |    |      |    |                   |          |            |      |    |                    |   |
| 12. | ノキンクー検索                 |         |            |    |      |    |                   |          |            |      |    |                    |   |
| 競   | 走馬スピード指数ランゴ             | Fング T   | OP 5 0     |    |      |    |                   |          |            |      |    |                    |   |
| 0   | 3歳芝 ◎ 3歳ダート ◎           | 古馬芝の    | 古馬ダート      |    |      |    |                   |          |            |      |    |                    |   |
|     |                         | 100100  | 10101010   |    |      |    |                   |          | 10/01/01   |      |    |                    |   |
|     | 病狂鳥・之 (集計期間 09          | /06/01~ | -10/04/21) |    | 1.00 | 3  | 成牝鳥・之 (東計期間 0     | 9/06/01~ | -10/04/21) | 70   |    |                    |   |
|     | 10/04/18 皐月賞            | ₹2000m  | ヴィクトワールビサ  | 91 | 1着   | 1  | 10/03/20 ファルコンS   | 芝1200m   | サリエル       | 76   | 3着 |                    |   |
| 2   | 2 10/04/18 皐月賞          | 芝2000m  | ヒルノダムール    | 89 | 2着   | 2  | 10/04/11 桜花賞      | 芝1600m   | 7/5/57     | 75   | 1着 |                    |   |
| 2   | 2 10/04/18 単月賞          | 芝2000m  | エイシンフラッシュ  | 89 | 3増   | 3  | 09/08/08 小倉1R     | ₹1200m   | サリエル       | 74   | 1着 |                    |   |
| 2   | 2 10/04/18 単月賞          | ₹2000m  | ロースキングダム   | 89 | 4着   | 3  | 10/01/31 京都6R     | ₹1400m   | オメカフルーハワイ  | 14   | 1着 | -                  |   |
| 1   | 10/04/18 単月賞            | ≥2000m  | アリセオ       | 88 | 5着   | 3  | 10/04/11 极花賞      | ≥1600m   | オワケンサクラ    | 14   | 2着 |                    |   |
| e   | 10/04/10 N Z T          | ≥1600m  | サンライスフリンス  | 87 | 12者  | 3  | 10/04/11 极花賞      | 21600m   | エーシンリターンス  | 14   | 3着 |                    |   |
|     | 10/03/07 あさみ賞           | 21200m  | エーシンタックマン  | 84 | 1酒   | 1  | 09/08/08 小倉18     | £1200m   | フノクランテー    | /3   | 2階 |                    |   |
|     | 10/04/10 N Z T          | 21600m  | タイワハーバリアン  | 84 | 2着   | 1  | 09/12/06 / JJZZZR | 21200m   | フリンセスメモリー  | 73   | 3着 |                    |   |
|     | 10/03/20 若葉S            | ≥2000m  | ヘルーサ       | 83 | 12者  | 1  | 10/01/31 京都6R     | ≥ 1400m  | レティアルパローザ  | 73   | Z着 |                    |   |
| 9   | 10/04/10 N Z T          | 芝1600m  |            | 83 | 3着   | 1  | 10/01/31 京都6R     | ₹1400m   | ホンジュールメロン  | 73   | 3着 |                    |   |
| 1   | 1 10/03/20 若葉 S         | 芝2000m  | ヒルノダムール    | 82 | 2着   | 1  | 10/03/06 チューリッフ   | 芝1600m   | ショウリュウムーン  | /3   | 1酒 |                    |   |
|     | 2 10/03/20 ファルコンS       | £1200m  | エーシンホワイティ  | 81 | 1着   | 1  | 10/04/11 桜花賞      | 乏1600m   | ショウリュウムーン  | /3   | 4着 |                    |   |
| 1   | 2 10/03/20 ファルコンS       | ₹1200m  | トシキャングスター  | 81 | 2着   | K  | 3 09/10/25 かえで賞   | ₹1400m   | ニシノモレッタ    | 72   | 3増 |                    |   |
| 1   | Z 10/03/20 若葉S          | ≥2000m  | マコトワオイジャー  | 81 | 3着   | 1. | 5 09/11/14 京王杯2歳S | 21400m   | アニメイトバイオ   | 12   | 2着 |                    |   |
| 1   | 2 10/03/21 スプリングS       | 芝1800m  | アリセオ       | 81 | 1着   | 13 | 3 09/11/29 白菊賞    | 芝1600m   | アクネスワルツ    | 72   | 1着 |                    |   |
| 1   | 6 10/04/10 N Z T        | 芝1600m  | キョウエイアシュラ  | 80 | 4着   | 1  | 5 09/12/12 黑松賞    | ₹1200m   | セントアンズ     | 72   | 2着 |                    |   |
| 1   | 6 10/04/10 N Z T        | ≥1600m  | ニシノメイゲツ    | 80 | 5着   | K  | 5 10/02/20 クイーンC  | 芝1600m   | アフリコットフィズ  | 12   | 1着 |                    |   |
| 1   | 8 09/12/20 朝日杯FS        | 芝1600m  | ロースキングダム   | 79 | 1着   | K  | 3 10/02/27 版神GR   | 芝1400m   | レディアルバローザ  | 72   | 1着 |                    |   |
| 1   | 8 10/02/21 セントポーリ       | 芝1800m  | バシレウス      | /9 | 1着   | 1  | 5 10/03/06 チューリップ | 芝1600m   | アババネ       | 12   | 2着 |                    |   |
| 1   | 8 10/03/21 スプリングS       | 芝1800m  | ゲシュタルト     | 79 | 2着   | 1  | 3 10/03/06 チューリップ | 芝1600m   | エーシンリターンズ  | 72   | 3着 |                    |   |
| 1   | 8 10/03/21 スプリングS       | 芝1800m  | ロースキングダム   | 79 | 3着   | K  | 3 10/03/20 ファルコンS | 芝1200m   | ビービーエーディン  | 72   | 5着 |                    |   |
| 2   | 2 10/01/10 シンザン記念       | 芝1600m  | ガルボ        | 78 | 1着   | 13 | 3 10/04/11 桜花賞    | 芝1600m   | アブリコットフィズ  | 72   | 5着 |                    |   |
| 2   | 2 10/02/27 アーリントン       | 芝1600m  | コスモセンサー    | 78 | 1着   | 2: | 3 09/10/10 りんどう賞  | 芝1400m   | ラナンキュラス    | 71   | 1着 |                    |   |
| 2   | 2 10/03/14 中山7R         | 芝2000m  | マルカボルト     | 78 | 1着   | 2: | 3 09/10/17 京都2R   | 芝1200m   | スイートエスケープ  | 71   | 1着 |                    |   |
| 2   | 5 09/11/07 京都7R         | 芝1200m  | エーシンダックマン  | 77 | 2着   | 2: | 3 09/10/25 かえで賞   | 芝1400m   | メイショウデイム   | . 71 | 4着 | *                  |   |

### 競走馬スピード指数ランキング画面

■過去1年、芝、ダート別に指数上位馬のランクキングを表示しま す。

■5着以内の馬を対象にしています。

# 20・払い戻しと結果

|    |                   | NIS                | hid                                        | 25      | ШЛ       | S     | ee           | ds     | <u>II</u> | SUU      |      | iV   | 8                 |        |                               | ver    | sion 0.9.8.24 |    |
|----|-------------------|--------------------|--------------------------------------------|---------|----------|-------|--------------|--------|-----------|----------|------|------|-------------------|--------|-------------------------------|--------|---------------|----|
| 利用 | 用権の状態:N.S.メンバー    | <i>v</i> -         | スト特別                                       | 1999    | S ROLL   | 5     | 殿于           |        | 調教        |          | 設加   |      |                   |        | <ul> <li>         ·</li></ul> | レース    |               |    |
| 2  | 009年12月27日(日)レー   | ス一覧                | 成績・                                        | 払戻し     | 一覧       |       |              |        |           |          |      |      |                   |        |                               |        |               |    |
|    |                   |                    |                                            |         |          |       |              |        |           |          |      |      |                   |        |                               |        |               |    |
|    | 5回中山8日 成績・        | 払戻                 | し一覧                                        | 中京      | 阪神       |       |              |        |           |          |      |      |                   |        |                               |        |               |    |
|    | 009/12/27 mili 1D | ++=3               | (5) (1) (1) (1) (1) (1) (1) (1) (1) (1) (1 | B₩∓II   | \$1200m  |       | 1608         | 10.00  |           |          |      |      |                   |        |                               |        |               |    |
| 1  |                   | 9 57               | TR 2 15%/10                                | 17771   | 21200    |       | and a second | 10.00  |           |          |      |      |                   |        | */ =1                         |        |               |    |
|    | 相果 (右順/馬番/馬石)     | (11111)<br>(11111) | 前于/厅里/指                                    |         | 一人,元行,上  | ופת   | 974/         | 10.000 |           | 単人気/こ    | 2201 | CV/h | 11104             |        |                               | 2.6    | DCOTT         |    |
|    |                   | 36.2               | 此星                                         | 54.0    | 58( 6,   | -5,-  | -28)1        | 15.2 5 | 0.1 0     | 00       | 1.   | CAD  | (中)(F)<br>(40)(R) | 11     | 110円 原始日                      | 6-11   | 160円          |    |
| 2  | 音・コクルス            | 462                | 田中勝春                                       | 54.0    | 56(15,   | 4,    | -39)1        | 13.3 3 | 8.9 0     | ) W      | 2.2  | Aa   | 0-0.00            |        | 120円                          | 4-11   | 280円          |    |
| 3  | 着 4 ゴールインマーク      | 牡2                 | 内田博幸                                       | 55.0    | 56( 3    | -8,   | -27)1.       | 13.5 3 | 8.1 @     | 0        | 3人   | BZd  |                   |        | 170円                          | 4-6    | 360円          | -  |
| 4  | 着 2 タケショウカヅチ      | 牡2                 | 吉田隼人                                       | 55.0    | 51( 11,  | 0,    | -40)1.       | 13.8 3 | 9.0 3     | <b>(</b> | 4人   | Yc   | 馬連                |        | 350円 馬単                       | 11-6   | 560円          |    |
| 5  | 着 1 ファルブジェナ       | 牝2                 | 北村宏司                                       | 54.0    | 49( 1,   | -10,  | -32)1        | 13.8 3 | 8.4 3     | 00       | 6人   |      | 3 連複              | 4-6-11 | 720円 3 連単                     | 11-6-4 | 2,070円        |    |
|    | DO0/10/07 30      |                    | ×                                          | 044-511 | 11000-   |       | 1088         | 10.00  |           |          |      |      |                   |        |                               |        |               |    |
| 4  | 1009/12/2/ 中田 ZR  | יכע                | 希2.威木I                                     | 膀村      | 31900m   | *     | E TONE       | 10.50  |           |          |      |      |                   |        |                               |        |               | _  |
|    | 結果 [着順/馬番/馬名,     | /性龄/影              | 奇手/斤量/指                                    | 1数(べ・   | ース,先行,上  | がり)/  | タイム          | 上3F/遥  | 過順/!      | 単人気/言    | ランク] | 1    |                   |        | 払戻し                           |        |               |    |
| 1  | 着 8 アポロノサムライ      | 牡2                 | 勝浦正樹                                       | 55.0    | 43 (-17) | -21,- | -20)1        | 58.5 4 | 0.6       | 322      | 2人   | В    | 単勝                | 8      | 340円 枠連                       | 1-4    | 440円          |    |
| 2  | 着 1 セイウンツースキー     | + 社2               | 内田博幸                                       | 55.0    | 39(-17   | -21,  | -24)1.       | 58.9 4 | 1.1 0     |          | 1人   | Aa   | 復勝                | 8      | 150円 ワイド                      | 1-8    | 190円          |    |
| 3  | 着 4 アサクサマリンバ      | 牡2                 | 菊沢隆徳                                       | 55.0    | 32(-32   | -36,- | -16)1.       | 59.7 4 | 0.2       |          | 10人  |      |                   |        | 12019                         | 4-8    | 4,470円        |    |
| 4  | 着14 スペシャルマン       | 社2                 | 柴田善臣                                       | 55.0    | 31(-21   | -25,  | -28)1.       | 59.8 4 | 1.5 3     | 000      | 4人   |      | 田油                | 1-8    | 450円 馬単                       | 8-1    | 870円          |    |
| 5  | 着 13 ミリオンデンジャー    | 社2                 | 吉田隼人                                       | 55.0    | 31(-18   | -22,  | -31)1.       | 59.8 4 | 1.8 @     |          | 7人   |      | 3連複               | 1-4-8  | 12,730円 3 連単                  | 8-1-4  | 45,480円       |    |
|    |                   |                    |                                            |         |          |       | ,            |        |           |          |      |      |                   |        |                               |        |               |    |
| 2  | 1009/12/27 中山 3R  | サラジ                | 系2歳未                                       | 勝利      | 芝1800m   | 意目    | 16頭          | 11:00  |           |          |      |      |                   |        |                               |        |               |    |
|    | 結果 [着順/馬番/馬名]     | /性龄/影              | 奇手/斤量/指                                    | 護(べ・    | -ス,先行,上  | がり)/  | 914          | 上3F/通  | 過順/       | 単人気/言    | ランク] | 1    |                   |        | 払戻し                           |        |               |    |
| 1  | 着 3 ローグランド        | 牡2                 | 内田博幸                                       | 55.0    | 44 (-49  | -45,  | 13)1.        | 51.7 3 | 4.7 0     | 256      | 3人   | Aa   | 単勝                | 3      | 470円 枠連                       | 2-6    | 1,260円        |    |
| 2  | 着11 ドリームバスケット     | 社2                 | ルメール                                       | 55.0    | 44 (-47  | -43,  | 11)1.        | 51.7 3 | 4.9 @     |          | 4人   | Xd   | 復勝                |        | 180円 ワイド                      | 3-11   | 610円          |    |
| 3  | 着 4 ブーケドロゼブルー     | 北2                 | 後藤浩輝                                       | 54.0    | 42 (-49  | -45.  | 11)1.        | 51.8 3 | 4.8 3     | 333      | 8人   |      |                   |        | 240円                          | 3-4    | 1,360円        |    |
| 4  | 差 9 メジロジェラルド      | t 2                | 吉田書                                        | 55.0    | 441-44   | -40   | 8)1          | 51.8 3 | 5.2 0     | 0000     | 14   | Cc   | er te             | 4      | 590H                          | 4-11   | 1,870円        |    |
| 5  | 差 7 ウェスタンブラボー     | + 2                | 田山陸春                                       | 55.0    | 40(-45   | -41   | 5)1          | 52.2.3 | 550       | າລອດ     | 2.3  | BZb  | 高速<br>3 速線        | 3-4-11 | 9.110円 3速単                    | 3-11-4 | 38,250円       |    |
|    |                   | 11.4               | ATT WE                                     | 55.5    | -0(-40)  | -41,  | 512          |        |           |          |      | 020  | a acae            |        | STATE T STATE                 |        | 10,1001.1     |    |
| 2  | 1009/12/27 中山 4R  | XT                 | クデビュ                                       | 一中山     | (新馬馬     | 新) 🗄  | €2000n       | n 👾 5  | 18        | 11:3     | 0    |      |                   |        |                               |        |               |    |
|    | 結果 [着順/馬番/馬名      | (性齢/雪              | 奇手/斤量/指                                    | (た      | -ス,先行.上  | がりバ   | 9141         | 上3F/遥  | 通順/       | 単人気/=    | ランク  | 1    |                   |        | 払戻し                           |        |               |    |
| 1  | 目 1 タイムチェイサー      | 社2                 | 捻名正義                                       | 55.0    | 35(-54   | -48.  | 9)2          | 06.1 3 | 5.1 0     | 222      | 2人   |      | 単勝                | 1      | 420円 枠車                       | 1-3    | 950円          |    |
|    |                   | 44.2               | 田山誠義                                       | 55.0    | 22/ 50   | 50    | 1212         | 06.2.2 | 40 9      |          | 121  |      | 組織                | 1      | 180円 ワイド                      | 1-5    | 4.890FF       | w. |

### 成績・払戻し画面

■競馬場ごとに、その日の成績、払い戻しを、確定したレースから
 1着から5着までを速報、一覧形式で表示します。
 ■指数のランクも表示されます。
 ■人気、通過順は、成績が確定しても、すぐには表示されません。

## 21・出馬表の印刷

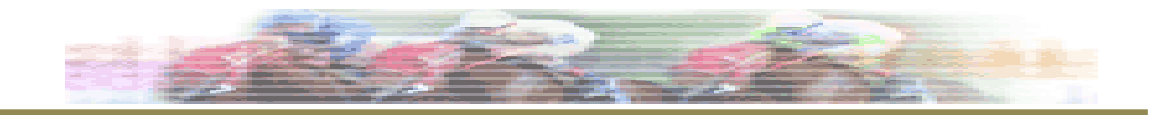

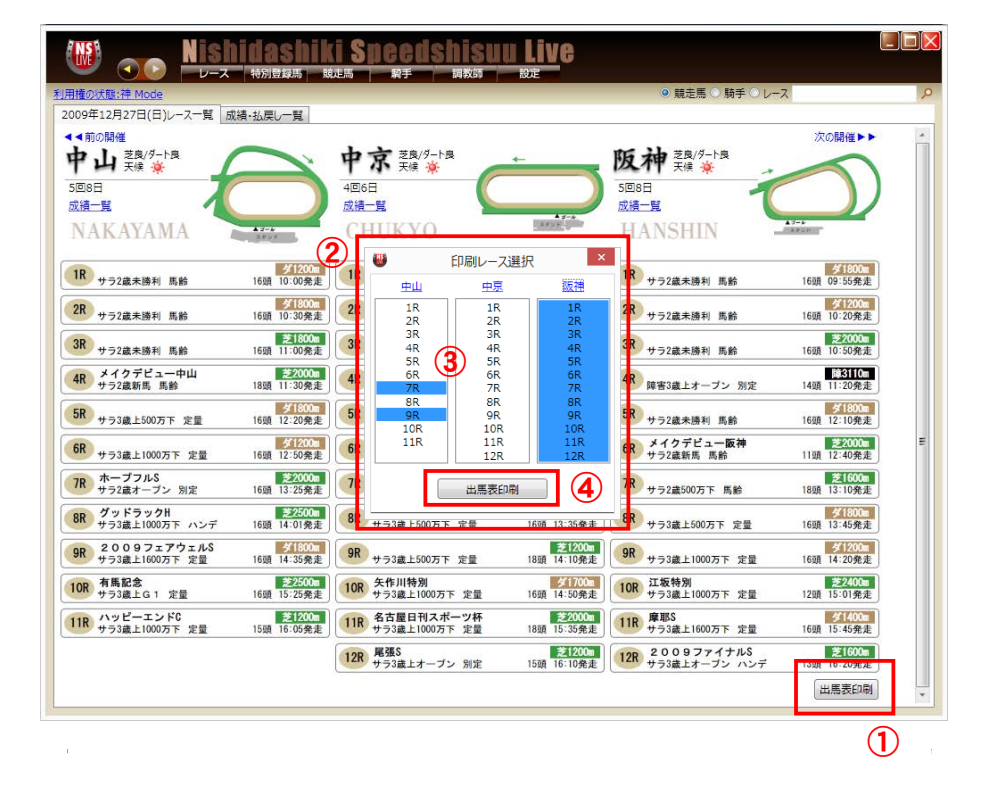

### 出馬表の印刷

- ① レース選択画面右下の「出馬表印刷」をクリックすると、
- ② 「印刷レース選択」ダイアログボックスが開きます。
- レース番号をクリックして印刷したいレースを選択します。
   競馬場名をクリックすると、全てのレースが選択されます。
- ④ 「出馬表印刷」ボタンをクリックすると印刷が開始されます。

| 2009年<br>12月27日                                    | 5回中山8日目<br>発走 15:25                                                      | 10                                                    | 第54回 有馬記念<br>サラ系3歳以上オー                                                                                                    | :(G1)<br>プン(国際)(指定)                                                                                                    |                                                                                                    | 首 金 3 4                                                                   | 18000万円<br>7200万円<br>4500万円<br>2700万円<br>2500万円                                                                                                    | 5)<br>Dm 通常指数                                                                                                    |                  |                  |
|----------------------------------------------------|--------------------------------------------------------------------------|-------------------------------------------------------|----------------------------------------------------------------------------------------------------|----------------------------------------------------------------------------------------------------|----------------------------------------------------------------------------------------------------|---------------------------------------------------------------------------|----------------------------------------------------------------------------------------------------|----------------------------------------------------------------------------------------------------|------------------|------------------|
|                                                    | 約<br>2.馬名)<br>号 生産者                                                      | 騎手名<br>斤量 BL<br>調教師名<br>所属<br>馬主名                     |                                                                                                    |                                                                                                    | 5行目=頃数,人気,馬番,<br>馬体重,増減<br>6行目=1(2)着馬名,着差                                                                                                    | 3行目=騎手4<br>ペース指数:<br>4行目=斤量;<br>上がり3F.20                                  | B.上がり指数。<br>ガリンカー<br>KYZ.走破タイム<br>コーペース                                                                                                    | 1行日=年月日、開催レース名.<br>クラス着順<br>2行日=距離.馬場状態.スピード<br>指数.先行指数.通過順位                                                                                        | 調整<br>RANP<br>展算 | 平1<br>RAN<br>開指標 |
| 着度数<br>ネオユニヴァ<br>アンライ<br>パレーウィー<br>鹿毛              | オッズ(確定)<br>-ス 社3<br>パルド<br>ン(Sadler's Wells)<br>ノーザンファーム                 | 開隔 5<br>デムーロ 0<br>55 支<br>重康夫 2<br>栗東 5<br>サンデー 1     | 前走<br>9.03.22 2中8 スプS G.2 1<br>51800良 56 -36(7)(8)(8)(7)<br>経田康誠 56 -36(7)(8)(8)(7)<br>経田康誠 56 -34(7)(8)(8)(7)<br>60 1.50.8 後34.5 ▼<br>63 1人12ゲート478*n(+2)                                                                                                    | 4前走<br>09.04.19 3中8 皐月賞G1 1<br>芝2000良 96 14 2<br>57.0 Z 1.58.7 後34.6<br>15頃 3人16ゲート 478*a.(土0)                                                                                  | 3前走<br>09:05:31 3東4 東京優G1 12<br>芝2400不 64 <sup>-11</sup> (登(13))<br>岩田康康 64 <sup>-11</sup> (3)(3)<br>57:0 2.360 後40.4 ▼<br>18頭 1人187-ト472*=(-6)                                                                                                    | 2前走<br>09.09.27.4版(<br>芝2400良<br>岩田康誠<br>56.0 2.1<br>14頭 1人 57            | 5 神戸新G2 4<br>1 (7)(7)(8)(8)<br>8 -9<br>24.9 後34.6 ▼<br>'-ト 472 <sup>+</sup> s(±0)                                                                                                    | 1前走<br>09.10.25 4京6 菊花賞G1 15<br>芝3000良 75-10 5<br>57.0 3.062 後37.9<br>18頭 3人 5ゲート 470*n(-2)                                                         | 75<br>Z          | 85               |
| 4-0-1-3<br>スペシャルウ<br>2<br>ブエナビ<br>1<br>半度          | 14.9<br>(ーク 牝3<br>(スタ<br>aerleon)<br>ノーザンファーム                            | 2ヶ月<br>横山典弘 0<br>53 支<br>松田博賞 3<br>葉東 5<br>サンデー 1     | レッドスパーダ -0.1<br>9.04.12 2版6 桜花賞G1 1<br>5.1600良 84 -18 (第)<br>京藤勝己 94 -18 (第)<br>5.0 1.34.0 後33.3 ▼<br>8頭 1人 9ゲート 454*=(+4)                                                                                                    | トライアンフマーチ -0.2<br>09.05.24 3東2 優駿北G1 1<br>芝2400良 77 -12(3)砲(3)砲<br>安藤勝己 23 -22<br>55.0 2.26.1 後33.6 ▼<br>18頭 1人 7ゲート 446*µ(-8)                                                  | ロジュニヴァース 2.3<br>09.08.23 2札8 札幌記G2 2<br>芝2000良 78 -1 第0位記(8)<br>安藤勝己 9 -7<br>52.0 2.00.7 後35.1 ▼<br>16頭 1人11ゲート 454*s(+8)                                                                                                    | 13ピ<br>09.10.18 4京<br>芝2000良<br>安藤勝己<br>55.0 1.5<br>18願 1人 3グ             | □ 0.7<br>4 秋華賞G1 3<br>4 11 -2<br>82 後34.3 ▼<br>(-+ 450 <sup>+</sup> a <sup>(-4)</sup>                                                                                                    | スリーロールス 2.7<br>09.11.15 5京4 Iリ女 G1 3<br>芝2200良 77 <sup>-18</sup> 街(第3)3)<br>安藤勝己 27 - 26<br>54.0 2.139 後32.9 ▼<br>18頃 1人16ゲート454* <sub>0</sub> (+4) | 81               | 1.20             |
| 5-1-3-0<br>オペラハウス<br>3<br>ミヤビラ<br>7ステオンパオ<br>累毛    | 34<br>社6<br>ンペリ<br><sup>リスキー)</sup><br>原 武久                              | 中5週<br>吉田隼人 0<br>57 支<br>加藤敬二 1<br>栗東 5<br>村上 義勝1     | レッドディザイア -0.1<br>9.05.09 1新3 新潟大G3 6<br>52000良 90 14 (2)2)<br>比村友一 90 -2 8<br>5.0 1.57.7 後34.9<br>6頭 9人 157/一ト 492*a(-2)                                                                                                    | レッドディザイア 0.0<br>09.05.31 3東4 目黒記G2 1<br>芝2500不 92 -1④④④<br>北村友- 92 19 -11<br>55.0 2.39.0 後38.0 ▼<br>18頭 8人 4ゲート 488* (-4)                                                       | ヤマニンキンワノー 0.0<br>09:07.12 2福8 七夕賞G3 1<br>芝2000良 85 13(5)(2)(4)<br>北村友一 85 6 -5<br>57.0 2:002 後35.1 ▼<br>16頭 1人147-ト 492*c(+4)                                                                                                    | U2F<br>09.08.23 2礼<br>芝2000良<br>福永祐一<br>57.0 2.0<br>16頭 3人137             | 〒4547 0.0<br>8 札幌記G2 14<br>14 -11 1<br>12.4 後37.3<br>7 ート 502*=(+10)                                                                                                    | 94-シスプマシテ 0.3<br>09.11.08 5東2 アルゼG2 1<br>芝2500良 80 8①①①<br>吉田隼人 88 6 -2<br>57.5 2.30.9 後34.7 ▼<br>18頭11人 62-ト496*a(-6)                              | 84               | 83               |
| 7-1-5-7<br>チーフペアハ<br>マイネル<br>タカラカンナ(<br>東毛         | 14.7<br>ート 社6<br>ノキッツ<br>サッカーボーイ)<br>ビッグレッドファーム                          | 中6週<br>三浦皇成 0<br>57 BL 支<br>国枝栄 札<br>美浦 5<br>サラブレッド 1 |                                                                                                    | シャカーメイル -0.8<br>09.05.03 3京4 天皇賞G1 1<br>芝 3200良 103 26 街道(名)(名)<br>松岡正海103 5 14 BL<br>58.0 X 3.14.4 後34.9<br>18頭12人 2ゲート 494*8(-8)                                              | アルコセニョーラ -0.1<br>09.06.28 3版4 宝塚記G1 7<br>芝2200良 93 10③⑦⑦⑤<br>松岡正海 93 7 2 BL<br>58.0 2.120 後35.2<br>14頭 5人、1ゲート482*#(-12)                                                                                                    | ヤマニ<br>09.10.11 4京<br>芝2400良<br>松岡正海<br>59.0 2.1<br>14頭 5人 102            | 2 京大賞G2 7<br>2 京大賞G2 7<br>35 9団団窓団<br>5 2 -1 BL<br>5.1 後35.1 ▼<br>7-ト488*s(+6)                                                                                                    | アーネストリー -0.2<br>09.11.29 5東8 JC G1 8<br>芝2400良 97 17億亿億0<br>松岡正潟 97 6 7 BL<br>57.0 2.23.2 後34.9<br>18頭 7人 8ゲート 498*=(+10)                           | 93<br>BX<br>8    | 97               |
| 8-7-2-11<br>ザグレブ<br>コスモバ<br>イセノトウショ<br>鹿毛(地)       | 33.2<br>100<br>たり<br>100<br>100<br>100<br>100<br>100<br>100<br>100<br>10 | 中3週<br>五十嵐冬 0<br>57<br>田部和則 三<br>地方 5<br>ビッグレッド 1     | <u>アルナスライン 0.1</u><br>9.03.28 3中1 日経賞G2 11<br>52500良 87 12<br>三浦皇成 87 12<br>8.0 2.33.1 後36.5<br>4類 9人 2ゲート 514**(-(-2)                                                                                                    | アルナスライン         0.0           09.05.03 3京4 天皇賞G1 16         23④④①⑤           芝3200良 86 -9 11         58.0           58.0         3.17.9 後37.6           18節 17人14ゲート 504*-(-10) | Fリームジャーニー 0.7<br>09.06.28 3飯4 宝塚記G1 13<br>芝2200良 83 15 ①①①②<br>津村明秀 83 -8 7<br>58.0 2.13.4 後37.3<br>14種12人13ゲート 502*-(-2)                                                                                                    | オウケ<br>09.11.01 4東<br>芝2000良<br>松岡正海<br>58.0 1.5<br>18師 18人 17            | ンプルースリ 0.8<br>ま 天皇賞G1 14<br>3 8 (5)④④<br>7 2<br>58.5 後34.6<br>7-ト 504*s(-6)                                                                                                    | <u>ウオッカ 0.8</u><br>09.11.29 5東8 JC G1 12<br>芝2400良 88 -4 8<br>57.0 2.244 後36.3<br>18種 17人 17ゲート 510*-(+4)                                           | 84               | 8                |
| 4-4-0-28<br>サンデーサイ<br>エアシェ<br>エアデジャグ<br>東毛         | 889<br>レンス 杜8<br>イディ<br>-(ノーザンテースト)<br>社台ファーム                            | 中3道<br>後藤浩輝 0<br>57 支<br>伊藤正徳 祖<br>美浦 5<br>52キー 1     | アルナスライン 1.9<br>9.01.25 1中8 AJC G2 2<br>52200良 93 3(5)(5)(5)(5)<br>友藤治輝 93 14 -5<br>8.0 2.14.3 後35.5 ▼<br>3頃 2人 6ゲート 496**(±0)                                                                                                    | マイネルキッツ 3.5<br>09.03.01 2中2 中山記G2 5<br>芝1800精 93 -15 5(5(3)④<br>後藤浩輝 93 18 -19<br>57.0 1.49.5 後34.8 ▼<br>10頃 3人 7ゲート 496*。(±0)                                                  | ドリームジャーニー 2.1<br>09.08.30 3新6 新潟記G3 4<br>芝2000良 82 -16 (50)5<br>後藤浩輝 82 20 -22<br>58.0 1.59.7 後32.7 ▼<br>18額 3人167-ト492*a(-4)                                                                                                    | カンパ<br>09.11.01 4東<br>芝2000良<br>後藤浩輝<br>58.0 1.5<br>18頭12人18 <sup>4</sup> | 二 1.3<br>ま 天皇賞G1 8<br>5 3 (国団)<br>5 3 (国団)<br>5 3 | ウオッカ 2.0     09.11.29 5東8 JC G1 5     芝2400良 98 19①①⑤①     後藤浩輝 98 5 9     57.0 2.23.0 後35.0     18題 11人 3ゲート 494*₀(±0)                             | 94<br>A          | 9                |
| 7-9-4-14<br>サンデーサイ<br>マツリダ<br>ベイパーレイ<br>鹿毛         | 32.0<br>レンス 社6<br>ゴッホ<br>ン(Bel Bolide)<br>岡田スタッド                         | 中3週<br>蛇名正義 0<br>57 第<br>国枝栄 動<br>美浦 5<br>高橋 文林 1     | ネヴァブジョン 0.4<br>8.12.28 5中8 有馬記G1 12<br>52500良 93 2018日5④<br>8名正義 93 -1 10<br>7.0 2.33.1 後37.5<br>4個 2人10ゲート 498*。(+6)                                                                                                    | カンパニー 0.3<br>09.04.05 2版4 大阪杯G2 7<br>芝2000良 95 3(4)3(4)4<br>武豊 2004 後35.0 ▼<br>12回 24.10 <sup>4</sup> − 4 40 <sup>8</sup> + (-2)                                                | ホッコーパドゥシャ 0.1<br>09:08:23 2札8 札幌記G2 9<br>芝2000良 83 2団(5)(5)(6)<br>横山典弘 83 3 -4<br>57:0 2:01.3 後35.6 ▼<br>16種 2人14ゲート 486*-(-10)                                                                                                    | カンパ<br>09.09.27 4中<br>芝2200良<br>横山典弘<br>58.0 2.1<br>15睡 3人15 <sup>2</sup> | (二- 10<br>5 産種才G2 1<br>(8 30①①①<br>9 -5<br>114 後34.1 ▼<br>(一- 1486*-(+0)                                                                                                    | <u>ウオッカ</u> 0.6<br>09.11.01 4東8 天皇賞G1 17<br>芝2000良 90 2 4<br>58.0 1.58.9 後35.3<br>18日 8.4 13ゲート 400°。(+4)                                           | 86               | 9                |
| 10-2-1-1<br>スペシャルウ<br>リーチサ<br>クラウンピーン              | 2 9.4<br>(-ウ 社3<br>クラウン<br>((Seattle Slew)                               | 中7週<br>武豊 0<br>55<br>橋口弘次 倉<br>栗東 5                   | ダイワスカーレット 1.8<br>9.04.19 3中8 単月貫G1 13<br>2000良 83 15(5)(3)(2)(3)<br>大豊 83 -6 9<br>7.0 2.004 後37.2                                                                                                    | ドリームジャーニー 0.7<br>09.05.31 3東4 東京優G1 2<br>芝2400不 75 -1(2)(2)(2)<br>武豊 75 6 -11<br>57.0 2.344 後40.2 ▼                                                                             | ヤマニンキングリー 0.6<br>09.09.27 4版6 神戸新G2 2<br>芝2400良 82 6 10<br>武豊 82 6 4<br>56.0 2.24.5 後34.8 ▼                                                                                                    | ドリー<br>09.10.25 4京(<br>芝3000良<br>武豊<br>57.0 3.0                           | ムジャーニー -0.3<br>5 菊花賞G1 5<br>7 20①①①①<br>7 -1 8<br>3.9 後36.2                                                                                                    | カンパニー 1.7<br>09.11.29 5東8 JC G1 9<br>芝2400良 91 222①①①<br>武豊 91 -1 12<br>55.0 2.23.4 後36.1                                                           | 91<br>D          | 8                |
| 3-4-0-3<br>ステイゴール<br>ドリーム                          | 12.6<br>ド 社5<br>ジャーニー<br>アート(メジロマックイ)                                    | 四山 戊(1)<br>中3週<br>池添謙一 0<br>57 支<br>港江泰寿 光<br>要束 5    | 8週 2人187-F508*n(+6)<br>アンライバルド 1.7<br>9.04.05 2版4 大版杯G2 1<br>52000良 98 21 -7<br>7.0 1.59.7 後34.0 ▼                                                                                                    | 18頭 5人12ゲート516*。(*10)<br>ロジュニヴァース 0.7<br>09.05.03 3京4 天皇賞G1 3<br>芝3200良 102 25億0007<br>港添課-102 5 13<br>58.0 Y3.147 後34.9                                                        | 14頭 3人137-1-498*。(-18)<br>イエビコ 0.3<br>09:06:28 3版4 宝塚記G1 1<br>芝2200良 98 8回御御<br>港添課- 98 14 0<br>558.0 2.11.3 後34.3                                                                                                    | 18間1入97<br>スリー<br>09.09.274中(<br>芝2200良<br>港添謙一<br>59.0 21                | ート505 <sup>-</sup> n(+8)<br>ロールス 0.4<br>5 産種オG2 2<br>98 -2(辺窓(辺底)<br>14 -10<br>11.7 後33.6 ▼                                                                                                    | 18頭 5人 97-F 505°n(主0)<br>ウオッカ 1.0<br>09.11.01 4東8 天皇賞G1 6<br>芝2000良 97 2 ①5日<br>池添謙一 97 17 -4<br>58.0 1.58.0 後33.4 ▼                                | 93<br>BY         | .50              |
| 度毛<br>8-2-3-10<br>ダンスインザ<br>スリーロ<br>フリーローフ         | 社台コーポレーショ<br>40<br>ダーク 社3<br>ールス                                         | サンデー 1.<br>中7週<br>浜中俊 0<br>55<br>武宏平 3                | 2頭 3人 8ゲート428*=(±0)<br>ディーブスカイ 0.0<br>9.04.19 2版8 はなみ500 2<br>21800良 60 -33 (5)5<br>兵中俊 60 17 -37                                                                                                    | 18頭 5人12ゲート426*n(-2)<br>マイネルキッツ 0.3<br>09.05.03 3京4 500 1<br>芝1800良 72 <sup>-15</sup> (3)(3)<br>浜中俊 11 -19                                                                      | 14頭 2人 9ゲート 424*n(-2)<br>サウラメガワンダー -0.3<br>09.09.05 3新7 弥彦特1000 5<br>芝2000良 구구 -6 (⑤⑦)<br>内田博幸 구子 9 -12                                                                                                    | 15頭 1人 95<br>マウリ<br>09.09.26 4版<br>芝1800良<br>浜中俊                          | -ト422*=(-2)<br>ダゴッホ 0.3<br>5 野分特1000 1<br>-8 (2(2)<br>10 -12                                                                                                    | 18頭 4人12ゲート422***(±0)<br>カンパニー 0.8<br>09:10.25 4度6 第花賞G1 1<br>芝3000食 89 17(3(3)5)④<br>浜中俊 89 4 5                                                    | 9<br>89          | .30              |
| 度も<br>4-1-0-6<br>マンハッタンプ                           | 武 牧場<br>13.5<br>171 社3                                                   | *************************************                 | 0.0 1.402 夜3.4<br>3頃 1人 9ゲート 490*=(-6)<br>ロードロックスター 0.2<br>9.05.30 3名3 白百合OP 1<br>51800良 66 12 -26                                                                                                    | 30.0<br>14頭 1人 5ゲート 490*=(±0)<br>ナリタウリスタル -0.4<br>09.07.05 2福6 予N賞G3 4<br>芝1800良 83 5 -2                                                                                        | 303 2033 2034<br>13頭 2人13ゲート500*=(+10)<br>メイショウベルーガ 0.5<br>09:09:27 4版6 神戸新G2 1<br>芝2400良 84 0(回)回(回)<br>四位注文 84 14 -10                                                                                                    | 11頭 3人 15<br>540 542<br>09.10.25 4東<br>芝3000良 8<br>四位津文 8                 | 3.0 g(3.1.6<br>'ト494*=(-6)<br>-ル -0.7<br>5 菊花賞G1 4<br>37 <sup>13</sup> 節態態態                                                                                                    | 57.0 300.3 (#352)<br>18頃 8人 1ゲート 498*a(+4)<br>フォゲッタブル 0.0<br>09.12.05 5版1 嶋尾記G3 4<br>芝1800良 75 <sup>-16</sup> ④③<br>ルメール 75 <sup>-16</sup> ④③       | 4                | 20               |
| ガンダーラナ<br>鹿毛<br>4-0-1-5<br>パラダイスク<br>ひ <b>デイエノ</b> | ノディ(ジェイドロ/ワ))<br>鶴岡牧場<br>17.2<br>トーク 乾6<br>プリキュア                         | 業東<br>鶴岡牧場<br>中2週<br>熊沢重文<br>55<br>支                  | 6.0 1.48.4 後33.8 ▼<br>P顕 4人 1ゲート 460*。(+12)<br>ヤマニンウイスカー 0.0<br>9.01.18 1京6 日経新G2 1<br>E2400良 70 11①①①①                                                                                                    | 57.0 1.48.5 後36.0 ▼<br>16韻 3人10ゲート462*。(*2)<br>ストロングガルーダ 0.2<br>09.03.22 1版8 版大賞G2 9<br>23000重 6.7 9①①①①                                                                        | 56.0 224.2 後33.7 ▼<br>14頭 7人 4ゲート462*n(±0)<br>リーチザグラウン -0.3<br>09.05.03 3京4 天皇賞G1 18<br>芝3200良 6.0 21 ③2(④)                                                                                                    | 57.0 3.0<br>18頭 2人14<br>スリー<br>09.10.11 4京<br>芝2400良 g                    | 3.9 後34.8<br>ゲート 464*=(+2)<br>ロールス 0.4<br>2 京大賞G2 14<br>10 26 ①①①①                                                                                                    | 55.0 1.46.9 後33.8<br>14頃 1人 7ゲート 466*=(+2)<br>アウシオン 0.4<br>09.11.15 5京4 1リ女G1 2<br>芝2200良 0.9 13(2)(2)(2)(2)                                        | 7<br>82          | .70              |
| フェリアードC<br>黒鹿<br>4-1-1-25                          | ステートリードン)<br>タニグチ牧場<br>65.0<br>社7                                        | 五十風忠 部<br>栗東 4<br>竹園 正編11<br>中5週<br>田中勝春 0<br>57 第    | 長野球真 7 -2 1<br>19.0 226.6 後36.6<br>6類11人10ゲート502*=(-4)<br>ナムラマース -0.6<br>9.04.05 2版4 大版杯G2 6<br>52000段 - 1 (ダンド)(5)                                                                                                    | 获野球算 07-10 -3<br>56.0 3.16.0 後43.4 ▼<br>12頭 7人 4ゲート 496**(-6)<br>アサクサキングス 2.8<br>09.05.30 3名3 金鯱賞G2 2<br>52000日 - 5(3)(3(3))                                                    | 秋野球員 00-21 9     56.0 3.20.6 後40.3     18張14人 6ゲート 504*8(+8)     マイネルキッツ 6.2     09.07.12 2福8 七夕賞G3 7     *20008 1(5)7(4)6     *20008 1(5)7(4)6     *20008 1(5)7(4)6     *20008 1(5)7(4)6     *20008 1(5)7(4)6     *20008 1(5)7(4)6     *20008 1(5)7(4)6     *20008 1(5)7(4)6     *20008 1(5)7(4)6     *20008 1(5)7(4)6     *20008 1(5)7(4)6     *20008 1(5)7(4)6     *20008 1(5)7(4)6     *20008 1(5)7(4)6     *20008 1(5)7(4)6     *20008 1(5)7(4)6     *20008 1(5)7(4)6     *20008 1(5)7(4)6     *20008 1(5)7(4)6     *20008 1(5)7(4)6     *20008 1(5)7(4)6     *20008 1(5)7(4)6     *20008 1(5)7(4)6     *20008 1(5)7(4)6     *20008 1(5)7(4)6     *20008 1(5)7(4)6     *20008 1(5)7(4)6     *20008 1(5)7(4)6     *20008 1(5)7(4)6     *20008 1(5)7(4)6     *20008 1(5)7(4)6     *20008 1(5)7(4)6     *2008 1(5)7(4)6     *2008 1(5)7(4)6     *2008 1(5)7(4)6     *2008 1(5)7(4)     *2008 1(5)7(4)     *2008 1(5)7(4)     *2008 1(5)7(4)     *2008 1(5)7(4)     *2008 1(5)7(4)     *2008 1(5)7(4)     *2008 1(5)7(4)     *2008 1(5)7(4)     *2008 1(5)7(4)     *2008 1(5)7(4)     *2008 1(5)7(4)     *2008 1(5)7(4)     *2008 1(5)7(4)     *2008 1(5)7(4)     *2008 1(5)7(4)     *2008 1(5)7(4)     *2008 1(5)7(4)     *2008 1(5)7(4)     *2008 1(5)7(4)     *2008 1(5)7(4)     *2008 1(5)7(4)     *2008 1(5)7(4)     *2008 1(5)7(4)     *2008 1(5)7(4)     *2008 1(5)7(4)     *2008 1(5)7(4)     *2008 1(5)7(4)     *2008 1(5)7(4)     *2008 1(5)7(4)     *2008 1(5)7(4)     *2008 1(5)7(4)     *2008 1(5)7(4)     *2008 1(5)7(4)     *2008 1(5)7(4)     *2008 1(5)7(4)     *2008 1(5)7(4)     *2008 1(5)7(4)     *2008 1(5)7(4)     *2008 1(5)7(4)     *2008 1(5)7(4)     *2008 1(5)7(4)     *2008 1(5)7(4)     *2008 1(5)7(4)     *2008 1(5)7(4)     *2008 1(5)7(4) | 鉄野球真<br>56.0 2.1<br>14頭 9人 125<br>オウケ<br>09.08.23 2利<br>第2000月            | パニー34 16<br>27.5 後40.3<br>パート504***(±0)<br>パンブルースリ 32<br>8 札幌記G2 11                                                                                                    | ■沢重文 02 -3 5<br>56.0 2.138 後36.9<br>18頃12人11ゲート 506*。(+2)<br>ウィーンスプマンテ 0.2<br>09.11.21 3福9 福島記G3 10<br>520000                                       | 3                | 20               |
| ンヤドワ<br>ファビラスター<br>黒鹿<br>5-5-1-11<br>グラスワンダ・       | ソイト<br>ン、サンデーサイレン)<br>社台ファーム<br>123.4<br>- 社3                            | 加藤征弘 音<br>美浦 5<br>飯塚 知一1:<br>中4週<br>藤田仲二 0            | B中勝春 95 16 -5<br>80 200.4 後34.8 ▼<br>2頭10人 9ゲート496*。(+4)<br>ドリームジャーニー 0.7<br>9.03.08 2中4 弥生賞G2 8                                                                                                    | 田中勝春 87 3 0<br>58.0 1.58.6 後34.5<br>16頭 8人 9ゲート 502***(+6)<br>サウラメガワンダー 0.2<br>09.04.19 3中8 皐月賞G1 3                                                                             | 田中勝春 84 5 -5<br>57.5 2.00.5 後35.3 ▼<br>16頭 3人15ゲート496*。(~6)<br>ミヤビランペリ 0.3<br>09.05.31 3東4 東京優G1 13                                                                                                    | 三浦皇成<br>57.0 2.0<br>16時 9人 75<br>ヤマニ<br>09.09.27 4版                       | H -2 -1<br>01.5 後36.2 ▼<br>'-ト496*s(±0)<br>ンキングリー 0.8<br>5 神戸新G2 3                                                                                                    | 中館英二 89 -3 8<br>575 1.594 後36.1<br>16頃 9人 9ゲート 500*((+4)<br>サニーサンデー 0.8<br>09.10.25 4度6 菊花賞G1 3                                                     | 7                | .40              |
| セイウンクノー<br>セイウンクノー<br>青毛<br>3-1-3-2                | <b>ワンダー</b><br>(チ(サンデーサイレ)<br>筒井 征文<br>21.0                              | 55 支<br>領家政蔵 差<br>栗東 5<br>大谷 高雄 11<br>27月             | E2000精<br>2000精<br>2000<br>2000<br>200<br>2000<br>2000<br>2 | 芝2000良<br>内田博幸<br>57.0<br>159.0<br>後34.7<br>18類 4人15ゲート516*。(-10)<br>アンライバルド<br>0.3<br>09.01251 中部 A.IC CC                                                                      | 22400不 62 -11 (20)(9)(9)<br>福永祐- 62 3 -21<br>57.0 2.36.3 後40.6 ▼<br>18頭 3人11ゲート514 <sup>+</sup> s(-2)<br>ロジユニヴァース 2.6<br>0900221 カレー日林第002                                                                                                    | 芝2400良 8<br>福永祐一 8<br>56.0 2.1<br>14頭 5人117<br>イコピ                        | H 4@5@3<br>7 -6<br>4.6 ₩34.7 ▼<br>7 1 516*=(+2)<br>3 0.4                                                                                                    | 芝3000良 88 <sup>16</sup> ⑦⑦③⑦<br>福永祐- 88 4 4<br>57.0 3.03.7 後35.2<br>18頃 6人12ゲート514*a(-2)<br>スリーロールス 0.2                                             | 8                | .90              |
| ネヴァブ<br>パールネック<br>黒鹿<br>7-1-3-15                   | 10<br>ション<br>レース(Mil Reef)<br>早田牧場新冠支<br>60.0                            | 57<br>伊藤正徳 相<br>美浦 5<br>廣崎 利洋 11<br>中3週               | 52000度 98 12 ③ 10 ③<br>構成典型 98 8 6<br>17.5 1.58.7 後35.0<br>6頭 3人 11ゲート 492* (+4)<br>アドマイヤフジ 0.2                                                                                                    | 芝2200良 93 3(3(3)3)2<br>横山典型<br>57.0 2.13.9 後35.4 ▼<br>13頭 4人 3ゲート484* <sub>8</sub> (-8)<br>エアシェイディ -0.4                                                                         | 芝2500度 89 14⑦⑦④<br>横山典弘 89 1 4<br>580 2.327 後36.4<br>14頤 1人11ゲート 486*=(+2)<br>アルナスライン 1.5                                                                                                    | 芝3200良<br>後藤浩輝<br>58.0 3.1<br>18頭11人11/<br>マイネ                            | 2 26 (3) (4)<br>-6 14<br>6.7 後37.1<br>ゲート 474*。(-12)<br>リレキッツ 2.3                                                                                                    | 芝2400良 93 -1 10<br>芝2400良 93 -1 10<br>57.0 2.23.7 後35.9<br>18頭 18人 2ゲート 490*n(+16)<br>ウオッカ 1.3                                                      | 5                | .80              |
| ダンスインザ<br>フオグツ<br>エアヴルーヴ<br>黒鹿<br>3-3-1-4          | ターク 社3<br>タブル<br>(トニービン)<br>ノーザンファーム                                     | ルメール 0<br>55 2<br>連正泰郎 金<br>栗東 5<br>金子真人 5<br>中2週     | 9.08.01 2小5 高千穂1000 8<br>52000良 62 -15 -3<br>4.0 2.01.1 後37.1 ▼<br>P頭 1人 4ゲート488*e(+10)<br>マイネトゥイングル 15                                                                                                    | 09.08.23 3新4 同質野1000 2<br>芝2200良 62 -9708(⑦⑦)<br>川田将種 62 -1 -17<br>53.0 2.14.1 後35.3 ▼<br>14頭 6人 2ゲート486*。(-2)<br>ナムラワレセント n.8                                                  | 09.09.20 4中4 セントG2 3<br>芝2200良 83 3億⑧⑨<br>吉田隼人 83 8 -5<br>56.0 2.12.1 後34.9 ▼<br>18顕 7人 14ゲート 482*s(-4)<br>サカヤマフェスタ 0.1                                                                                                    | 09.10.25 4京(<br>芝3000良<br>吉田隼人<br>57.0 3.0<br>18頭 7人 3ゲ                   | 5 朝花賞G1 2<br>39 16 ③ ⑦ ③⑦<br>35 後 35 0<br>'ート 490 <sup>+</sup> 。(+8)<br>ロールス 0.0                                                                                                    | 09.12.05 5中1 ステイ G2 1<br>芝3600桶 50 -31 ⑦⑦⑦④<br>スヨン 50 13 -43<br>55.0 3.51.3 後34.2 ▼<br>16頤 1人 5ゲート 486°。(-4)<br>ゴールデンメイン -0.2                       | 50               | 60               |
| VEL 96 /<br>行指数平                                   | 99 (-3) SLOW                                                             | 0 / 5                                                 |                                                                                                    |                                                                                                    |                                                                                                    |                                                                           |                                                                                                    |                                                                                                    |                  |                  |

## 22・設定で自分専用ツールに(2)

| ₩ オプション設定                | X               |
|--------------------------|-----------------|
| スピード指数 指数色 印             |                 |
| 出馬表で使用するスピード指数           |                 |
| <ul> <li>◎ 通常</li> </ul> |                 |
| ◎ 今回の斤量で調整               |                 |
| ☑ 上がり指数を今回の斤量で調整する       |                 |
| 展開指標の計算方法                |                 |
| ◎ 通過順                    |                 |
| ◎ 通過順と頭数                 |                 |
| 出馬表モード                   |                 |
| ◎ 通常 ◎ 指数強調              |                 |
| 出馬表に表示する過去走の数(3~15) 5    |                 |
| □ 出馬表に馬番確定前の注意を表示しない。    |                 |
|                          |                 |
|                          |                 |
|                          | 保存 キャンセル 初期値に戻す |
|                          |                 |

### オプション設定(スピード指数)画面

■自分の好みに合わせて、設定を変更することが出来ます。

■出馬表は過去15走まで表示が可能です。

■指数強調モードは、スピード指数を大きな文字で表示する機能です。

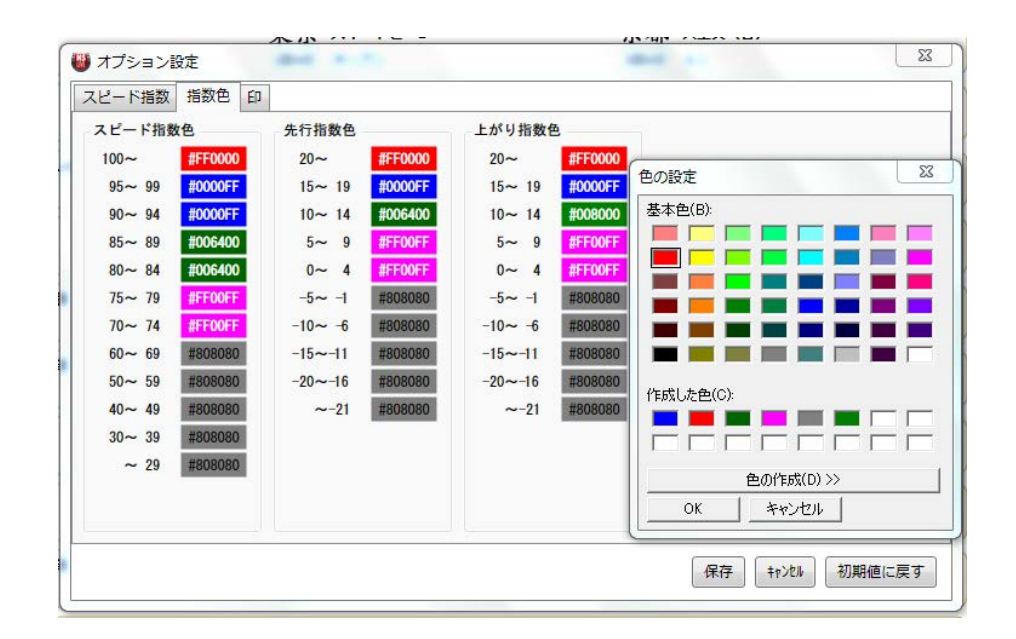

### オプション設定(指数色)画面

■出馬表に表示するスピード指数、先行指数、上がり指数などの文字の色を自由に設定できます。

■地色を左クリックするとパレットがポップアップします。

## 23・設定で自分専用ツールに(2)

| オプション設定             |  |
|---------------------|--|
| スピード指数 指数色 印        |  |
| 印の設定                |  |
| 印を優先順位が高い順に入力してください |  |
| ©⊙▲☆△               |  |
|                     |  |
|                     |  |
|                     |  |
|                     |  |
|                     |  |
|                     |  |
|                     |  |
|                     |  |
|                     |  |
|                     |  |
|                     |  |
|                     |  |
|                     |  |

### オプション設定(印)画面

■出馬表などに表示させる「予想印」を設定します。「予想印」は 自由に設定、変更することができます。

■「予想印」は順位付けされた順位で、オッズ表示などに反映されます。

24・著作権、利用規約など

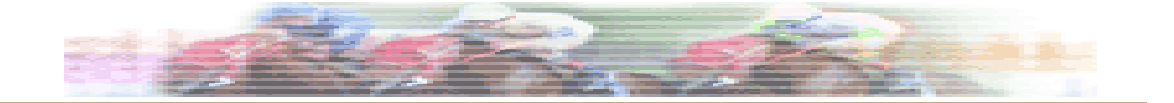

データ更新スケジュール

データ更新スケジュールは以下の通りです。

| 月曜日 17時       | 特別登録馬、騎手、調教師データ                                     |
|---------------|-----------------------------------------------------|
| 火曜日 14時       | 成績(スピード指数)、競走馬ランキング、<br>騎手、調教師ランキング・集計データ           |
| 木曜日 17時       | 土・日曜日分の出走馬名表(馬番なし)                                  |
| 金曜日 13時       | 土曜日分(前日発売の日曜日レース含む)の<br>出馬表(馬番確定)                   |
| 土曜日 13時       | 日曜日分の出馬表(馬番確定)                                      |
| 速報データ<br>(随時) | 天候・馬場状態、オッズ、馬体重、<br>レース結果、払い戻し、発走時刻変更、<br>騎手変更、出走取消 |

変則開催などの場合は、更新スケジュールも変わります。 ご了解ください。

# 25・著作権、利用規約など

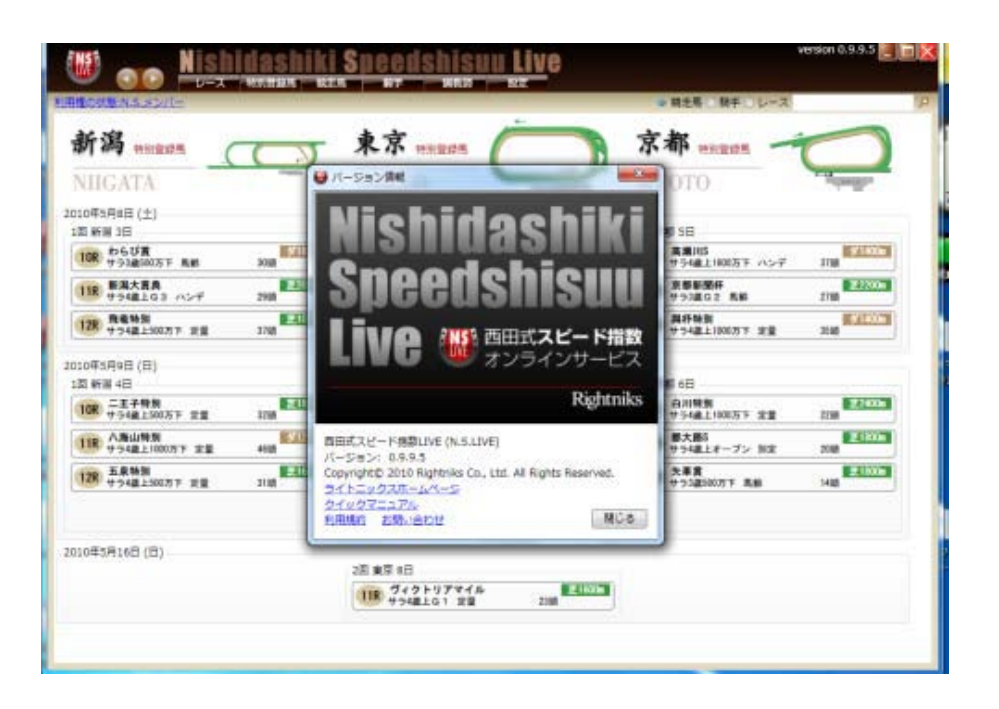

### 著作権について

■西田式スピード指数に係わる著作権およびその他一切の知的財 産権は、西田和彦と当社に帰属します。

■データはJRAの商用データをもとに作成しています。JRAとの契約、並びに著作権の関係で、地方競馬、海外の競走成績は表示 できません。あしからずご了解ください。

■右肩のバージョン番号をクリックすると、各種情報にアクセスで きます。

### 利用規約について

#### ロサービス名 西田式スピード指数LIVE

ロサービス提供者 ライトニックス株式会社

□内容 中央競馬情報・予想情報配信

□料金 月額 2,750円(税込)

#### □ご利用期間

お申し込みいただいた日からご利用になれますが、ご利用料金は月 (月初~月末)を単位として計算します。月の途中でサービスをお 申し込みいただいた場合も、当該月1か月分の料金がかかりますの でご了承ください。利用契約を解除し、利用を停止する際は月末ま でにご自身で停止手続きを行ってください。月末までに利用停止手 続きがなければ、自動的に翌月分の料金が課金されますのでご注意 ください。月の途中で利用停止手続きを行った場合でも、その月の 月末までの料金がかかります(日割り計算は行いません)。 なお、上記にかかわらず、サービスの提供が終了した場合、ご利用 期間も同時に終了とさせていただきます。

利用規約の詳細は、本ソフトの利用規約をお読みください。